# 华中8型数控系统简明调试手册(车床)

V2.4系列

# 前言

本说明书较全面地介绍了 HNC-8 型数控系统调试、编程或应用方法,是用户快速学习和 使用本系统的基本说明书。本说明书的更新和升级事宜,由武汉华中数控股份有限公司授权 并组织实施。未经本公司授权或书面许可,任何单位或个人无权对本说明书内容进行修改或 更正,本公司概不负责由此而造成的客户损失。

HNC-8型系列数控系统说明书中,我们将尽力叙述各种与该系统应用相关的事件。由于 篇幅限制及产品开发定位等原因,不能也不可能对系统中所有不必做或不能做的事件进行详 细的叙述。因此,本说明书中没有特别描述的事件均可视为"不可能"或"不允许"的事件。

此说明书的版权归武汉华中数控股份有限公司,任何单位与个人进行出版或复印均属于 非法行为,我公司将追究其法律责任。

限于编者水平,书中肯定有很多缺点和不妥之处,望广大用户不吝赐教。

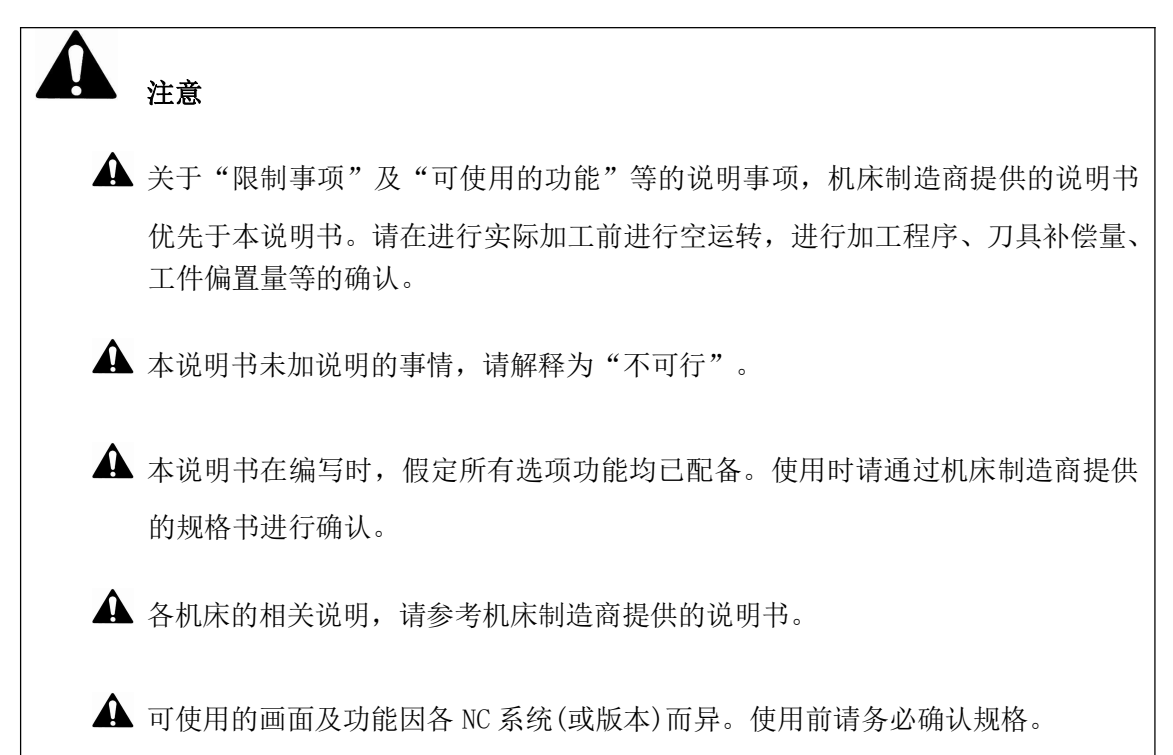

| E | 录   |                      | i   |
|---|-----|----------------------|-----|
| 根 | 既述  |                      | 1   |
| 1 | 常见硕 | 更件配置清单               | 2   |
| 2 | 连接图 | SI                   |     |
|   | 2.1 | 对应 808D 系统硬件连接图      | 3   |
|   | 2.2 | 数控装置与总线式 I/O 单元的连接   |     |
|   | 2.3 | 数控系统的典型连接            | 4   |
| 3 | 接口知 | 定义                   | 4   |
|   | 3.1 | NCUC 总线接口定义          | 4   |
|   | 3.2 | IPC24V 电源接口定义(POWER) |     |
|   | 3.3 | 手持单元接口定义             | 5   |
|   | 3.4 | 移动轴伺服驱动编码器接口定义       | 5   |
|   | 3.5 | 移动轴伺服驱动第二编码器接口定义     | 17  |
|   | 3.6 | 主轴伺服驱动编码器接口定义        | 19  |
|   | 3.7 | 主轴伺服驱动器第二编码器接口定义     |     |
|   | 3.8 | 总线式 I/O 单元           |     |
| 4 | 调试  | 准备                   |     |
|   | 4.1 | 核对和记录                |     |
|   | 4.2 | 了解系统信息               |     |
|   | 4.3 | 软件升级及参数、PLC 备份/载入    |     |
|   | 4.4 | 脱机调试                 | 47  |
|   | 4.5 | 分步上电原则               | 48  |
|   | 4.6 | 8型系统启动故障及原因          | 49  |
| 5 | 参数认 | 周试                   |     |
|   | 5.1 | 参数一览表                | 52  |
|   | 5.2 | 核对设备参数               | 54  |
|   | 5.3 | 参数设置方法               | 57  |
|   | 5.4 | 8型车床系统参数设置           | 59  |
| 6 | 系统】 | 及用户 PLC 操作           | 69  |
|   | 6.1 | 华中 8 型 PLC 结构        | 69  |
|   | 6.2 | PLC 接口信号工作原理         | 70  |
|   | 6.3 | PLC 规格               | 71  |
|   | 6.4 | 数控系统端梯形图操作           | 72  |
| 7 | 常用耳 | 力能与操作                |     |
|   | 7.1 | 模拟量主轴(变频主轴)配置        | 100 |
|   | 7.2 | 刚性攻丝                 | 104 |
|   | 7.3 | 跟随式攻丝                | 110 |

# 概述

HNC-8 华中数控 808D 系统的调试流程,一般按以下步骤进行:

- ▶ 调试准备与系统的连接———正确合理的连接,是系统顺利调试的基础。
- ▶ 参数的调试——设置驱动器和系统相关的参数。
- ▶ PLC 的调试———使用子程序模块,实现轴的移动和机床动作和保护等。
- ▶ 常用功能优化——对机床常用的功能[主轴,攻丝]进行性能提升和优化。
- ▶ 数据备份———完成机床调试后,一定做好数据备份,方便以后维护。

# 1 常见硬件配置清单

| 808D | 系统+160U | 移动轴伺服+180U | 主轴伺服+HIO-1200 | 系列 I/O 单元 |
|------|---------|------------|---------------|-----------|
|      |         |            |               |           |

| 序号 | 功能                                              | 数量 |
|----|-------------------------------------------------|----|
| 1  | 车削数控装置/HNC-808D/横式/NC 单元                        | 1  |
| 2  | 车削数控装置/HNC-808D/MCP 单元/不带手摇                     | 1  |
| 3  | PLC 单元/HIO-1200-M1/独立式 IO 单元底板+端子板_V1.1         | 1  |
| 4  | 总线电缆/HCB-0000-2102-005/5米                       | 2  |
| 5  | 总线电缆/HCB-0000-2102-001/1米                       | 2  |
| 6  | 总线电缆/HCB-0000-2102-002/2米                       | 1  |
| 7  | 伺服驱动器/HSV-160U-030/硬件电流环                        | 2  |
| 9  | 130ST-M0641530LM1DD (斜车Z轴)                      | 1  |
| 10 | 130ST-M0641530LM1DDZ (斜车X轴带抱闸)                  | 1  |
| 11 | 动力线/HCB-9160-1116-005-CG/5米/可拆                  | 1  |
| 12 | 码盘线/HCB-9160-0123-005-DB/5 米                    | 1  |
| 13 | 动力线/HCB-9160-1116-005-CH/5米                     | 1  |
| 14 | 制动线/HCB-9160-4001-005-CD/紫/5米                   | 1  |
| 15 | 码盘线/HCB-9160-0123-005-DB/5 米                    | 1  |
| 16 | 主轴驱动器/HSV-180US-050(英飞凌 PIM)                    | 1  |
| 17 | 主轴电机/DH10-2-35-5.5/7.5-4-1500GG1B3-08/埃姆克主<br>轴 | 1  |
| 18 | 电抗器/ACL-5.5KW/九控/5.5KW/15A/三相输入/螺丝              | 1  |
| 19 | 制动电阻/51Ω/1100W/RXLG/蚌埠万科/插件                     | 1  |
| 20 | 动力线/HCB-9018-3000-005-CH/5米/可拆                  | 1  |
| 21 | 码盘线/HCB-9180-2210-005-DB/5 米                    | 1  |
| 22 | 手持单元/HWL-1013-3/3轴                              | 1  |

注:此表为示例配置,现场配置以实际为主。

# 2 连接图

#### 2.1 对应 808D 系统硬件连接图

采用 NCUC 总线,以串联的方式连接,如图 2.1 所示。

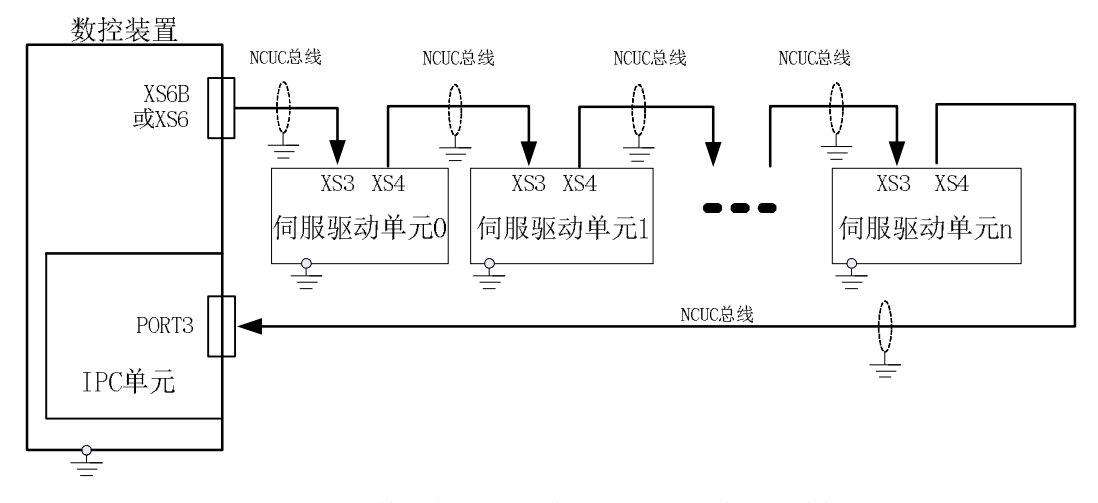

图 2.1 数控装置与总线式伺服驱动单元的连接图

#### 2.2 数控装置与总线式 I/O 单元的连接

采用 NCUC 总线,以串联的方式连接,如图 2.2 所示。

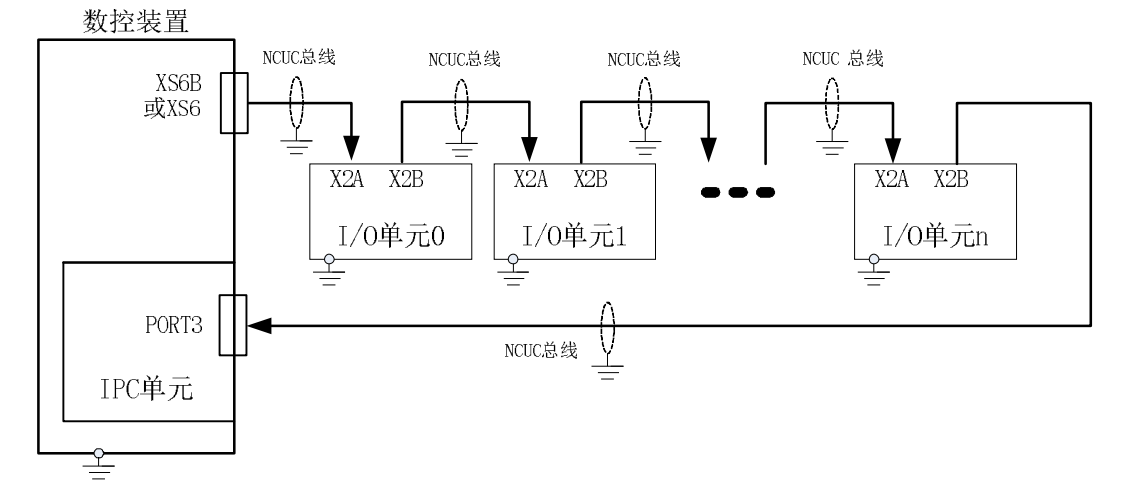

图 2.2 数控装置与总线式 I/O 单元的连接图

通过总线式 I/O 单元可以扩展 PLC 输入/输出接口、非总线式轴控制接口等。

#### 2.3 数控系统的典型连接

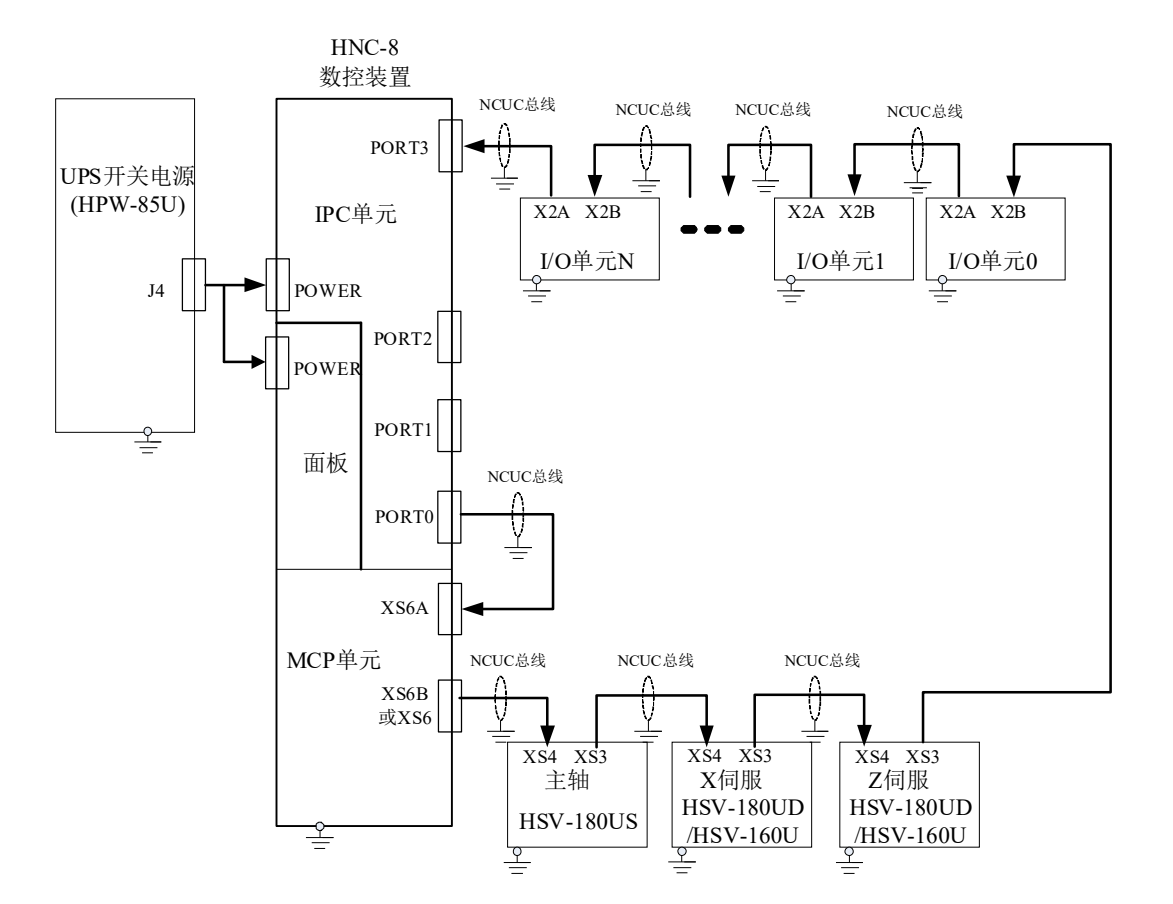

HNC-8 系列数控装置与总线 I/O 单元、总线式伺服驱动单元的典型连接,如图 2.3 所示。

图 2.3 数控装置与总线式 I/O 单元、总线式伺服驱动单元的典型连接

# 3 接口定义

### 3.1 NCUC 总线接口定义

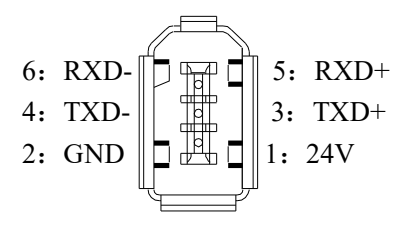

 信号名
 说明

 24V
 直流 24V 电压

 GND
 TXD+

 TXD+
 数据发送

 RXD+
 数据接收

NCUC 总线电缆线连接图

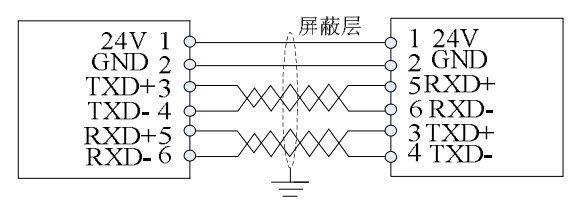

#### 3.2 IPC24V 电源接口定义(POWER)

POWER

| 1 |       |   |
|---|-------|---|
|   |       | L |
|   |       | l |
|   | <br>п |   |
|   |       | _ |

| 信号名     | 说明              |
|---------|-----------------|
| 24V UPS | 直流 24V 带 UPS 功能 |
| GND     | 电源地             |
| SGND    | 信号地             |
| ACFail  | 掉电检测信号          |
| PE      | 保护地             |

1:24V UPS 2: GND 3: SGND 4: ACFail 5:PE

### 3.3 手持单元接口定义

| 1 :24VG |       | 14.24VG |
|---------|-------|---------|
| 2 :24VG |       | 15:24VG |
| 3 :24V  | 10 14 | 16:24V  |
| 4 :I7   | 2 O   | 17:24VG |
| 5:空     | 00    | 18:I7   |
| 6 :I6   | 00    | 19:15   |
| 7 :I4   | 00    | 20:13   |
| 8 :I2   | 68    | 21:I1   |
| 9 :I0   | 20    | 22:00   |
| 10:O1   | 00    | 23:02   |
| 11:03   | 00    | 24:HA   |
| 12:HB   | 13 25 | 25:+5V  |
| 13:5VG  | Sal   |         |
|         |       |         |

| 信号名          | 说明           |
|--------------|--------------|
| 24V、24VG     | DC24V 电源输出   |
| I7           | 手持单元急停按钮     |
| $10 \sim 16$ | 手持单元输入开关量    |
| 00~03        | 手持单元输出开关量    |
| HA           | 手摇A相         |
| HB           | 手摇 B 相       |
| +5V, 5VG     | 手摇 DC5V 电源输出 |

### 3.4 移动轴伺服驱动编码器接口定义

160U 和 180U 编码器接口分别对应 XS1 和 XS5,接口定义一致。但 HSV-160U 分 HSV-160UP (全功能型)和 HSV-160UD 系列,所支持的编码器协议有区别。

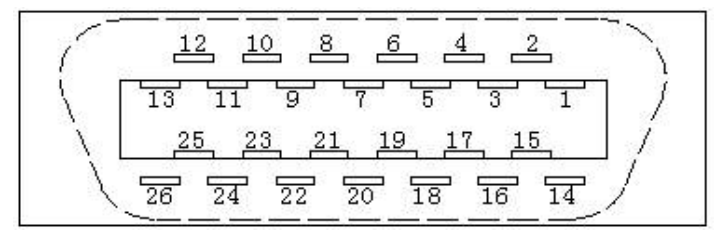

伺服电机编码器输入接口插头的焊接脚 (面对插头的焊接脚看)

# 3.4.1 伺服驱动单元连接复合式光电编码器

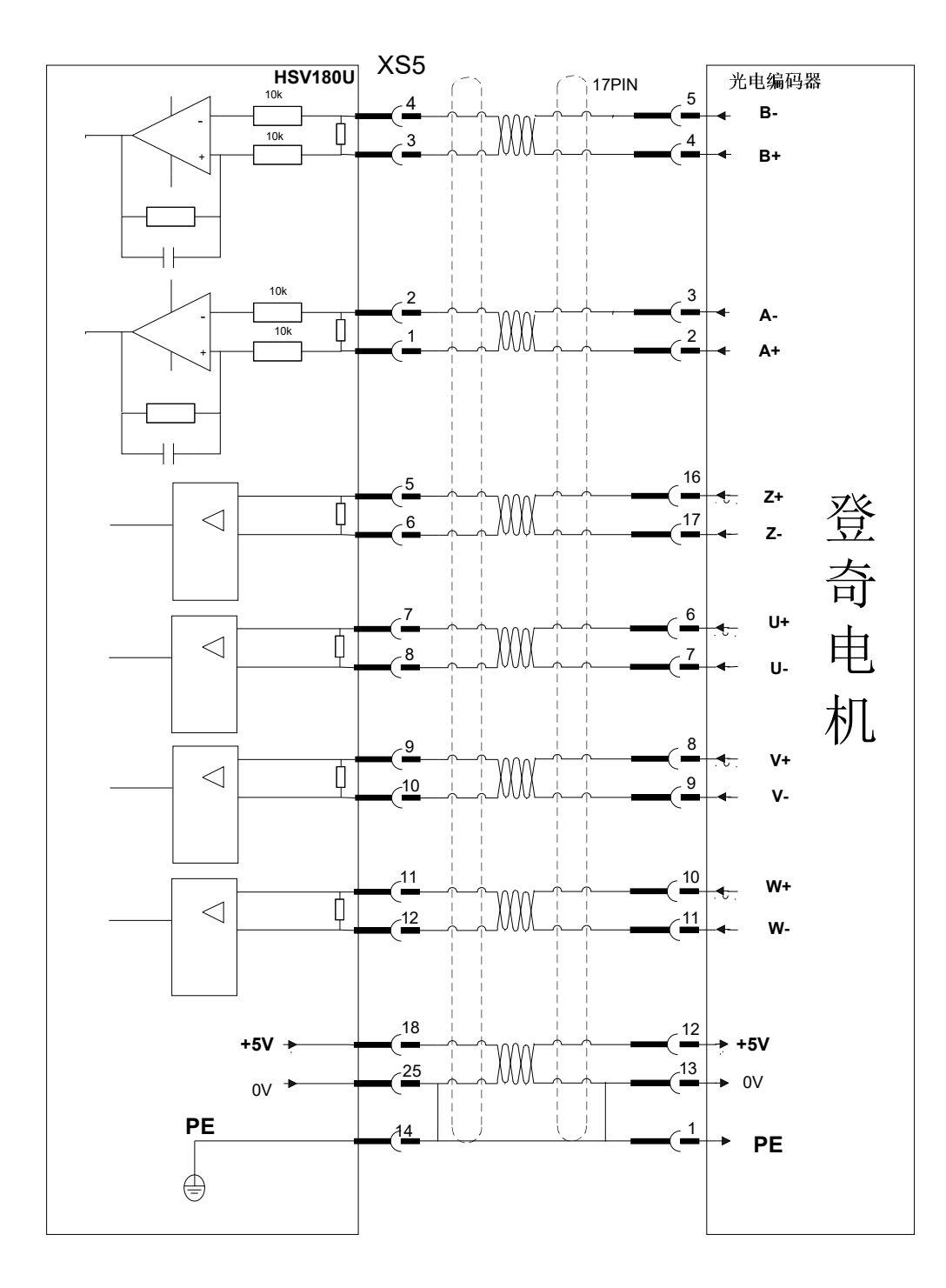

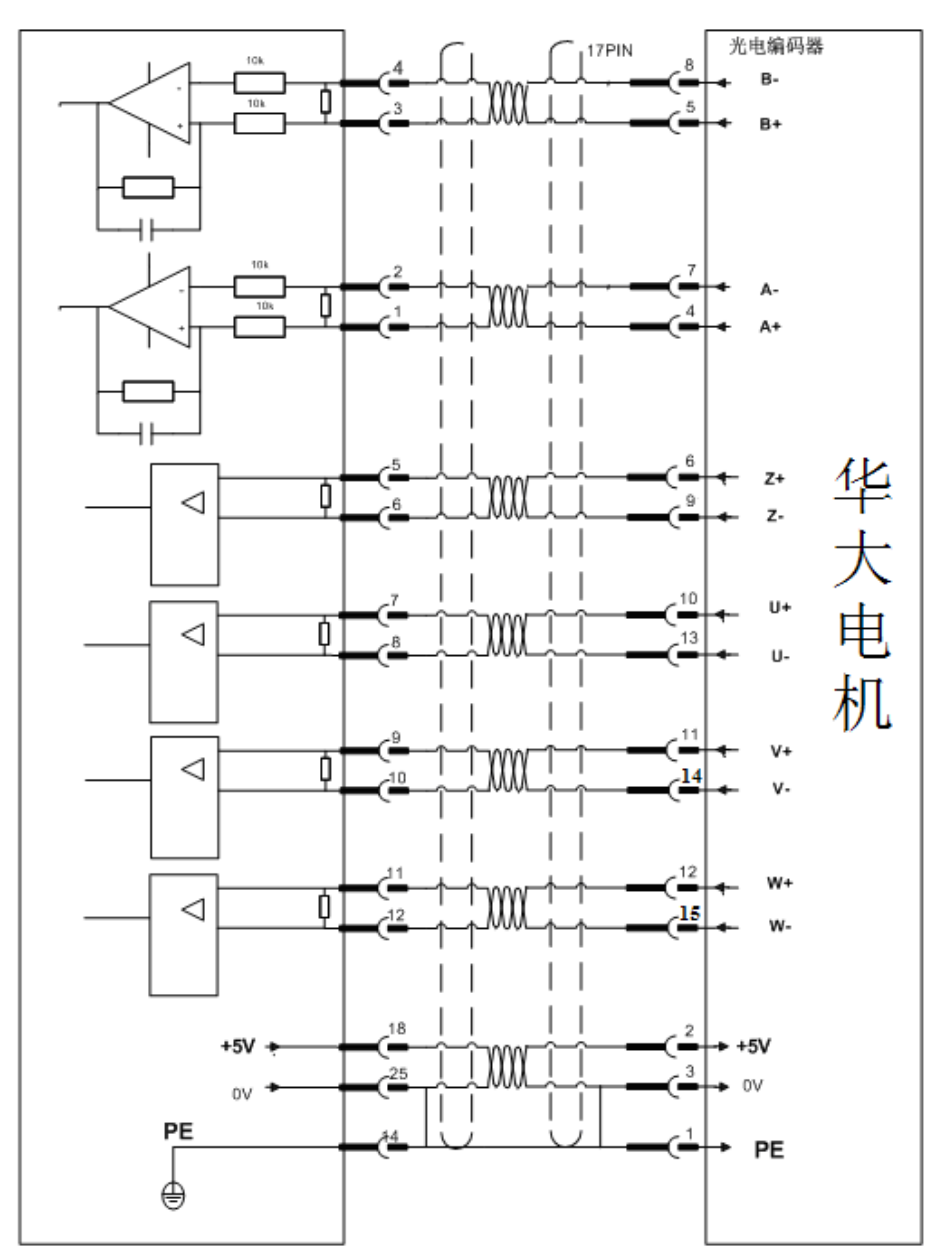

| 端子序号 | 端子记号     | I/O | 信号名称     | 功能                   |   |
|------|----------|-----|----------|----------------------|---|
| 1    | A+/SINA+ | I   | 编码器 A+输入 | 与伺服电机光电编码 署<br>A+相连接 | 器 |
| 2    | A-/SINA- | I   | 编码器A-输入  | 与伺服电机光电编码 署<br>A-相连接 | 器 |
| 3    | B+/COSB+ | I   | 编码器 B+输入 | 与伺服电机光电编码 署<br>B+相连接 | 器 |
| 4    | B-/COSB- | I   | 编码器 B-输入 | 与伺服电机光电编码 署<br>B-相连接 | 器 |
| 5    | Z+       | I   | 编码器Z+输入  | 与伺服电机光电编码 暑<br>Z+相连接 | 器 |

| 6               | Z-        | I | 编码器 Z-输入         | 与伺服电机光电编码 器                                                   |
|-----------------|-----------|---|------------------|---------------------------------------------------------------|
| 7               | U+/DATA+  | I | 编码器U+输入          |                                                               |
| 8               | U-/DATA-  | I | 编码器 U-输入         | 与伺服电机光电编码 器<br>U-相连接                                          |
| 9               | V+/CLOCK+ | I | 编码器V+输入          | 与伺服电机光电编码 器<br>V+相连接                                          |
| 10              | V-/CLOCK- | I | 编码器 V-输入         | 与伺服电机光电编码 器<br>V-相连接                                          |
| 11              | W+        | I | 编码器W+输入          | 与伺服电机光电编码 器<br>W+相连接                                          |
| 12              | W-        | I | 编码器 W-输          | 与伺服电机光电编码 器<br>W-相连接                                          |
| 13,26           | 保留        |   |                  |                                                               |
| 16,17,<br>18,19 | +5V       | 0 | 输出+5V            | 1.为所接光电编码器 提供<br>+5V 电源。                                      |
| 23,24,25        | GNDD      | 0 | 信 <del>号</del> 地 | 1.与伺服电机光电编<br>码器的 0V 信号相连<br>接。<br>2.当电缆长度较长时, 应<br>使用多根芯线并联。 |
| 20,22           | 保留        |   |                  |                                                               |
| 21              | 保留        |   |                  |                                                               |
| 14,15           | PE        | 0 | 屏蔽信号             | 与伺服电机光电编码<br>器的 PE 信号相连接。                                     |

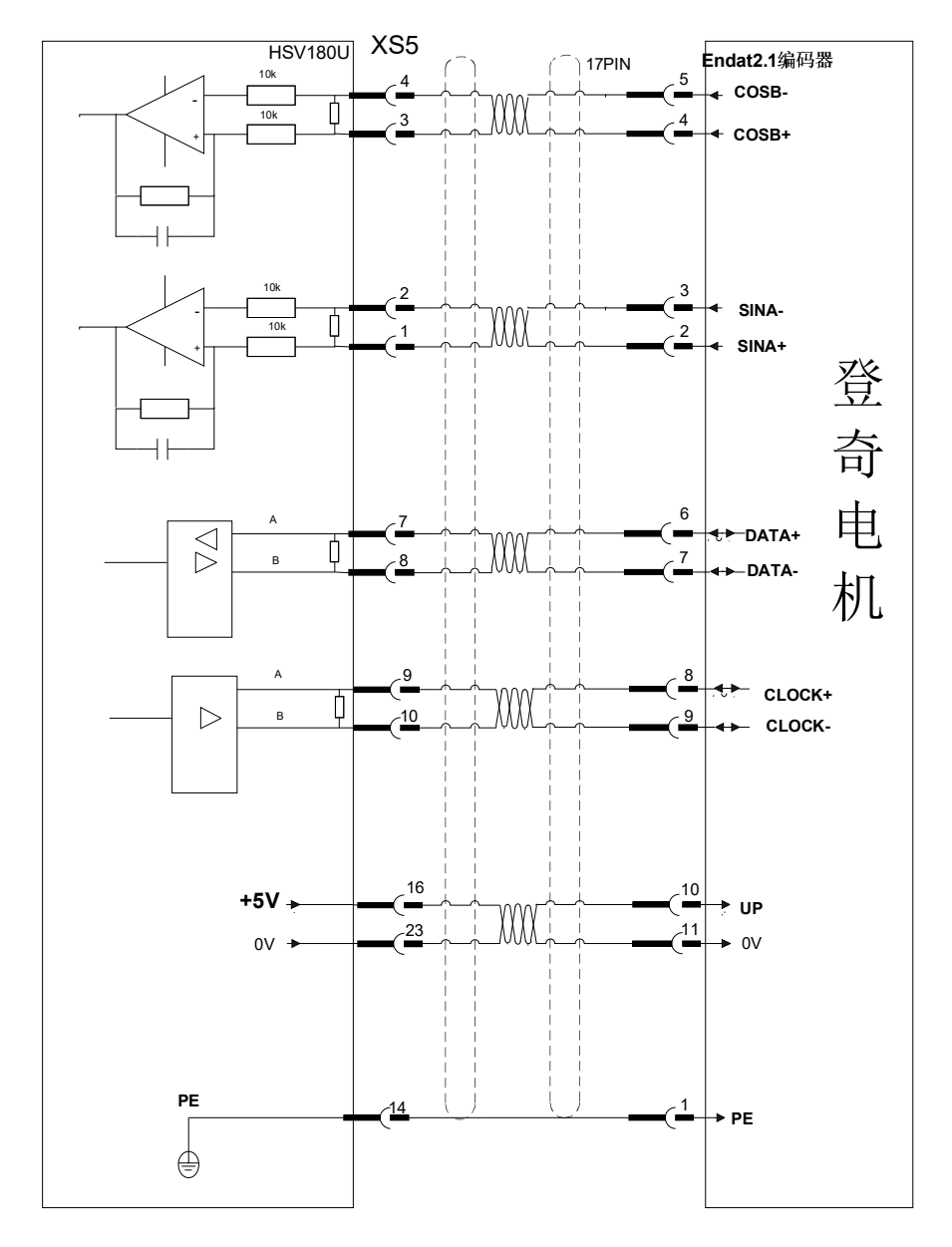

# 3.4.2 伺服驱动单元连接 ENDAT2.1 协议的绝对式编码器

注: HSV-160UP 和 HSV-180UD 系列支持该协议编码器, HSV-160UD 系列不支持。

| 端子序号 | 端子记号     | I/O | 信号名称     | 功能              |
|------|----------|-----|----------|-----------------|
|      |          |     |          | 与伺服电机 ENDAT2.1  |
| 1    | A+/SINA+ | I   | 编码器 A+输入 | 协议编码器的 SINA+ 相连 |
|      |          |     |          | 接               |
|      |          |     |          | 与伺服电机 ENDAT2.1  |
| 2    | A-/SINA- | I   | 编码器 A-输入 | 协议编码器的 SINA- 相连 |
|      |          |     |          | 接               |

| 3               | B+/COSB+  | I   | 编码器 B+输入   | 与伺服电机 ENDAT2.1<br>协议编码器的 COSB+ 相连接                                                                 |
|-----------------|-----------|-----|------------|----------------------------------------------------------------------------------------------------|
|                 |           |     |            |                                                                                                    |
| 4               | B-/COSB-  | I   | 编码器 B-输入   | 与伺服电机 ENDAT2.1<br>协议编码器的 COSB- 相连接                                                                 |
| 5,6             | 保留        |     |            |                                                                                                    |
| 7               | U+/DATA+  | I/O | 编码器 DATA+  | 与伺服电机 ENDAT2.1<br>协议编码器的 DATA+ 信号相<br>连                                                            |
| 8               | U-/DATA-  | I/O | 编码器 DATA-  | 与伺服电机 ENDAT2.1<br>协议编码器的 DATA- 信号相<br>连接                                                           |
| 9               | V+/CLOCK+ | 0   | 编码器 CLOCK+ | 与伺服电机 ENDAT2.1<br>协议编码器的 CLOCK+ 信号相<br>连                                                           |
| 10              | V-/CLOCK- | 0   | 编码器 CLOCK- | 与伺服电机 ENDAT2.1<br>协议编码器的 CLOCK- 信号相<br>连                                                           |
| 11,12           | 保留        |     |            |                                                                                                    |
| 13,26           | 保留        |     |            |                                                                                                    |
| 16,17,<br>18,19 | +5V       | 0   | 输出+5V      | <ol> <li>1.为所接的 ENDAT2.1</li> <li>协议编码器提供+5V 电 源。</li> <li>2.当电缆长度较长时, 应 使用 多 根 芯 线 并联。</li> </ol> |

| 23,24,25 | GNDD | 0 | 信号地 | <ol> <li>与</li> <li>ENDAT2.1</li> <li>信号相连</li> <li>2.当电缆</li> <li>多根芯线</li> </ol> | 伺<br>协议<br>接。<br>送长度较<br>并联。 | 服 编 码                 | 电<br>器 的<br>应( | 机 |
|----------|------|---|-----|------------------------------------------------------------------------------------|------------------------------|-----------------------|----------------|---|
| 20,22    | 保留   |   |     |                                                                                    |                              |                       |                |   |
| 21       | 保留   |   |     |                                                                                    |                              |                       |                |   |
| 14,15    | PE   | 0 | 屏蔽层 | 与伺                                                                                 | 服电机<br>编码器<br>相连             | ,ENDA<br>的 PE 付<br>妾。 | T2.1<br>信号     |   |

# 3.4.3 伺服驱动单元连接 BISS 协议绝对式编码器

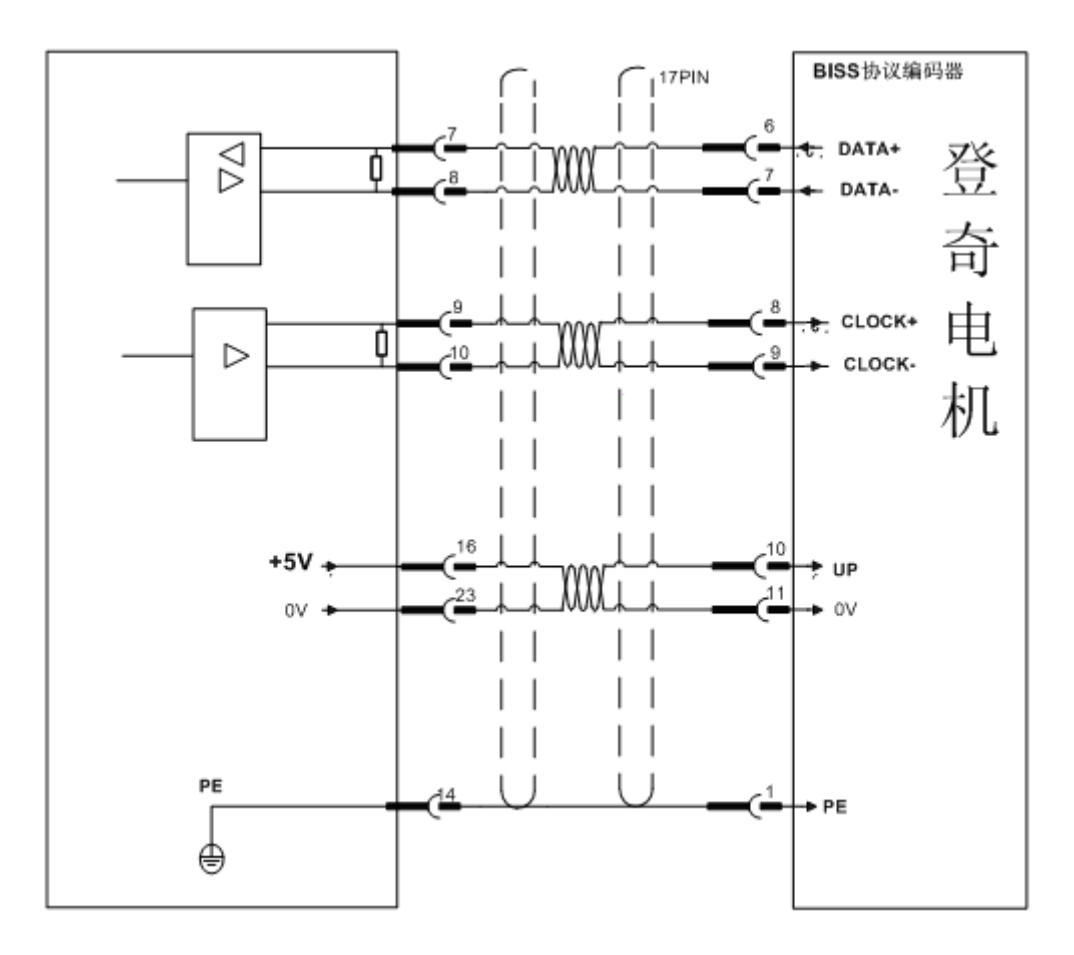

注: HSV-160UP 和 HSV-180UD 系列支持该协议编码器, HSV-160UD 系列不支持。

| 端子序号            | 端子记号      | I/O | 信号名称             | 功能                                                                                             |  |
|-----------------|-----------|-----|------------------|------------------------------------------------------------------------------------------------|--|
| 1,<br>2         | 保留        | I   |                  |                                                                                                |  |
| 3,              | 保留        | I   |                  |                                                                                                |  |
| 5,              | 保留        |     |                  |                                                                                                |  |
| 7               | U+/DATA+  | I   | 编码器<br>DATA+     | 与伺服电机 BISS 协议编 码器<br>的 DATA+信号相连                                                               |  |
| 8               | U-/DATA-  | I   | 编码器<br>DATA-     | 与伺服电机 BISS 协议编 码器<br>的 DATA-信号相连                                                               |  |
| 9               | V+/CLOCK+ | 0   | 编码器<br>CLOCK+    | 与伺服电机 BISS 协议编 码器<br>的 CLOCK+信号相连                                                              |  |
| 1               | V-/CLOCK- | 0   | 编码器<br>CLOCK-    | 与伺服电机 BISS 协议编 码器<br>的 CLOCK-信号相连                                                              |  |
| 11,12           | 保留        |     |                  |                                                                                                |  |
| 13,26           | 保留        |     |                  |                                                                                                |  |
| 16,17,<br>18,19 | +5V       | 0   | 输出+5V            | <ol> <li>1.为所接的 BISS 协议编<br/>码器提供+5V 电源。</li> <li>2.当电缆长度较长时使<br/>用多根芯线并联。</li> </ol>          |  |
| 23,24,25        | GNDD      | 0   | 信 <del>号</del> 地 | <ol> <li>1.与伺服电机 BISS 协议<br/>编码器的 0V 信号相连<br/>接。</li> <li>2.当电缆长度较长时应使用多<br/>根芯线并联。</li> </ol> |  |
| 20,22           | 保留        |     |                  |                                                                                                |  |
| 2<br>1          | 保留        |     |                  |                                                                                                |  |
| 14,15           | PE        | 0   | 屏蔽层              | 与伺服电机 BISS 协议编码器的 PE 信号相连接。                                                                    |  |

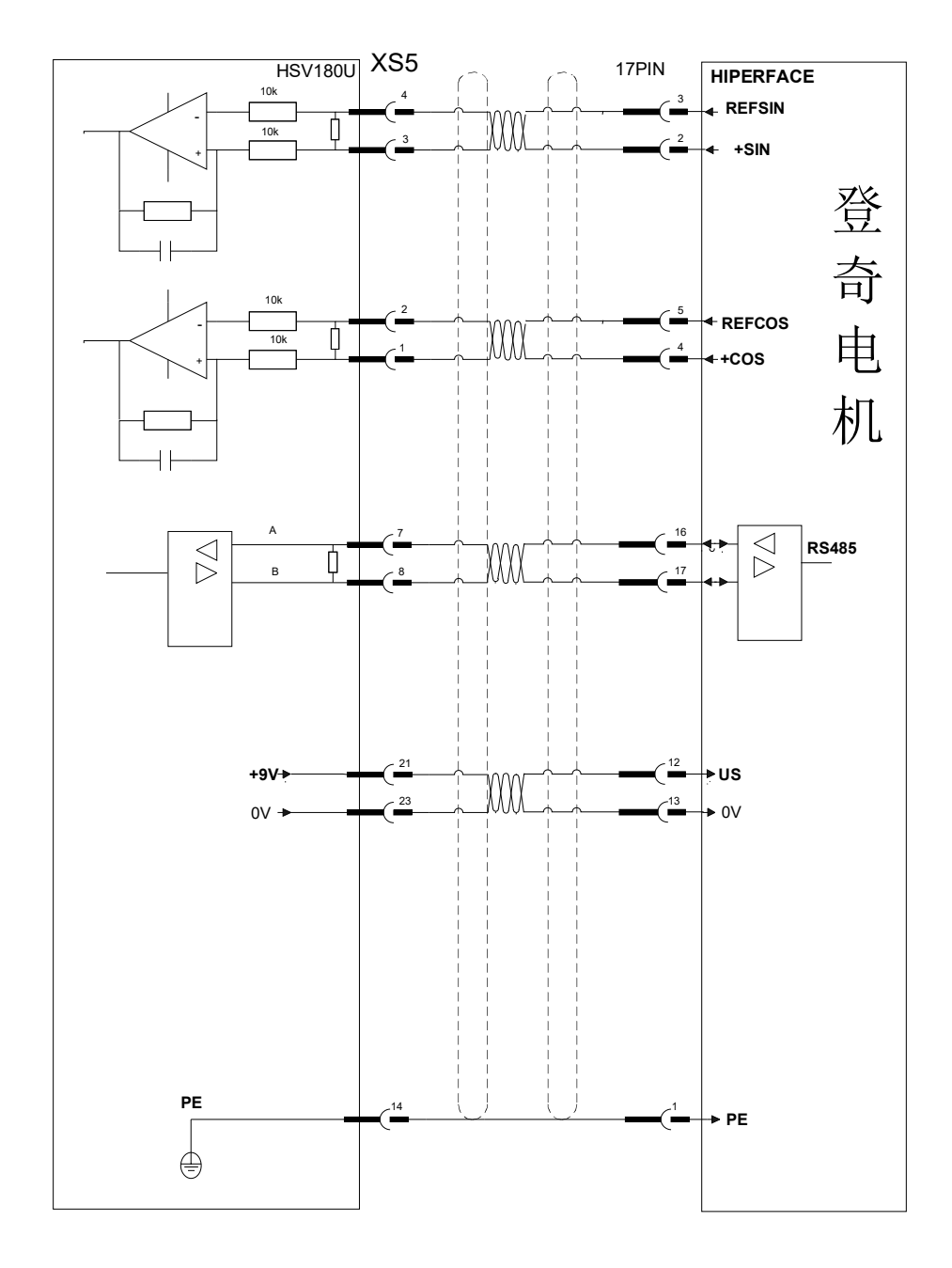

# 3.4.4 伺服驱动单元连接 HiperFACE 协议绝对式编码器

注: HSV-160UP 和 HSV-180UD 系列支持该协议编码器, HSV-160UD 系列不支持。

| 端子序号 | 端子记号     | I/O | 信号名称 |      | 功能                 |   |
|------|----------|-----|------|------|--------------------|---|
|      |          |     | 编码器  | A+ 输 | 与伺服电机 HiperFACE 协议 | 编 |
| 1    | A+/SINA+ |     | А    |      | 码器的 COS+相连接        |   |
|      |          |     | 编码器  | A-输  | 与伺服电机 HiperFACE 协议 | 编 |
| 2    | A-/SINA- | 1   | 入    |      | 码器的 REFCOS 相连      |   |

|     |          |     | 编码器 B+输        | 与伺服电机 HiperFACE 协议 编                  |
|-----|----------|-----|----------------|---------------------------------------|
| 3   | B+/COSB+ | 1   | λ              | 码器的 SIN+相连接                           |
|     |          |     | 编码器 B-输        | 与伺服电机 HiperFACE 协议 编                  |
| 4   | B-/CUSB- | I   | 入              | 码器的 REFSIN 相连                         |
| 5,6 | 保留       |     |                |                                       |
| 7   | U+/DATA+ | I/O | 编 码 器<br>DATA+ | 与伺服电机 HiperFACE 协议编<br>码器的 DATA+信号相连接 |

| 8            | U-/DATA- | 1/0       | 编 码 器<br>DATA-                       | 与伺服电机 HiperFACE 协议编码器的 DATA-信号相连                                                                    |
|--------------|----------|-----------|--------------------------------------|----------------------------------------------------------------------------------------------------|
| 9,10         | 保留       |           |                                      |                                                                                                    |
| 11,12        | 保留       |           |                                      |                                                                                                    |
| 13,26,       | 保留       |           |                                      |                                                                                                    |
| 16,17,18,19  | 保留       |           |                                      |                                                                                                    |
| 21           | +9V      | / 0 输出+9V |                                      | 1.为所接的 HiperFACE 协议<br>编码器提供+9V 电源。<br>2.电缆长度较长时,使用多 根芯<br>线并联。                                     |
| 23,24,25     | GNDD     | 0         | 信号地                                  | <ol> <li>1.与伺服电机 HiperFACE 协<br/>议编码器的 0V 信号相连<br/>接。</li> <li>2.当电缆长度较长时,使用<br/>多根芯线并联。</li> </ol> |
| 20、22        | 保留       |           |                                      |                                                                                                    |
| 14,15 PE 0 厚 |          | 屏蔽层       | 与伺服电机 HiperFACE 协议<br>编码器的 PE 信号相连接。 |                                                                                                    |

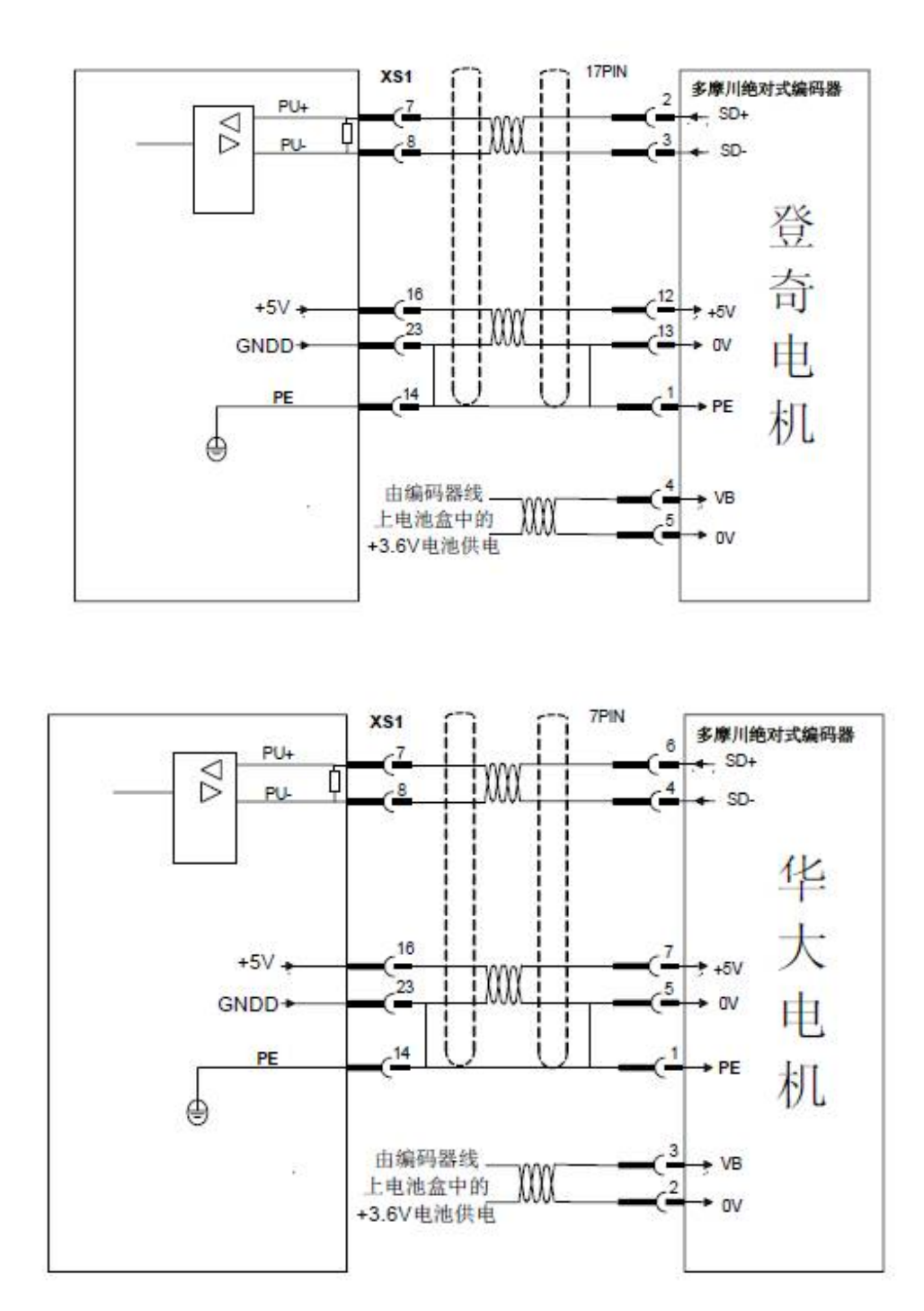

### 3.4.5 伺服驱动单元连接 TAMAGAWA 绝对式编码器

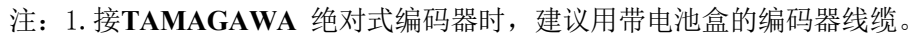

#### 2. 配TAMAGAWA 绝对式编码器时,建议

用户选购我公司生产的带电池盒的编码器线缆;驱动器断电后,编码器的供电由电池盒中的电池供电。

| 端子序号            | 端子记号     | I/O | 信号名称           | 功能                                                                                                 |
|-----------------|----------|-----|----------------|----------------------------------------------------------------------------------------------------|
| 1,2             | 保留       | I   |                |                                                                                                    |
| 3,4             | 保留       | I   |                |                                                                                                    |
| 5,6             | 保留       | I   |                |                                                                                                    |
| 7               | U+/DATA+ | I   | 编 码 器<br>DATA+ | 与伺服电机 TAMAGAWA 编码 器<br>的 DATA+信号相连接                                                                |
| 8               | U-/DATA- | I   | 编 码 器<br>DATA- | 与伺服电机 TAMAGAWA 编码 器<br>的 DATA-信号相连接                                                                |
| 9,10            | 保留       | 0   |                |                                                                                                    |
| 11,12           | 保留       |     |                |                                                                                                    |
| 13,26           | 保留       |     |                |                                                                                                    |
| 16,17,<br>18,19 | +5V      | 0   | 输出+5V          | <ol> <li>1.为所接的 TAMAGAWA 编码</li> <li>器提供+5V 电源。</li> <li>2.当电缆长度较长时,使</li> <li>用多根芯线并联。</li> </ol> |
| 23,24,25        | GNDD     | 0   | 信号地            | 1.与伺服电机 TAMAGAWA 编<br>码器的 0V 信号相连接。<br>2.当电缆长度较长时 应使 用多<br>根芯线并联。                                  |
| 20              | 保留       | 0   |                |                                                                                                    |
| 22              | 保留       | 0   |                |                                                                                                    |
| 21              | 保留       | 0   |                |                                                                                                    |
| 14,15           | PE       | 0   | 屏蔽层            | 与伺服电机 TAMAGAWA 协议 编码器的 PE 信号相连接。                                                                   |

注: 接 TAMAGAWA 绝对式编码器时,建议用带电池盒的编码器线缆。

注意:

1. 同名引脚在内部电路板上己经短接在一起。

2. 编码器连接线线径:采用屏蔽电缆(最好选用绞合屏蔽电缆),

导线截面积≥0.12mm2(AWG24-26),屏蔽层须连接插头的金属外 壳。

- 编码器连接线线长:电缆长度尽可能短,且其屏蔽层应和编码器供
   电电源的 GNDD 信号相连(避免编码器反馈信号受到干扰)。
- 布线: 远离动力线路布线,防止干扰串入。请给相关线路中 的感 性元件(线圈)安装浪涌吸引元件:直流线圈反向并联 续流二极管,交流线圈并联阻容吸收回路。
- 驱动单元接不同的编码器时,与之相匹配的编码器线缆是不同的,请确认无误后再进行连接,否则有烧坏编码器的危险。

#### 3.5 移动轴伺服驱动第二编码器接口定义

160UP 和 180UD 驱动支持全闭环第二编码器功能,分别对应接口为 XS5 和 XS6。

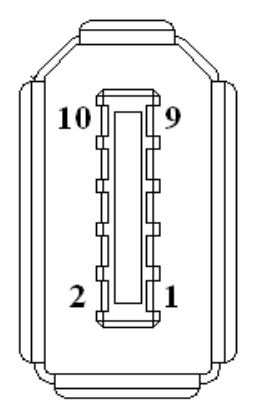

第二位置反馈信号输入接口插座(面对插座看)

#### 3.5.1 连接增量式编码器

| 端子序号 | 端子记号       | 信号名称      | 功能                                                                                                  |
|------|------------|-----------|----------------------------------------------------------------------------------------------------|
| 1    | +5V        | 输出+5V     | <ol> <li>1.为 XS6 所接编码器提供 +5V 电源。</li> <li>2.与编码器的电源引脚相连接。</li> <li>3.当电缆长度较长时,应使用多根芯线并联。</li> </ol> |
| 2    | 2 GNDD 信号地 |           | 1.与编码器的 0V 引脚相连接。<br>2.当电缆长度较长时, 应使用多根芯线并联。                                                         |
| 3    | A+/SINA+   | 编码器 A+ 输  | 与工作台位置编码器的 A+ (或 SINA+) 相连接                                                                         |
| 4    | A-/SINA-   | 编码器 A- 输入 | 与工作台位置编码器的 A - (或 SINA-) 相连接                                                                        |
| 5    | B+/COSB+   | 编码器 B+ 输  | 与工作台位置编码器的 B+ (或 COSB+) 相连接                                                                         |
| 6    | B-/COSB-   | 编码器 B- 输入 | 与工作台位置编码器的 B- (或 COSB-) 相连接                                                                         |
| 7    | DATA+      | 编码器 DATA+ | 与工作台位置编码器的 Z+ (或 R+) 相连接                                                                            |
| 8    | DATA-      | 编码器 DATA- | 与工作台位置编码器的 Z-(或 R-)相连接                                                                              |

| 9  | 保留 |  |
|----|----|--|
| 10 | 保留 |  |

# 3.5.2 连接 Endat2.1/2.2 协议绝对式编码器

| 端子 | 端子记          | 信号名称          | 功能                                                                                                    |
|----|--------------|---------------|----------------------------------------------------------------------------------------------------|
| 1  | +5V          | 电源输出+         | <ol> <li>1.为 XS5 所接的 Endat2.1/2.2 协议编码器提供<br/>+5 V电源。</li> <li>2.与编码器的电源引脚相连接。</li> <li>3.当电缆长度较长时,应使用多根芯线并联。</li> </ol> |
| 2  | GNDD         | 电源输出-         | <ol> <li>1.与编码器的 0V 引脚相连接。</li> <li>2.当电缆长度较长时,应使用多根芯线并联。</li> </ol>                                                     |
| 3  | A+/SIN       | 编码器 A+        | 与工作台位置 ENDAT2.1 协议编码器的 SINA+                                                                                             |
| 4  | A-/SINA      | 编码器 A-输       | 与工作台位置 ENDAT2.1 协议编码器的 SINA -                                                                                            |
| 5  | B+/COS<br>B+ | 编码器 B+输       | 与工作台位置 ENDAT2.1 协议编码器的 COSB+                                                                                             |
| 6  | B-/COS       | 编码器 B-输       | 与工作台位置 ENDAT2.1 协议编码器的 COSB-                                                                                             |
| 7  | DATA+        | 编码器           | 与工作台位置 ENDAT2.1 协议编码器的 DATA+                                                                                             |
| 8  | DATA-        | 编码器           | 与工作台位置 ENDAT2.1 协议编码器的 DATA-                                                                                             |
| 9  | CLOCK        | 编码器<br>CLOCK+ | 与工作台位置 ENDAT2.1 协议编码器的                                                                                                   |
| 10 | CLOCK-       | 编码器<br>CLOCK- | 与工作台位置 ENDAT2.1 协议编码器的 CLOCK-                                                                                            |

#### 3.6 主轴伺服驱动编码器接口定义

主轴驱动单元规格型号说明:

| HSV-180US- |     |     |     |
|------------|-----|-----|-----|
| 主轴驱动单元     | 规   | 格   |     |
|            | 035 | 050 | 075 |
|            | 100 | 150 |     |
|            | 200 | 300 | 450 |

HSV-180US-035~450 主轴驱动单元(适配增量式光电编码器、增量式正余弦编码器)

| HSV-180US- |     |     | R   |
|------------|-----|-----|-----|
| 主轴驱动单元     | 叛   | !格  |     |
|            | 035 | 050 | 075 |
|            | 100 | 150 |     |

HSV-180US-035R~150R 主轴驱动单元(适配增量式光电编码器、增量式正余弦编码器、旋转变压器编码器)

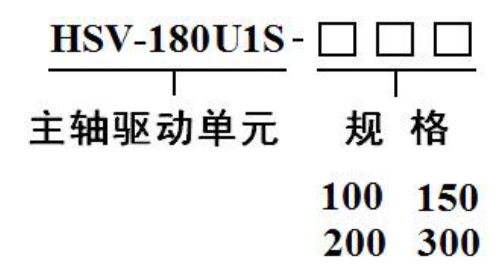

HSV-180U1S-100~300 主轴驱动单元(适配增量式光电编码器、增量式正余弦编码器)

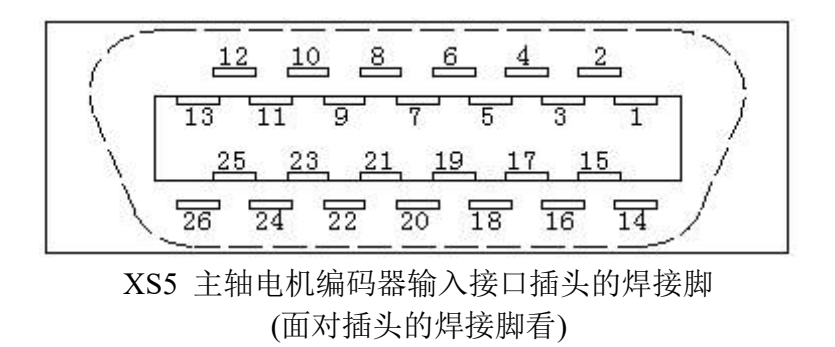

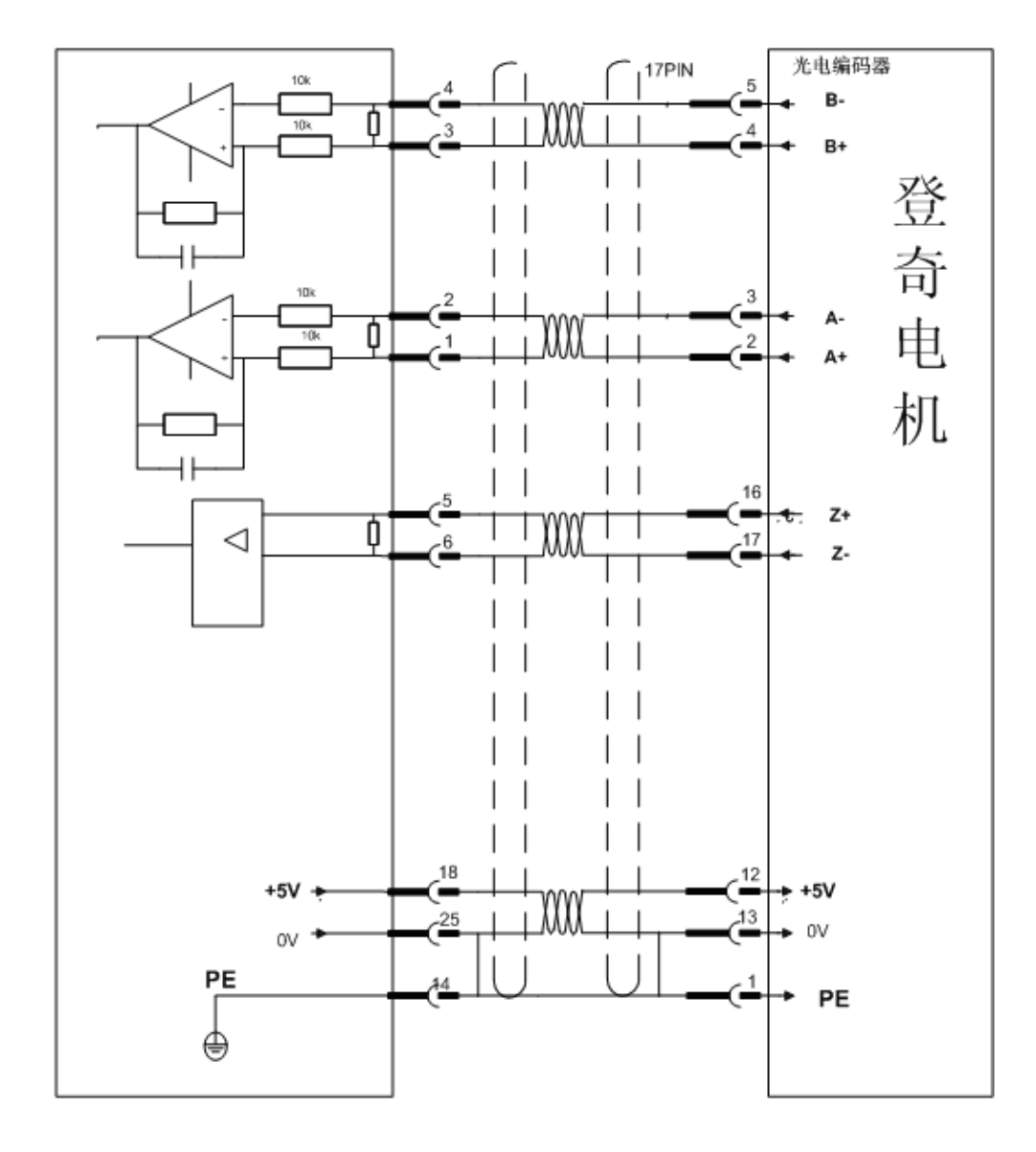

# 3.6.1 XS5 ENCODER1 接口连接增量式光电编码器

| 针脚               | 名称              | 功能                                                                                                    | 信号标准         |
|------------------|-----------------|----------------------------------------------------------------------------------------------------|--------------|
| 1                | A+/SINA+        | 电机编码器 A+相脉冲输入                                                                                         |              |
| 2                | A-/SINA-        | 电机编码器 A-相脉冲输入                                                                                         |              |
| 3                | B+/COSB+        | 电机编码器 B+相脉冲输入                                                                                         | 线驱动接收        |
| 4                | B-/COSB-        | 电机编码器 B-相脉冲输入                                                                                         | RS422 标准     |
| 5                | Z+              | 电机编码器 Z+相脉冲输入                                                                                         |              |
| 6                | Z-              | 电机编码器 Z-相脉冲输入                                                                                         |              |
| 7,8              | 保留              |                                                                                                    |              |
| 9,10             | 保留              |                                                                                                    |              |
| 11, 12           | 保留              |                                                                                                    |              |
| 13               | 保留              |                                                                                                    |              |
| 26               | 保留              |                                                                                                    |              |
| 16, 17<br>18, 19 | +5V             | 电机编码器供电电源 DC +5V<br>1.为 XS5 所接电机编码器提供+5V<br>电源。<br>2.与电机编码器的电源引脚相连<br>接。<br>3.当电缆长度较长时,应使用多根<br>芯线并联。 | DC +5V/150mA |
| 23, 24, 25       | GNDD            | 电机编码器电源地 OV                                                                                           |              |
| 20               | PTC+/<br>KTY84+ | 泪度住咸界检测信已检检》                                                                                          | 具体输入类型       |
| 22               | РТС-/<br>КТҮ84- | 血皮肉溶硷徑砌佔互捆捆八                                                                                          | 度传感器决定       |
| 21               | 保留              |                                                                                                    |              |
| 14, 15           | PE              | 屏蔽信号<br>与电机编码器的 PE 信号相连接                                                                              |              |

注: 1.同名引脚在内部电路板上已经短接在一起。

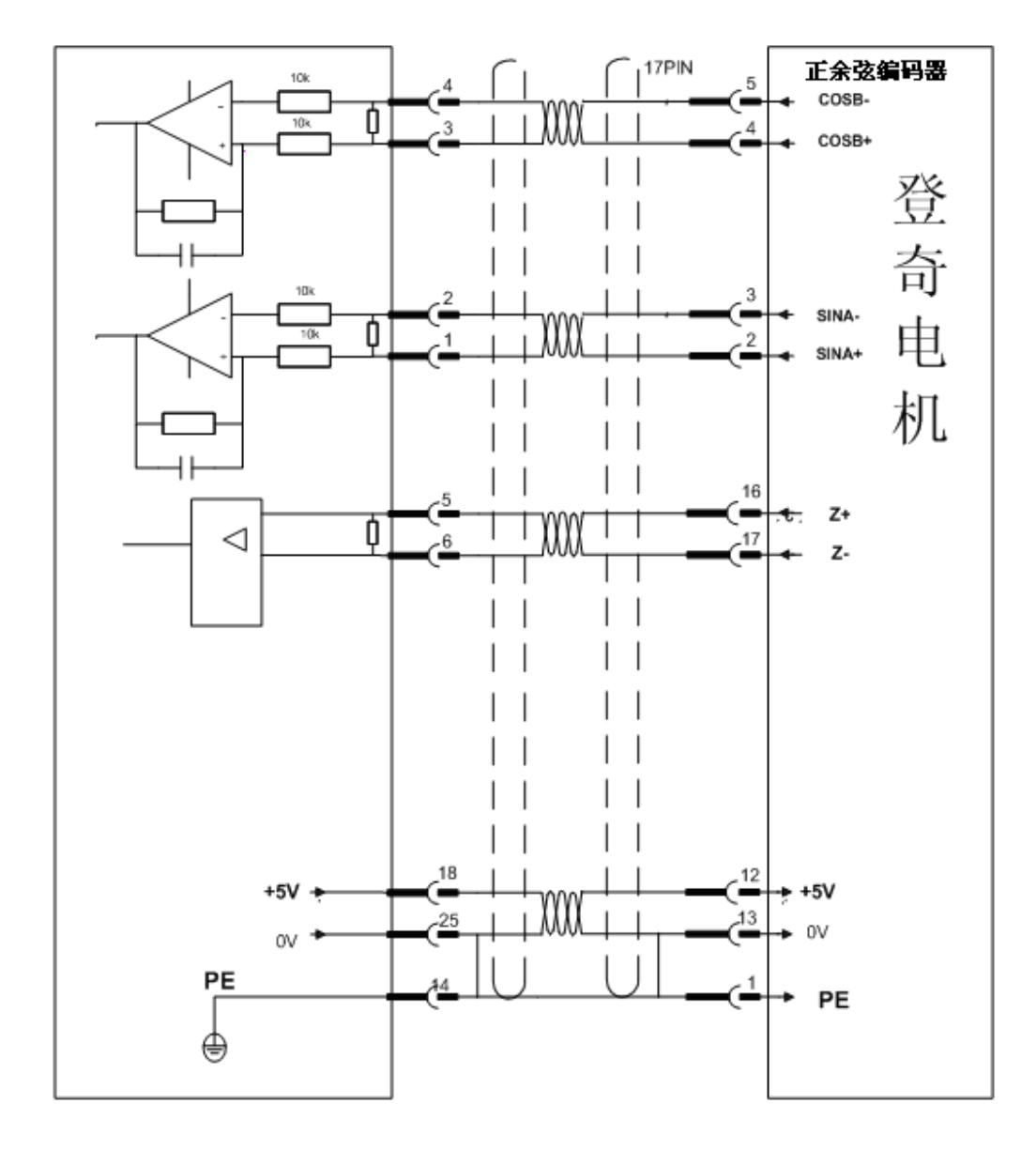

# 3.6.2 XS5 ENCODER1 接口连接增量式正余弦编码器

| 针脚   | 名称       | 功能                | 信号标准   |
|------|----------|-------------------|--------|
| 1    | A+/SINA+ | 电机编码器 SINA+相输入    |        |
| 2    | A-/SINA- | 电机编码器 SINA-相输入    | 模拟输入电压 |
| 3    | B+/COSB+ | 电机编码器 COSB+相输入    | 1Vp-p  |
| 4    | B-/COSB- | 电机编码器 B-相脉冲输入     |        |
| 5    | Z+/R+    | 电机编码器 Z+(或 R+)相输入 |        |
| 6    | Z-/R-    | 电机编码器 Z-(或 R-)相输入 |        |
| 7,8  | 保留       |                   |        |
| 9,10 | 保留       |                   |        |

| 11, 12           | 保留   |                                                                                                    |              |
|------------------|------|----------------------------------------------------------------------------------------------------|--------------|
| 13               | 保留   |                                                                                                    |              |
| 26               | 保留   |                                                                                                    |              |
| 16, 17<br>18, 19 | +5V  | 电机编码器供电电源 DC +5V<br>1.为 XS5 所接电机编码器提供+5V<br>电源。<br>2.与电机编码器的电源引脚相连<br>接。<br>3.当电缆长度较长时,应使用多根<br>芯线并联。 | DC +5V/150mA |
| 23, 24, 25       | GNDD | 电机编码器电源地 OV                                                                                           |              |
| 20               | KT+  | 山田泪南任咸盟信马检检)                                                                                          |              |
| 22               | Kt-  | 电机温度传感奋信专制制八                                                                                          |              |
| 21               | 保留   |                                                                                                    |              |
| 14, 15           | PE   | 屏蔽信号<br>与电机编码器的 PE 信号相连接                                                                              |              |

注: 1.同名引脚在内部电路板上己经短接在一起。

# 3.6.3 XS5 ENCODER1 接口连接旋转变压器编码器

| 针脚         | 名称    | 功能                       | 信号标准         |
|------------|-------|--------------------------|--------------|
| 1,2        | 保留    |                          |              |
| 3、4        | 保留    |                          |              |
| 5,6        | 保留    |                          |              |
| 7          | SIN+  | 电机编码器 SIN+相脉冲输入          | 模拟输入电        |
| 8          | SIN-  | 电机编码器 SIN-相脉冲输入          | 压:           |
| 9          | COS+- | 电机编码器 COS+相脉冲输入          | 2.4V~3.0Vp-p |
| 10         | COS-  | 电机编码器 COS-相脉冲输入          | @10kHz       |
| 11         | EXC1  | 电机编码器 EXC1 相脉冲输出         | 模拟输出电        |
|            |       |                          | 压:           |
| 112        | /EXC1 | 电机编码器 EXC1 相脉冲输出         | 4.8V~6.0Vp-p |
|            |       |                          | @10kHz       |
| 13         | 保留    |                          |              |
| 26         | 保留    |                          |              |
| 16, 17     |       |                          |              |
| 18, 19     | 保留    |                          |              |
|            |       | YS5 ENCODER1 接口          |              |
| 23, 24, 25 | GNDD  | 内部电循抽 OV                 |              |
| 20         | KT+   |                          |              |
| 20         |       | 电机温度传感器信号输输入             |              |
| 22         | Kt-   |                          |              |
| 21         | 保留    |                          |              |
| 14, 15     | PE    | 屏蔽信号<br>与电机编码器的 PE 信号相连接 |              |

注: 1、仅 HSV-180US-035R~150R 主轴驱动单元可以适配该类型的编码器。

2、同名引脚在内部电路板上己经短接在一起。

3、旋转变压器的分辨率为 14bit, 即 16384 线/转。

3.7 主轴伺服驱动器第二编码器接口定义

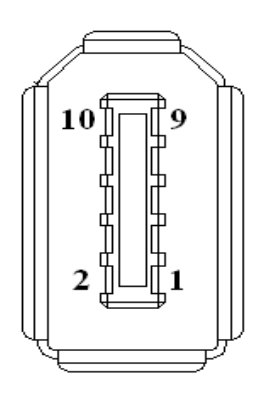

XS6 ENCODER2主轴编码器输入接口示意图

### 3.7.1 XS6 ENCODER2 接口连接增量式光电编码器信号功能描述

| 针脚 | 名称       | 功能                                                                                         | 信号标准         |
|----|----------|--------------------------------------------------------------------------------------------|--------------|
| 1  | +5V      | 主轴编码器供电电源DC +5V<br>1.为XS6所接主轴编码器提供+5V电源。<br>2.与主轴编码器的电源引脚相连接。<br>3.当电缆长度较长时,应使用多根芯线并<br>联。 | DC +5V/150mA |
| 2  | GNDD     | <ol> <li>与主轴编码器的0V引脚相连接。</li> <li>当电缆长度较长时,应使用多根芯线并联。</li> </ol>                           |              |
| 3  | A+/SINA+ | 与主轴编码器A+相连接                                                                                |              |
| 4  | A-/SINA- | 与主轴编码器A-相连接                                                                                |              |
| 5  | B+/COSB+ | 与主轴编码器B+相连接                                                                                |              |
| 6  | B-/COSB- | 与主轴编码器B-相连接                                                                                | 线驱动接收        |
| 7  | DATA+    | 与主轴编码器Z+相连接                                                                                | RS422 标准     |
| 8  | DATA-    | 与主轴编码器Z-相连接                                                                                |              |
| 9  | 保留       |                                                                                            |              |
| 10 | 保留       |                                                                                            |              |

# 3.7.2 XS6 ENCODER2 接口连接增量式正余弦编码器信号功能描述

| 针脚 | 名称       | 功能                                                                                             | 信号标准               |
|----|----------|------------------------------------------------------------------------------------------------|--------------------|
| 1  | +5V      | 主轴编码器供电电源 DC +5V<br>1.为 XS6 所接主轴编码器提供+5V 电源。<br>2.与主轴编码器的电源引脚相连接。<br>3.当电缆长度较长时,应使用多根芯线并<br>联。 | DC +5V/150mA       |
| 2  | GNDD     | <ol> <li>与主轴编码器的 0V 引脚相连接。</li> <li>当电缆长度较长时,应使用多根芯线并联。</li> </ol>                             |                    |
| 3  | A+/SINA+ | 与主轴编码器 SINA+相连接                                                                                |                    |
| 4  | A-/SINA- | 与主轴编码器 SINA-相连接                                                                                | 模拟输入电压。            |
| 5  | B+/COSB+ | 与主轴编码器 COSB+相连接                                                                                | 1Vp-p              |
| 6  | B-/COSB- | 与主轴编码器 COSB-相连接                                                                                |                    |
| 7  | DATA+    | 与主轴编码器 Z+(或 R+)相连接                                                                             | 模拟输入电压:<br>0.5Vp-p |
| 8  | DATA-    | 与主轴编码器 Z-(或 R-)相连接                                                                             |                    |
| 9  | 保留       |                                                                                                |                    |
| 10 | 保留       |                                                                                                |                    |

# 3.8 总线式 I/O 单元

# 3.8.1 HIO-1000 系列

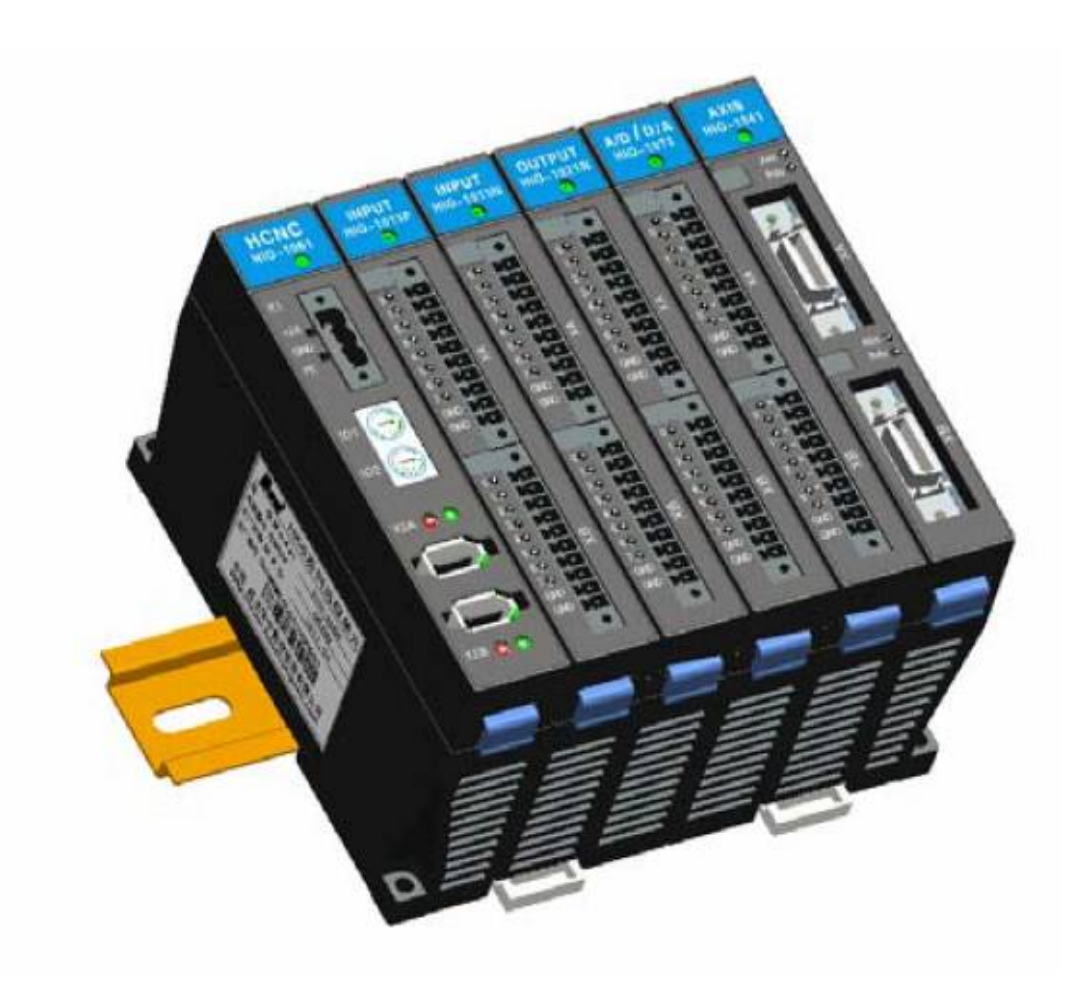

HIO-1000B 总线 I/O 单元安装效果图

说明

DC24V地

HIO-1011P

XA, XB

**PNP** 输入

 $P0 \sim P7$ 

高电平有效

#### 1) 工业以太网通讯模块(HIO-1061) 接口定义

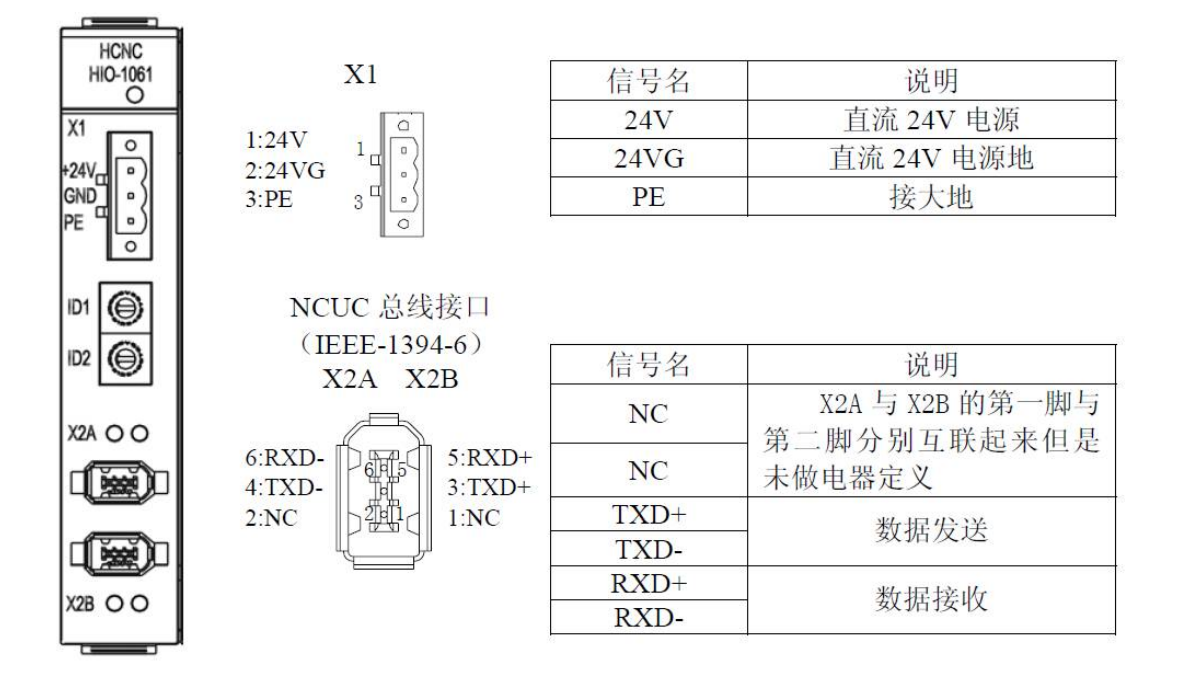

#### 2) 开关量输入/输出模块接口定义

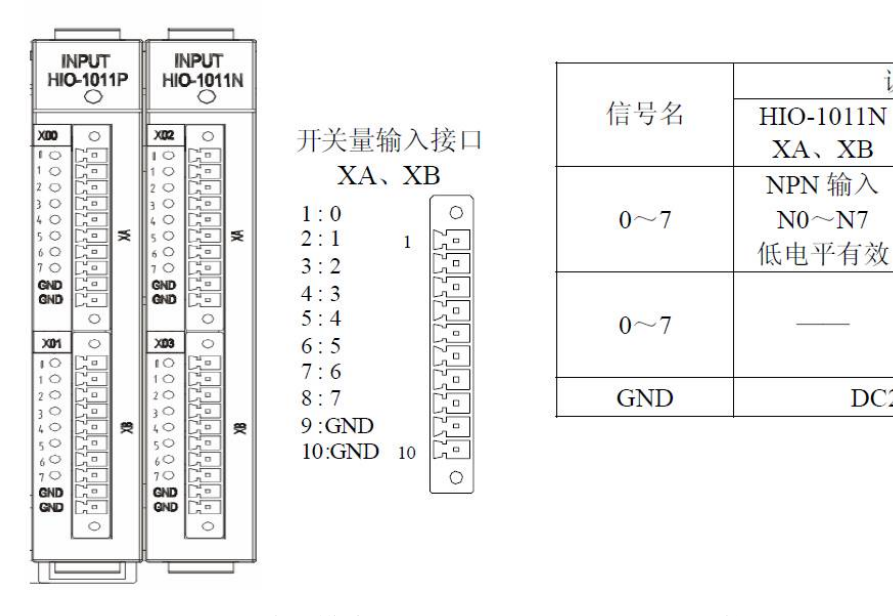

输入模块(HIO-1011N、HIO-1011P)接口定义

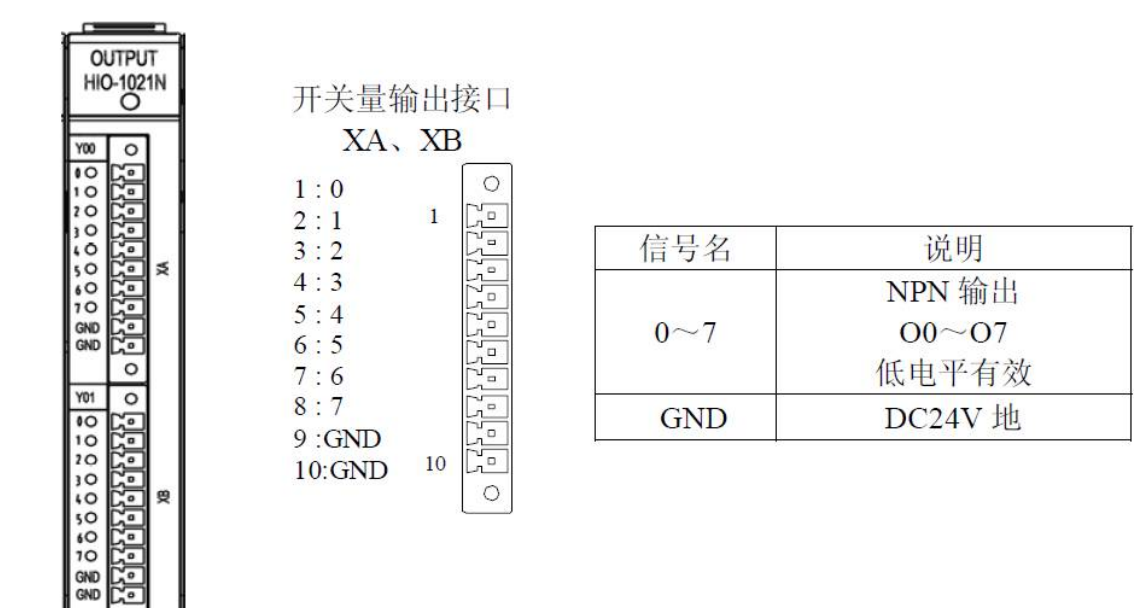

#### 输出模块(HIO-1021N)接口定义

#### 3) 模拟量输入/输出模块接口定义

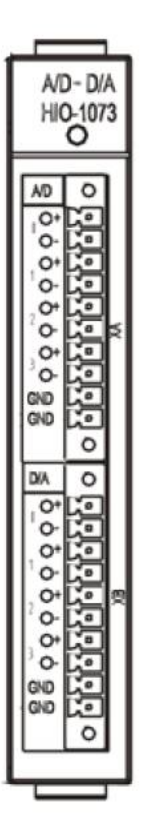

0

| A/D | 输入 | 接 | П | XA |
|-----|----|---|---|----|
|     |    |   | 2 | _  |

| 1:0+2:0-         | 1  | 0     |
|------------------|----|-------|
| 3: 1+            |    |       |
| 4: 1-<br>5: 2+   |    | 222   |
| 6: 2-<br>7: 3+   |    | 2222  |
| 8: 3-            |    | 20    |
| 9: GND<br>10:GND | 10 | 0 [1] |

| 序号                 | 信号名    | 说明                          |
|--------------------|--------|-----------------------------|
| 1~2                | 0+、0-  |                             |
| 3~4                | 1+、1-  | 4 通道 A/D 输入                 |
| 5~6                | 2+、2-  | AD0~AD3<br>(输入范围・-10V~+10V) |
| 7~8                | 3+, 3- |                             |
| <mark>9~1</mark> 0 | GND    | 地                           |

#### D/A 输出接口 XB

| 1.200 L 10 |    |     |
|------------|----|-----|
| 1:0+       |    | 0   |
| 2:0-       | 1  | C.º |
| 3:1+       |    | 2   |
| 4:1-       |    | 2   |
| 5:2+       |    | 20  |
| 6:2-       |    | 20  |
| 7:3+       |    | 2   |
| 8:3-       |    | 20  |
| 9: GND     |    | Co  |
| 10:GND     | 10 | 20  |
|            |    | 0   |

| 序号   | 信号名    | 说明                |
|------|--------|-------------------|
| 1~2  | 0+、0-  |                   |
| 3~4  | 1+, 1- | 4 通道 D/A 输出       |
| 5~6  | 2+、2-  | (输出范围: -10V~+10V) |
| 7~8  | 3+, 3- |                   |
| 9~10 | GND    | 地                 |

4) 轴控制模块接口定义

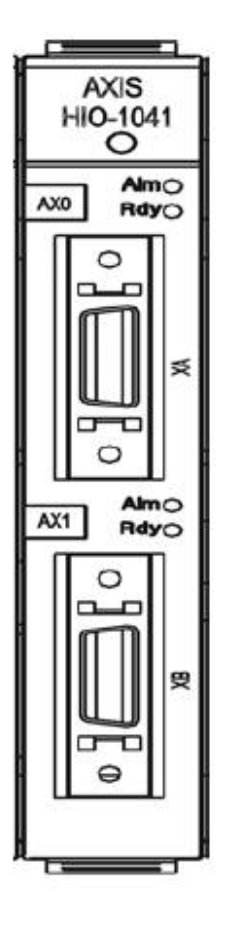

轴控制接口XA、XB

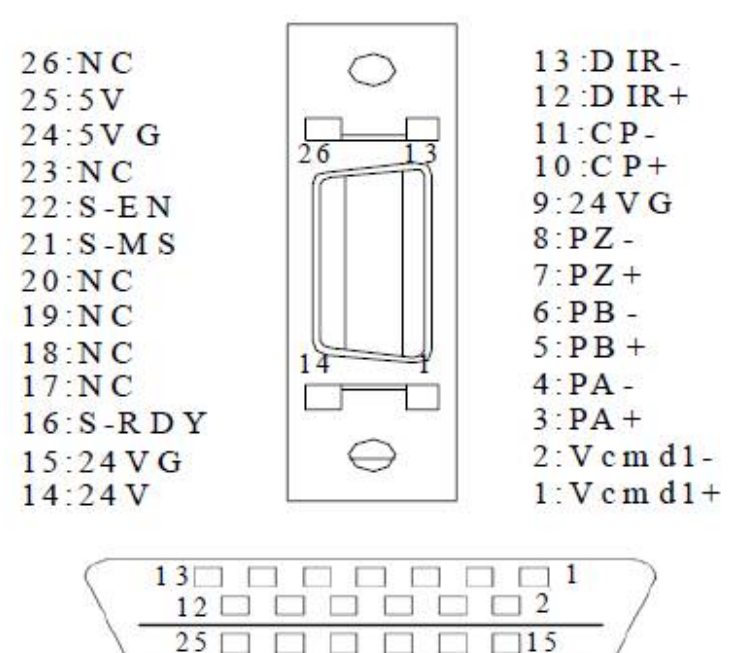

高密头对应的插头焊片的引脚排序(面对插头的焊片看)

26 0 0 0 0 0 14

| 信号名              | 说明              |  |
|------------------|-----------------|--|
| Vemd1+<br>Vemd1- | 模拟输出(-10V~+10V) |  |
| PA+, PA-         | 编码器A相反馈信号       |  |
| PB+, PB-         | 编码器B相反馈信号       |  |
| PZ+, PZ-         | 编码器Z相反馈信号       |  |
| 24V、24VG         | DC24V 电源        |  |
| CP+、CP-          | 指令脉冲输出(A 相)     |  |
| DIR1+ DIR1-      | 指令方向输出(B相)      |  |
| 24VB             | DC24V           |  |
| S-RDY            | 准备好             |  |
| S-MS             | 方式切换            |  |
| S-EN             | 使能              |  |
| 5V, 5VG          | DC5V 电源         |  |
| NC               | 空               |  |

#### 5) HIO-1031 模块接口定义

| HR | D-10: | 81 |
|----|-------|----|
| 1  |       | 2  |
| 49 |       | 50 |

| HIO-1031<br>端口 | 端口功能   | HIO-1031<br>端口 | 端口功能    |
|----------------|--------|----------------|---------|
| 1              | GND    | 2              | +24V 输出 |
| 3              | Xm+0.0 | 4              | Xm+0.1  |
| 5              | Xm+0.2 | 6              | Xm+0.3  |
| 7              | Xm+0.4 | 8              | Xm+0.5  |
| 9              | Xm+0.6 | 10             | Xm+0.7  |
| 11             | Xm+1.0 | 12             | Xm+1.1  |
| 13             | Xm+1.2 | 14             | Xm+1.3  |
| 15             | Xm+1.4 | 16             | Xm+1.5  |
| 17             | Xm+1.6 | 18             | Xm+1.7  |
| 19             | Xm+2.0 | 20             | Xm+2.1  |
| 21             | Xm+2.2 | 22             | Xm+2.3  |
| 23             | Xm+2.4 | 24             | Xm+2.5  |
| 25             | Xm+2.6 | 26             | Xm+2.7  |
| 27             | COM0   | 28             | COM1    |
| 29             | COM2   | 30             | 空       |
| 31             | Yn+0.0 | 32             | Yn+0.1  |
| 33             | Yn+0.2 | 34             | Yn+0.3  |
| 35             | Yn+0.4 | 36             | Yn+0.5  |
| 37             | Yn+0.6 | 38             | Yn+0.7  |
| 39             | Yn+1.0 | 40             | Yn+1.1  |
| 41             | Yn+1.2 | 42             | Yn+1.3  |
| 43             | Yn+1.4 | 44             | Yn+1.5  |
| 45             | Yn+1.6 | 46             | Yn+1.7  |
| 47             | DOCOM  | 48             | DOCOM   |
| 49             | DOCOM  | 50             | DOCOM   |

注意:

- 北模块三组输入占用系统四组输入点位,每组8比特,最后一组默认保留。两组输出占用 系统两组输出点位。
- 2、若输入配置端口COMO-COM2悬空,则默认为PNP型输入。
- 3、 若 COM0 端口接 GND,则可配置 Xm+0.0~ Xm+0.7 为 PNP 型输入。若 COM0 端口接 24V,则可配置 Xm+0.0~Xm+0.7 为 NPN 型输入。同理,COM1 与 COM2 对应的可配置 Xm+1.0~Xm+1.7,Xm+2.0~Xm+2.7 为 PNP 型输入或 NPN 型输入。配置 COMx 口请在 断电下配置,重启后生效。
- 4、流过输入端口的电流大于 6mA 为有效。

# 3.8.2 HIO-1200 系列

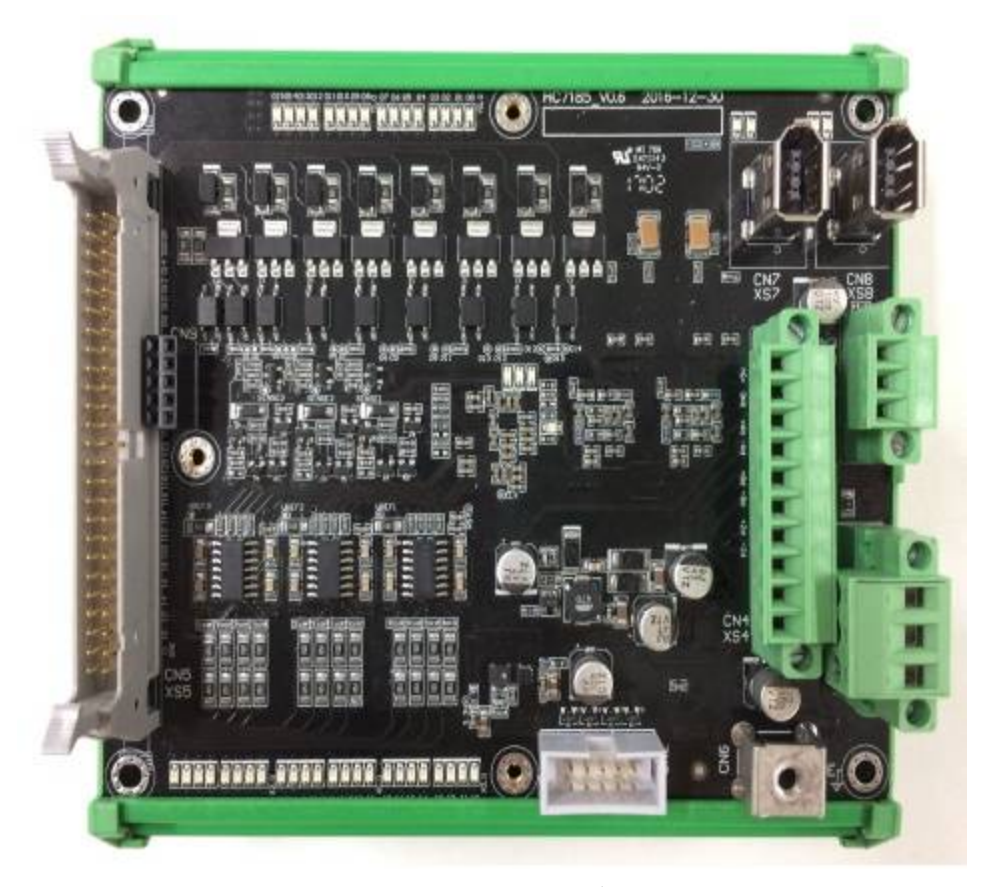

HIO-1200 实物图

HIO-1200-M2 实物图

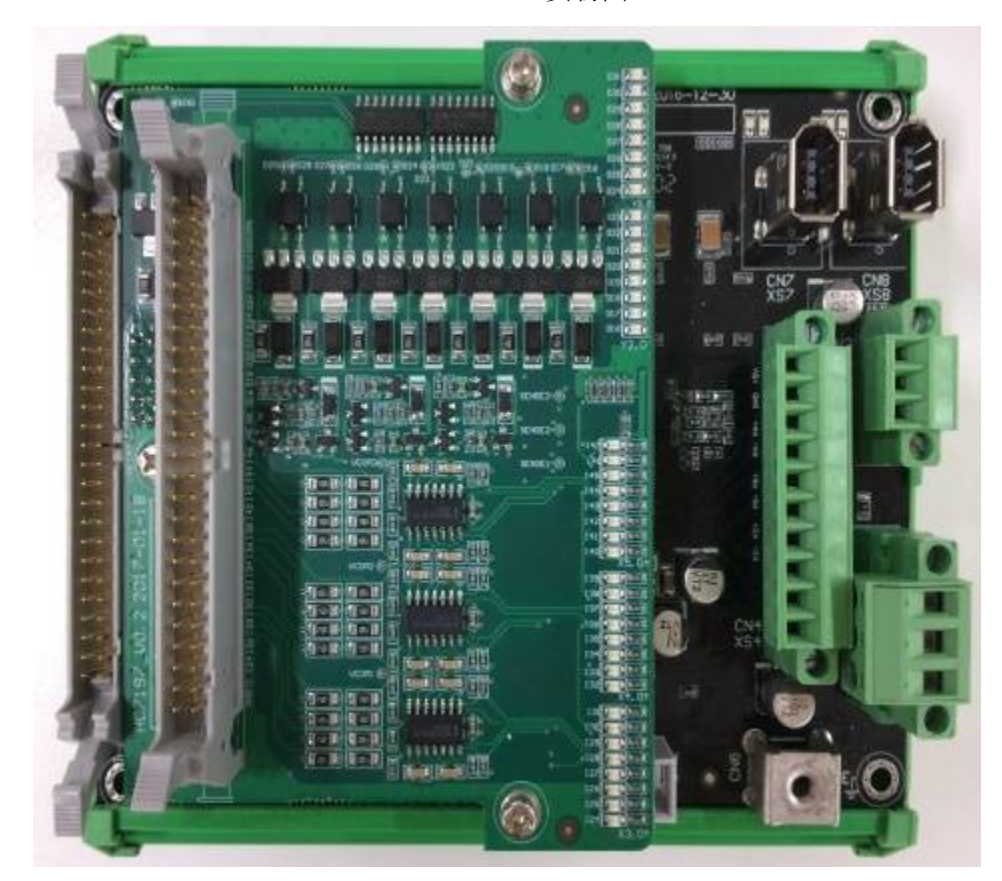

HIO-1200-M1 实物图

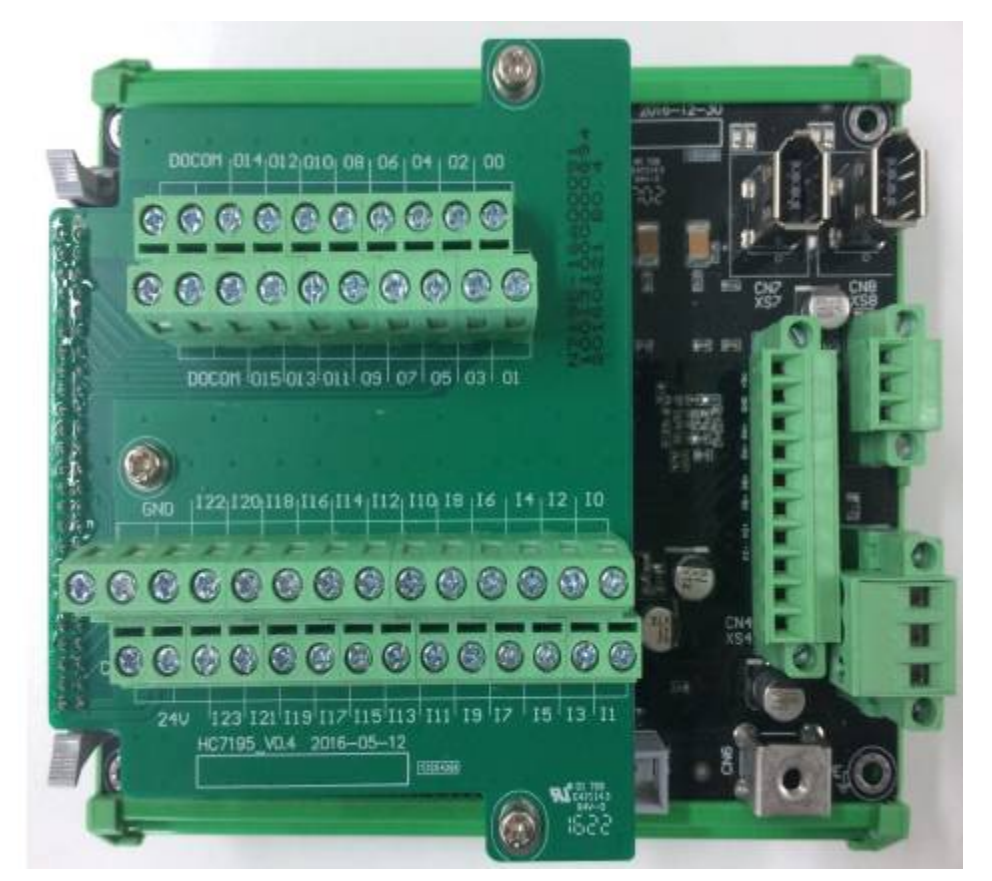
## 1) 电源接口 XS1:

XS1:电源接口,引脚定义如下:

| 引脚 | 信号名   | 端口功能       |
|----|-------|------------|
| 1  | +24V1 | DC24V 电源输入 |
| 2  | GND   | GND        |
| 3  | PE    | PE         |

## 2) 总线接口 XS7、XS8:

XS7——XS8, NCUC 总线接口定义如下:

| 引脚 | 信号    | 端口功能       |
|----|-------|------------|
| 1  | 24    | DC24V 电源传输 |
| 2  | GN    |            |
| 3  | ТХЕ   | 数据发送       |
| 4  | ТХ-   |            |
| 5  | R X + | 数据接收       |
| 6  | RXD   |            |

## 3) 模拟量主轴接口 XS3:

| 引脚 | 信号名 | 端口功能   |
|----|-----|--------|
| 1  | DA+ | 模拟量输出+ |
| 2  | DA- | 模拟量输出- |
| 3  | AG1 | 模拟量 PE |

## 4) 编码器输入接口 XS4:

| 引脚 | 信号   | 端口功能  |
|----|------|-------|
| 1  | +5V  | 5V 输出 |
| 2  | GND  | GND   |
| 3  | PA1+ | PA1+  |
| 4  | PA1- | PA1-  |
| 5  | PB1+ | PB1+  |
| 6  | PB1- | PB1-  |
| 7  | PZ1+ | PZ1+  |
| 8  | PZ1- | PZ1-  |
| 9  |      | 空     |
| 10 | N    | 空     |

## 5) 数字量输入输出接口 XS5:

| 引脚 | 丝印   | 端口功能    | 弓脚 | 丝印   | 端口功能    |
|----|------|---------|----|------|---------|
| 1  | GND  | GND     | 2  | +24V | 24V 输出  |
| 3  | IO   | X0.0    | 4  | I1   | X0.1    |
| 5  | I2   | X0.2    | 6  | I3   | X0.3    |
| 7  | I4   | X0.4    | 8  | 15   | X0.5    |
| 9  | I6   | X0.6    | 10 | I7   | X0.7    |
| 11 | 18   | X1.0    | 12 | 19   | X1.1    |
| 13 | I10  | X1.2    | 14 | I11  | X1.3    |
| 15 | I12  | X1.4    | 16 | I13  | X1.5    |
| 17 | I14  | X1.6    | 18 | I15  | X1.7    |
| 19 | I16  | X2.0    | 20 | I17  | X2.1    |
| 21 | I18  | X2.2    | 22 | I19  | X2.3    |
| 23 | I20  | X2.4    | 24 | I21  | X2.5    |
| 25 | I22  | X2.6    | 26 | I23  | X2.7    |
| 27 | COM0 | X0的COM端 | 28 | COM1 | X1的COM端 |
| 29 | COM2 | X2的COM端 | 30 | NC   | 空       |
| 31 | 00   | Y0.0    | 32 | 01   | Y0.1    |
| 33 | O2   | Y0.2    | 34 | 03   | Y0.3    |
| 35 | 04   | Y0.4    | 36 | 05   | Y0.5    |
| 37 | O6   | Y0.6    | 38 | 07   | Y0.7    |
| 39 | 08   | Y1.0    | 40 | 09   | Y1.1    |
| 41 | O10  | Y1.2    | 42 | 011  | Y1.3    |
| 43 | 012  | Y1.4    | 44 | O13  | Y1.5    |
| 45 | 014  | Y1.6    | 46 | 015  | Y1.7    |
| 47 | DOCO | 24V 输入  | 48 | DOCO | 24V 输入  |
| 49 | DOCO | 24V 输入  | 50 | DOCO | 24V 输入  |

- 1、请将I/O 输入输出接口CN5 的1 脚(GND)与输入信号源共0V。CN5 的2 脚(+24V)为 板内24V 输出,仅用做输入类型配置。CN5 的27 脚(COM0)悬空或者接地,可配置 I0~I7 引脚为PNP 型输入,COM0 接24V,则可配置I0~I7 引脚为NPN 型输入。同理 COM1 可配置I8~I15 引脚输入类型,COM2 可配置I16~I23 引脚输入类型。配置COMx 口请在断电状态下配置,重启后生效。I0~I7 引脚对应X0,I8~I15 引脚对应X1,I16~I23 引脚对应X2。I/O 扩展板接口定义和使用方式与底板类似。PNP 型输入大于19V 有效, NPN 型输入小于4V 有效。
- 2、I/O 输入输出接口CN5 的47-50 脚(DOCOM)为数字量输出公共端,外接负载+24V电源。
  PNP 数字量输出额定电流100mA, ≥140mA 输出端口将进行过流保护,解除故障后重
  启可恢复。负载+24V 电源的容量根据使用I/O 的总数量及其负载功率确定,禁止长期

外接单路大于120mA 的负载,以免造成不可逆的损坏。

附加说明:

HIO-1200-K 端子板设置I0~I7、I8~I15、I16~I23 为NPN 型输入接线图:

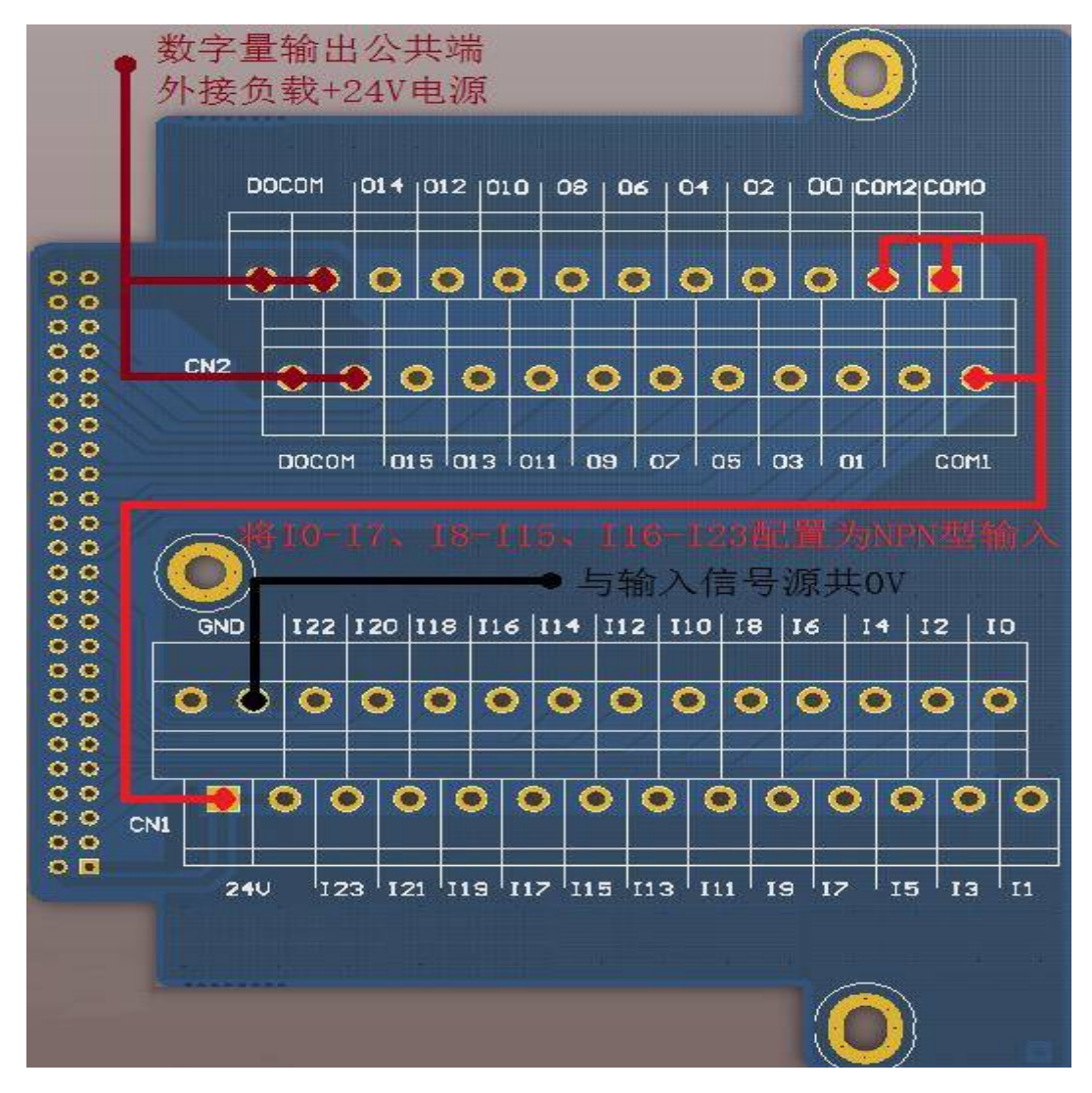

# 4 调试准备

## 4.1 核对和记录

请按照订货清单和装箱单清点实物是否正确,是否有遗漏、缺少等。如果不一致,请立 即与华中数控联系。

## 4.2 了解系统信息

华中 8 型的软件版本信息查看步骤:按下 NC 面板上的"维护"键→按 F8"系统信息" 键。系统信息页面显示包括系统信息、系统软件信息、伺服软件信息和用户版本信息。

| <u>Gre</u> |               | CH0                         |                            | F.0 (                         | ×∎英                        | 202    | 0-02-16           | 10:32:4    |
|------------|---------------|-----------------------------|----------------------------|-------------------------------|----------------------------|--------|-------------------|------------|
| 🍈 手动       |               |                             | 加工                         | 设置                            | 程序                         | 诊断     | 维护                | MDI        |
| 系统信息       |               |                             | 伺服软                        | 件信息                           |                            |        |                   |            |
| 系统型号:      | HNC-808TB     |                             | X轴 (18<br>Y轴 (18<br>Z轴 (18 | 800D-35<br>80UD-35<br>80UD-35 | A) 0.0<br>A) 0.0<br>A) 0.0 |        |                   |            |
| 系统版本号:     | 2.40.00       |                             | 主轴 (1<br>用户版)              | 80US-35<br>本信息                | A) 0.0                     |        |                   |            |
| 系统软件信息     |               |                             | 用户参                        | 数版本:                          |                            |        |                   |            |
| NCU:       | 272           | 用户参数最后修改时间: 202             |                            |                               |                            | 2020-0 | 20-02-16 10:18:14 |            |
| LAD:       | 12 38404      |                             | 用户PL                       | C名:                           |                            | \plc\8 | 18BM.DI           | Т          |
| 2.01/      |               |                             | 用户PL                       | C版本.<br>C最后修i                 | 收时间:                       | 2020-0 | 2-16 10:1         | 7:32       |
| DRV:       | BAA08         |                             | PLC开关                      | 关版本:                          |                            | V1.0   |                   |            |
| FPGA:      | 0.0           |                             | PLC报警                      | 警文件版                          | 本:                         | V1.0   |                   |            |
| OS:        | 0.0           |                             | P参数制                       | 反本:                           |                            | V1.0   |                   |            |
| API:       | 2.40.00.38404 | 固定循环版本: 0.0<br>田户循环版本: V1 0 |                            |                               |                            |        |                   |            |
| \$1        |               |                             |                            | *///////                      |                            | ¥ 1.0  |                   |            |
|            |               |                             |                            | 机床信息                          | 系信                         | 统息     |                   | <b>⇒</b> i |

## 4.3 软件升级及参数、PLC 备份/载入

8 型软件升级包含四种,应用程序升级;参数升级;PLC 升级;BTF 全包升级。如选择参数、PLC 或 BTF 全包升级则需要先备份 PLC 及参数。否则升级完成后原系统中的 PLC 及参数都被标准参数及 PLC 覆盖。

## 4.3.1 参数、PLC 备份

操作步骤:

按下NC面板上的"维护"键→按F9"权限管理"键→按F4"注销"键→选择用户
 级别(车间管理员以上级别才能备份)→按F2"登录"键→输入权限口令→按下NC面板
 上的"确认"键确认(若权限口令正确,则可进行此权限级别的参数或口令修改;否则,系
 统会提示"口令错误"。);

出厂默认权限口令:
操作工:不需要输入口令
车间管理员: GOD
机床厂家: HOG
数控厂家: HIG
系统管理员: HNC8

| <b>Fr</b> c              |             |          | CH0           | 10         | 英国关              | 2020             | 0-02-16 | 10:37:06 |
|--------------------------|-------------|----------|---------------|------------|------------------|------------------|---------|----------|
| 🍈 手动                     |             |          | 加工            | 设置         | 程序               | 诊断               | 维护      | MDI      |
| 用户级别:                    | 🦲 操作工       | ✔ 车间管    | 理员 🗌 机        | <b>床厂家</b> | <b>数控</b><br>入管理 | <b>厂家</b><br>员密码 | ▲ 茶坊    | 管理员      |
| 说明                       |             |          |               |            |                  |                  |         |          |
| (1)注销后, <mark>通</mark> 过 | 方向键选择合适的    | 用户级别,按"圣 | <b>登录"按钮;</b> |            |                  |                  |         |          |
| (2) 在输入框输入               | 相应权限的口令(    | 只能输入数字与字 | 字母),按"确       | 认Enter" 🗑  | 建确认,按"           | 取消Esc"           | 键取消;    |          |
| (3)若权限口令输                | ì入正确 , 则可进行 | 此权限级别的参数 | 效或口令的修改       | ;否则,系      | 统会提示"口           | ]令错误"。           | ,       |          |
| \$1                      | - Y         | Ň        | Y             |            |                  |                  |         |          |
|                          | 修改          | 注销       |               |            |                  |                  |         | ⇒        |

2) 按 F1"↑"键返回→按 F7"数据管理"键;

3) 通过 NC 面板 "↑"、"↓"、"←"、"→" 按键选择要备份的数据类型。例如要备份参数 文件则选择 "参数文件",要备份 PLC 文件则选择 "PLC 文件",然后按下 NC 面板 "确认"
键确定,这时对应选项前面显示 "√"标志;

| linc .      | СНО                      | 🤁 🔀 🛛 英      | 2020-02-16 10:47:07 |
|-------------|--------------------------|--------------|---------------------|
| 🍈 手动        |                          | 加工设置程序       | 诊断 维护 MDI           |
| 测量记录文件      | 车刀测量数据文件                 | ✓ PLC文件      | HMI配置文件             |
| 1艺文件        | 故障录像配置文件                 | 参数文件         | 皮肤配置文件              |
| 固定循环        | 故障录像文件                   | 用户自定义报警      | M代码配置               |
| 用户宏配置文件     | 参数配置文件                   | PLC开关文件      | 同服调整参数文件            |
| 用户变量值文件     | 多语言配置                    | P参数注释文件      | 自定义界面文件             |
| 示波器数据       | 菜单配置文件                   | EtherCat配置文件 | 报警帮助                |
| 日志数据        | 热键配置文件                   | EtherCat报警文件 | 二维码文件               |
| 刀具信息文件      | MCP面板配置文件                | 报警状态记录配置文件   |                     |
| 误差补偿文件      | 第二加工代码                   | PLC报警文件      |                     |
| \$1         |                          |              |                     |
| ▶ 数据<br>类型  | U盘 ♥ 用户盘♥                |              |                     |
| 4) 通过"U 盘"键 | 和"用户盘"键选择对应              | 立备份的路径, 如备份到 | U 盘,则我们先将 U 盘       |
| 插入系统 U 盘接口  | ,当屏幕上方 <mark>区图</mark> 板 | 示记变为 日本记,代   | 表U盘已经加载,这是          |
| 按"U盘"键;     |                          |              |                     |

| <u>Kinc</u> |           |    |    | CH0        |     | ۲  | ✓ Ⅱ 英 | 2020-0    | 0 <b>2-16</b> 1      | L1:00:32 |
|-------------|-----------|----|----|------------|-----|----|-------|-----------|----------------------|----------|
| 🍈 手动        | J         |    |    |            | 加工  | 设置 | たちし   | 诊断        | 维护                   | MDI      |
| 系统盘         | PLC文件     |    |    | \plc\808D. | DIT |    | U 盘   | 已加载       |                      |          |
|             |           |    | 名称 |            |     |    |       |           | x时间                  |          |
|             |           |    |    |            |     |    |       |           |                      |          |
| 808D.DIT    |           |    |    |            |     |    | 189KB | 2020-02-  | 16 10:1              | 7:32     |
| DITCFG.DA   | λT        |    |    |            |     |    | 5KB   | 2019-09-: | 10 14:1              | 8:02     |
| U盘          | PLC文件     |    |    | G:         |     |    |       |           |                      |          |
|             |           |    | 名称 |            |     |    | 大小    | 修改        | 牧时间                  | <b>_</b> |
|             |           |    |    |            |     |    |       |           |                      |          |
| 2020011     | 19_095615 |    |    |            |     |    |       | 2020-01-  | 19 11:0              | 6:26     |
| 📕 新建文件      | 持天 (3)    |    |    |            |     |    |       | 2020-01-2 | 19 09:4              | 7:40     |
| 1019121     | 19日志培训    |    |    |            |     |    |       | 2019-12-  | 31 <mark>08:0</mark> | 2:22     |
| 👃 0000RE0   | G         |    |    |            |     |    |       | 2019-11-1 | <mark>11 20:2</mark> | 9:48 -   |
| \$1         |           |    |    |            |     |    |       |           |                      | _        |
| T           | 载入        | 备份 | 删除 | 重命名        |     |    |       | 窗[<br>切抽  | コ                    | ⇒)       |

5) 按 F9 "窗口切换"键, 窗口回"系统盘";

6) 按 F3"备份"键,系统提示"是否备份选中的文件? (Y/N)","Y":备份,"N":不备份,分别对应 NC 面板"Y"键和"N"键,选择 Y 后,系统提示备份成功,生成对应文件 名后加入日期和时间的后缀。

| 6nc         |           |       |    | СНО        |         | ₽ <mark>.</mark> ø | ✓ 🗄 英 | 202    | 0-02-16                 | 11:03:3 |
|-------------|-----------|-------|----|------------|---------|--------------------|-------|--------|-------------------------|---------|
| 🍈 手动        |           |       |    |            | 加工      | 设置                 | 程序    | 诊断     | 维护                      | MDI     |
| 系统盘         | PLC文件     |       |    | \plc\808D. | DIT     |                    |       |        |                         |         |
|             |           |       | 名称 |            |         |                    | 大小    | 1      | 修改时间                    | ^       |
|             |           |       |    |            |         |                    |       |        |                         |         |
| 808D.DIT    |           |       |    |            |         |                    | 189KB | 2020-0 | 2-16 10:1               | .7:32   |
| DITCFG.DAT  |           |       |    |            |         |                    | 5KB   | 2019-0 | 9-10 14:1               | .8:02   |
| U盘          | PLC文件     |       |    | G:\808D_20 | 2002161 | .10317.D           | IT    |        |                         |         |
|             |           |       | 名称 |            |         |                    | 大小    | 1      | 修改时间                    | ^       |
| 📕 新建文件共     | ₹ (3)     |       |    |            |         |                    |       | 2020-0 | 1-19 09:4               | 7:40    |
| 🐌 20191219  | 日志培训      |       |    |            |         |                    |       | 2019-1 | 2-3 <mark>1</mark> 08:0 | 2:22    |
| 퉬 0000REG   |           |       |    | 生成的么       | 份文件     |                    |       | 2019-1 | 1-11 20:2               | 9:48    |
| 🔰 xmind     |           |       |    | 工成山田       | лХп     |                    |       | 2019-0 | 7-24 08:5               | 3:38    |
| 808D_202002 | 216110317 | 7.DIT |    |            |         |                    | 189KB | 2020-0 | 2-16 10:1               | 7:34 🚽  |
| \$1 备份成     | 功!        |       |    |            |         |                    |       |        |                         |         |
|             | 载入        | 备份    | 删除 | 重命名        |         |                    |       |        | 窗口                      | ⇒       |

### 4.3.2 软件升级

**注意:**为安全起见,升级 PLC 或参数后最好能拔下系统后方的总线连接,否则标准 PLC 或参数可能会与现使用的机床不同而导致开机后工作不正常。

1) 按照 4.3.1 操作步骤 1), 输入权限;

2) 按下 NC 面板上的"维护"键→按 F8 "系统升级"键;

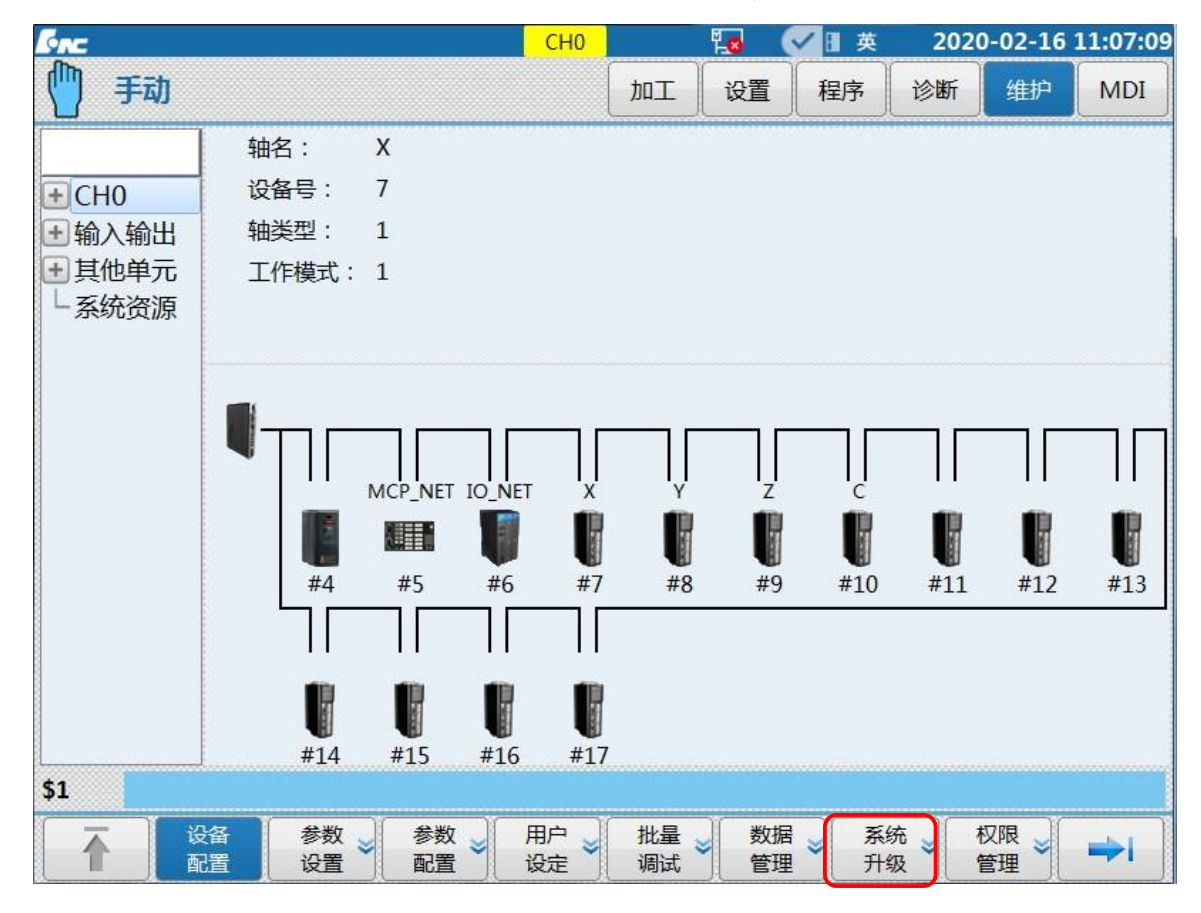

3) 通过"窗口切换"按键,切换到升级选择,然后通过通过 NC 面板"↑"、"↓"、"↓"、"↓"、"↓"、"↓"、"↓"、"↓"","↓"","↓","↓","↓","↓","按键选择"升级选择的类型"和"是否备份"升级选择:应用程序、参数、PLC、BTF。
一般选择 BTF 升级,选择后,按下 NC 面板"确认" 键确定。是否备份:根据实际情况选择是否需要备份。选择完成后,对应选项前面显示"√"标志。

4) 选择U盘,通过"窗口切换"按键,切换到U盘目录,通过NC面板"↑"、"↓"按键,选择对应的升级包。选择后,按下NC面板"确认"键确定。如果选择备份,则系统 首先开始自动备份,对应的备份文件会存放在CF卡路径下。备份完成后,系统开始自动校 验升级包,校验通过后,开始自动升级。升级完成后,系统会提示"升级成功,请断电重启"。 这时正常断电重启系统后,载入文件生效。

| <u>Enc</u>                               | CH0      |         | 10   | ✔ 🗄 英  | 202      | 0-02-16                 | 11:09:21 |  |
|------------------------------------------|----------|---------|------|--------|----------|-------------------------|----------|--|
| 🍈 手动                                     |          | 加工      | 设置   | 程序     | 诊断       | 维护                      | MDI      |  |
| 升级包名称: G:\8_V2.41.00_3.14.06_202         | 200117_  | 40404.B | TF   |        |          |                         |          |  |
| 升级选择: 🦳 应用程序 🦳 参                         | 数        | (       | PLC  |        | <b>~</b> | BTF                     |          |  |
| 是否备份: 🕑 备份 🛛 BACKUP_2.40                 | 0.00_ 20 | 200216  |      | .BTF   |          |                         |          |  |
| 通过文件列表选择升级包                              |          | 备份      | 和升级过 | 过程中禁止  | 上断电!     |                         |          |  |
| G:\8_V2.41.00_3.14.06_20200117_40404.BTF |          |         |      |        |          |                         |          |  |
| 名称                                       |          |         |      | 大小     |          | 修改时间                    | <b>^</b> |  |
| plc.BTF                                  |          |         |      | 17KI   | 3 2020-0 | 02-16 09                | 19:40    |  |
| parm.BTF                                 |          |         |      | 509KI  | 3 2020-( | 01- <mark>19</mark> 11: | 10:44    |  |
| 8_V2.41.00_3.14.06_20200117_40404.BTF    |          |         |      | 154MI  | 3 2020-0 | )1-19 10:               | 56:46    |  |
| Linux_3.14.06_IPC200_314.BTF             |          |         |      | 38.4MI | 3 2020-( | 01-19 10:               | 47:24    |  |
| 2020-01-19.BTF 227MB 2020-01-19 10:05:44 |          |         |      |        |          |                         |          |  |
| \$1                                      |          |         |      |        |          |                         |          |  |
| 日本日本                                     | 粘贴       | 删除      |      |        |          | 窗口切换                    | =>       |  |

选择U盘里对应的升级包文件

| \$1 \$2 | 升级同 | <b>坎功,请断</b> 电 | 國自 |    |    |                 |
|---------|-----|----------------|----|----|----|-----------------|
| 1       | U盘  | CF卡            | 复制 | 粘贴 | 删除 | 窗口<br>  切换   => |

出现提示"升级完成"

## 4.3.3 参数、PLC 载入

操作步骤:

- 1) 按照 4.3.1 操作步骤 1), 输入权限;
- 2) 按 F1 "↑"键返回→按 F7"数据管理"键;
- 3) 通过 NC 面板 "↑"、"↓"、"↓"、"↓" 按键选择要载入的数据类型。例如要载入参数 文件则选择 "参数文件",要载入 PLC 文件则选择 "PLC 文件",然后按下 NC 面板 "确 认" 键确定,选择完成后,对应选项前面显示 "√"标志;

| <u>Enc</u> | СНО       | 🔽 🔽 💀        | 2020-02-16 09:32:33 |  |  |
|------------|-----------|--------------|---------------------|--|--|
| 🍈 手动       |           | 加工设置程序       | 诊断 维护 MDI           |  |  |
| 测量记录文件     | 车刀测量数据文件  | ✓ PLC文件      | HMI配置文件             |  |  |
| 1艺文件       | 故障录像配置文件  | 参数文件         | 皮肤配置文件              |  |  |
| 固定循环       | 故障录像文件    | 用户自定义报警      | M代码配置               |  |  |
| 用户宏配置文件    | 参数配置文件    | PLC开关文件      | 同服调整参数文件            |  |  |
| 用户变量值文件    | 多语言配置     | P参数注释文件      | 自定义界面文件             |  |  |
| 一 示波器数据    | 菜单配置文件    | EtherCat配置文件 | 报警帮助                |  |  |
| 日志数据       | 热键配置文件    | EtherCat报警文件 | 二维码文件               |  |  |
| 刀具信息文件     | MCP面板配置文件 | 根警状态记录配置文件   |                     |  |  |
| 误差补偿文件     | 第二加工代码    | PLC报警文件      |                     |  |  |
| \$1        |           |              |                     |  |  |
| ● 数据 类型    | U盘 峉 用户盘峉 |              |                     |  |  |

4) 通过"U盘"键和"用户盘"键选择对应载入的路径,如从U盘载入,则我们先将U

盘插入系统 U 盘接口,当屏幕上方 E 标记变为 E 标记,代表 U 盘已经加载,这时按"U 盘"键;

| Sence .   |           |    |    | CH0         |     | 10 | ✓ 🦉 英 | 2020-   | -02-16                  | 09:41:05 |
|-----------|-----------|----|----|-------------|-----|----|-------|---------|-------------------------|----------|
| 1 手动      | J         |    |    |             | 加工  | 设置 | 程上    | 诊断      | 维护                      | MDI      |
| 系统盘       | PLC文      | 件  |    | .\plc\808D. | DIT |    | U盘    | 已加载     |                         |          |
|           |           |    | 名称 |             |     |    | 大小    | 修       | 改时间                     |          |
|           |           |    |    |             |     |    |       |         |                         |          |
| 808D.DIT  |           |    |    |             |     |    | 189KB | 2020-02 | -16 09:3                | 8:39     |
| DITCFG.DA | π         |    |    |             |     |    | 5KB   | 2019-09 | -10 14:1                | .8:02    |
| U盘        | PLC文      | 件  | (  | G:          |     |    |       |         |                         |          |
|           |           |    | 名称 |             |     |    | 大小    | 修       | 改时间                     | <b></b>  |
|           | 0.005645  |    |    |             |     |    |       | 2020.04 | 10.11.0                 | 6.96     |
| J 2020011 | 19_095615 |    |    |             |     |    |       | 2020-01 | -19 11:0                | 06:26    |
| ● 新建又件    | F夹 (3)    | 21 |    |             |     |    |       | 2020-01 | - <mark>19 09:</mark> 4 | 17:40    |
| 2019121   | 19日志培训    |    |    |             |     |    |       | 2019-12 | -31 08:0                | 02:22    |
| 🏓 0000RE0 | G         |    |    |             |     |    |       | 2019-11 | -11 20:2                | 9:48     |
| \$1 备份    | 成功!       |    |    |             |     |    |       |         |                         |          |
| Ī         | 载入        | 备份 | 删除 | 重命名         |     |    |       | 窗切      | <b>旧</b><br>)换          | ⇒        |

5) 通过 NC 面板"↑"、"↓"选择对应的需要载入的文件,按"载入"键,系统提示"是 否载入选中的文件?(Y/N)","Y":载入,"N":不载入,分别对应 NC 面板"Y"键和 "N"键,选择 Y 后,如果系统里已经有同样文件名的文件,系统会提示"是否覆盖? (Y/N)",选择 Y 后,开始执行文件载入。载入完成后,系统会提示"载入成功,重启 系统生效!"。这时正常断电重启系统后,载入文件生效。

| [mc         |          |         |    | CH0        |          | 1 <mark>10</mark> | ✔ 🗄 英 | 2020-    | 02-16   | 09:42:22 |
|-------------|----------|---------|----|------------|----------|-------------------|-------|----------|---------|----------|
| 🍈 手动        |          |         |    |            | , Tat    | 设置                | 程序    | 诊断       | 维护      | MDI      |
| 系统盘         | PLC文作    | <b></b> |    | \plc\808D. | DIT      |                   |       |          |         |          |
|             |          |         | 名称 |            |          |                   | 大小    | 修        | 改时间     |          |
|             |          |         |    |            |          |                   |       |          |         |          |
| 808D.DIT    |          |         |    |            |          |                   | 189KB | 2020-02- | 16 09:3 | 8:39     |
| DITCFG.DAT  |          |         |    |            |          |                   | 5KB   | 2019-09- | 10 14:1 | .8:02    |
| U盘          | PLC文作    | <b></b> |    | G:\808D_20 | 20021609 | 94208.D           | IT    |          |         |          |
|             |          |         | 名称 |            |          |                   | 大小    | 修        | 改时间     | <u> </u> |
| 📕 新建文件封     | 톤 (3)    |         |    |            |          |                   |       | 2020-01- | 19 09:4 | 7:40     |
| 3 20191219  | 日志培训     |         |    |            |          |                   |       | 2019-12- | 31 08:0 | )2:22    |
| 퉬 0000REG   |          |         |    |            |          |                   |       | 2019-11- | 11 20:2 | 9:48     |
| 🄰 xmind     |          |         |    |            |          |                   |       | 2019-07- | 24 08:5 | 3:38     |
| 808D_202002 | 21609420 | 08.DIT  |    |            |          |                   | 189KB | 2020-02- | 16 09:3 | 88:40    |
| \$1 是否载     |          |         |    |            |          |                   |       |          |         |          |
| T           | 载入       | 备份      | 删除 | 重命名        |          |                   |       | 窗切       | 日 换     | =>       |

提示是否载入选中的文件

| 6nc               |                             |       |    | CH0        |         | ۴ <u>ه</u> ( | ✓ 🛛 英 | 2020    | )-02-16                 | 09:43:2 |
|-------------------|-----------------------------|-------|----|------------|---------|--------------|-------|---------|-------------------------|---------|
| 🍈 手动              |                             |       |    |            | 」<br>加工 | 设置           | 程序    | 诊断      | 维护                      | MDI     |
| 系统盘               | PLC文件                       | F     |    | \plc\808D. | DIT     |              |       |         |                         |         |
|                   |                             |       | 名称 |            |         |              | 大小    | ſ       | 修改时间                    | -       |
|                   |                             |       |    |            |         |              |       |         |                         |         |
| 808D.DIT          |                             |       |    |            |         |              | 189KB | 2020-0  | 2-16 09:                | 38:39   |
| DITCFG.DAT        | Г                           |       |    |            |         |              | 5KB   | 2019-0  | 9-10 14:                | 18:02   |
| U盘                | PLC文件                       | F     | 6  | G:\808D_20 | 2002160 | 94208.DI     | т     |         |                         |         |
|                   |                             |       | 名称 |            |         |              | 大小    | 1       | 多改时间                    |         |
| 》新建文件;            | 夹 (3)                       |       |    |            |         |              |       | 2020-0  | 1-19 09:4               | 47:40   |
| <u>)</u> 20191219 | 9日志培训                       |       |    |            |         |              |       | 2019-12 | 2- <mark>31</mark> 08:0 | 02:22   |
| 퉬 0000REG         | i                           |       |    |            |         |              |       | 2019-1  | 1-11 20:                | 29:48   |
| 퉬 xmind           |                             |       |    |            |         |              |       | 2019-0  | 7-24 08:                | 53:38   |
| 808D_20200        | )21609420                   | 8.DIT |    |            |         |              | 189KB | 2020-0  | 2-16 09:                | 38:40   |
| \$1 文件8           | 51 文件808D.DIT已存在,是否覆盖?(Y/N) |       |    |            |         |              |       |         |                         |         |
| Ŧ                 | 载入                          | 备份    | 删除 | 重命名        |         |              |       | i<br>t  | 窗口<br>切换                | =>      |

# 提示是否覆盖原文件

| 6nc         |         |        |    | СНО        |         | 10      | ✓ 🗄 英 | 2020   | 0-02-16                 | 09:44:17 |
|-------------|---------|--------|----|------------|---------|---------|-------|--------|-------------------------|----------|
| 🍈 手动        |         |        |    |            | 」<br>加工 | 设置      | 程序    | 诊断     | 维护                      | MDI      |
| 系统盘         | PLC文    | 件      |    | \plc\808D. | DIT     |         |       |        |                         |          |
|             |         |        | 名称 |            |         |         | 大小    | 1      | <b>多改时间</b>             | <u></u>  |
|             |         |        |    |            |         |         |       |        |                         |          |
| 808D.DIT    |         |        |    |            |         |         | 189KB | 2020-0 | 2-16 09:3               | 38:40    |
| DITCFG.DAT  |         |        |    |            |         |         | 5KB   | 2019-0 | 9-10 14:1               | L8:02    |
| U盘          | PLC文    | 件      | 1  | G:\808D_20 | 2002160 | 94208.D | IT    |        |                         |          |
|             |         |        | 名称 |            |         |         | 大小    | 1      | 多改时间                    | <b></b>  |
| 🔋 新建文件夹     | 존 (3)   |        |    |            |         |         |       | 2020-0 | 1-19 09:4               | 17:40    |
| 3 20191219  | 日志培训    | 1      |    |            |         |         |       | 2019-1 | 2-31 <mark>08:</mark> 0 | )2:22    |
| 🎩 0000REG   |         |        |    |            |         |         |       | 2019-1 | <mark>1-11 20:</mark> 2 | 29:48    |
| 📕 xmind     |         |        |    |            |         |         |       | 2019-0 | 7-24 08:5               | 53:38    |
| 808D_202002 | 2160942 | 08.DIT |    |            |         |         | 189KB | 2020-0 | 2-16 09:3               | 38:40 👻  |
| \$1 载入成     |         |        |    |            |         |         |       |        |                         |          |
| T           | 载入      | 备份     | 删除 | 重命名        |         |         |       | i      | 窗口<br>切换                | =>       |

提示载入成功,重启系统

## 4.3.4 批量调试

华中8型全系列标配批量调试功能,本章将讲解批量调试功能的使用步骤。 操作步骤:

- 1) 按照 4.3.1 操作步骤 1), 输入权限;
- 2) 按 F1"↑"键返回→按 F6"批量调试"键;

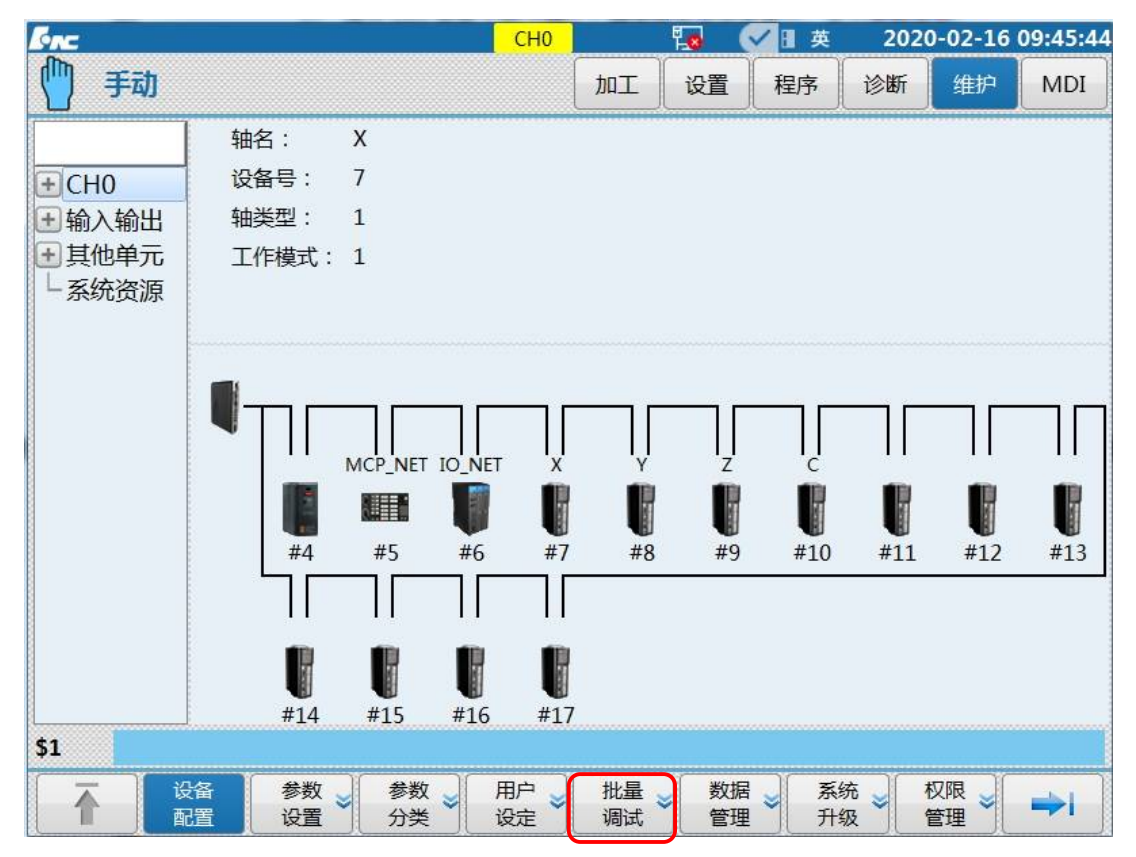

<sup>3)</sup> 通过 NC 面板上的"确认"键选择全选或者单个,多个参数类型;通过 F2"U盘"、F3"用户盘"选择载入和备份的路径;

通过 F4"载入"、F5"备份"选择对应的操作。

| <b>Fre</b>      |                                                                                                    |                      | СН0 |                                         | 10 ( | ✓ 🛛 英 | 2020                                    | 0-02-16   | 09:48:40   |
|-----------------|----------------------------------------------------------------------------------------------------|----------------------|-----|-----------------------------------------|------|-------|-----------------------------------------|-----------|------------|
| 🍈 手动            |                                                                                                    |                      |     | <b>D</b> IT                             | 设置   | 程序    | 诊断                                      | 维护        | MDI        |
| 数据类型:           | <ul> <li></li> <li></li> &lt;</ul> | 全部<br>PLC文件<br>用户自定义 | 报警  | <ul> <li>✓ 固定</li> <li>✓ G代れ</li> </ul> | 循环码  |       | <ul> <li>✓ 参数</li> <li>✓ P参数</li> </ul> | 文件<br>文注释 |            |
| G               |                                                                                                    | PLC开关注               | 释   | ✓ 机床                                    | 信息文件 |       | ✓ 参数                                    | 配置        |            |
|                 |                                                                                                    | 名称                   |     |                                         |      | 大小    |                                         | 修改时间      | - <b>-</b> |
|                 |                                                                                                    |                      |     |                                         |      |       |                                         |           |            |
| 20200119_095615 |                                                                                                    |                      |     |                                         |      |       | 2020-0                                  | 1-19 11:  | 06:26      |
| → 新建文件夹 (3)     |                                                                                                    |                      |     |                                         |      |       | 2020-0                                  | 1-19 09:  | 47:40      |
| 🎍 20191219日志培训  |                                                                                                    |                      |     |                                         |      |       | 2019-1                                  | 2-31 08:  | 02:22      |
| J 0000REG       |                                                                                                    |                      |     |                                         |      |       | 2019-1                                  | 1-11 20:  | 29:48 🖵    |
| \$1             |                                                                                                    |                      |     |                                         |      |       |                                         |           |            |
|                 | 用户盘                                                                                                    | 载入                   | 备份  |                                         | 删除   | ;     | 1                                       | 窗口<br>切换  |            |

4) 该功能主要用于多台机床调试,当一台机床调到最佳状态后,通过上述步骤将所有参数 备份到U盘。然后将U盘插入一台还未调试的机床系统内,通过上述步骤将U盘内备 份的参数载入该系统。该机床即完成优化调试工作。机床厂家可以开始检验机床。

#### 注意:

- 1、该功能一定要保证所有调试的机床系统型号,驱动电机型号,电器点位和机床型号一致。
- 2、该功能一定要保证系统版本号一致。

#### 4.4 脱机调试

为了防止出现意外,驱动、电机在和执行机构连接之前最好经过脱机调试。 在调试大型机床时,本环节尤为重要,具体步骤:

- 1) 将驱动、电机放置于平坦、安全的位置(如地面);
- 只连接驱动和电机,将驱动设为内部使能(详见《HSV-180UD 交流伺服驱动单元 使用说明书》),检测运转情况;
   注:如果是绝对式电机,在上电时出现自动旋转的现象,则说明电机需要调零。(调

#### 零的详细步骤请见《HSV-180UD 交流伺服驱动单元使用说明书》)

3) 将系统与驱动、驱动与电机连接起来(详细说明请参见《硬件连接说明书》),如

图 1.3,将驱动参数恢复为外部使能,通过观察驱动指示灯或查看设备接口参数来 判断通讯是否正常,(设备借口参数的查看参见本文 3.1节)如果部分设备没显示 出来,则需要逐一连接,一个一个进行故障排除。

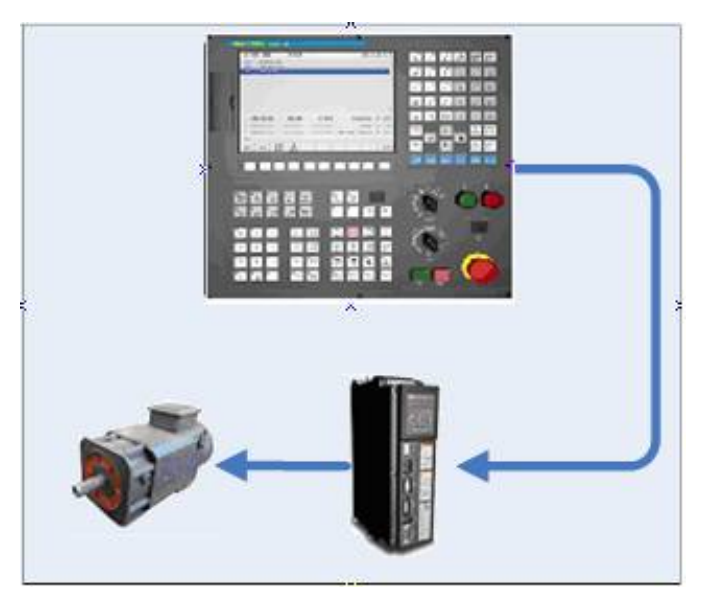

图 1.3 脱机调试

其他调试要点:

- 检测动力线的U、V、W的相序是否正确;如是登奇的绝对电机相序则应该为U、W、V,如是华大的绝对电机相序则相序不用交换。
- 检查数控系统能否正确控制驱动和电机的动作,驱动和电机的工作状态是否平
   稳且达到设计功率;
- 4) 调试 PLC,检查急停点位;
- 4.5 分步上电原则

为了确保调试人员的安全和机床的完好无损,同时为了更方便对遇到的故障进行诊断, 在调试前期过程中应该遵循"分步通电"原则:

- 数控系统上电,其他部件保持断开,不通电。检查参数和 PLC,确保 PLC 上电部 分的正确性,尤其是当重力轴存在抱闸的情况。
- 建给驱动上电,检查设备线缆连接是否正确,驱动和系统之间是否建立正常的连接;
- 3) 动力装置(电机)上电,检查对电机的控制是否正常,机床运动是否正常,所有

限位是否有效;

- 4) 主轴模块上电,检查主轴转速是否正常;
- 5) 刀库模块上电,检查换刀动作的正确性;

### 4.6 8型系统启动故障及原因

#### 系统启动后退到 linux 后台故障及原因

- 1、退到后台,有打印信息: Step 1/11: KernelInitErr
   原因:系统内核申请内存失败。
   处理:系统内存故障。
- 2、退到后台,有打印信息: Step 2/11: ReadCfgErr
  原因:读取系统配置文件 LNC32.CFG 文件出现错误。
  处理:载入正常的 LNC32.CFG 文件。
- 3、退到后台,有打印信息: Step 3/11: NcguiErr 原因:系统内存不够,界面启动失败 处理:系统内存故障。
- 4、退到后台,有打印信息: Step 3/11: BmpLoadErr 原因:系统内存不够,BMP 图片模块初始化异常 处理:系统内存故障。
- 5、退到后台,有打印信息: Step 3/11: FontErr 原因: 字库加载失败,可能存在字库文件缺失或损坏 处理:载入正确的字库文件
- 6、退到后台,有打印信息: Step 4/11: ParmXmlLoadErr 原因:参数的配置 PARM-CN.XML 文件加载失败 处理:重新拷贝正常的 PARM-CN.XML 文件到系统

#### 注意

以上警告退到 linux 后台后仍然能够正常的使用键盘输入字符。由于 linux 系统 Bug,第一次 退到 linux 后台所打印的字符看不见,不断电的情况下,手动启动数控系统软件,系统再次 退到 linux 后台,这次就可以看到打印的错误字符。

手动启动数控系统软件方法:

在#界面输入"cd /h/lnc8"后回车。

再在#界面输入"./n"后回车。

有正常的启动界面,在启动界面上红色颜色显示启动异常

- 红色颜色显示: 3---界面初始化失败[2]
   原因: BMP 文件中有损坏文件或者文件缺失
   处理: 重新替换 BMP 文件可解决。
- 2、红色颜色显示: 4---参数初始化失败[-2]
  原因: 参数"原文件和备份文件中有损坏(文件校验没通过)"或者"两份文件有不一致数据"。
  处理: 重启系统后警告消除; 如果重启系统后,仍然没有消除报警,则进入到"数据管

理"菜单,删除掉备份文件,再重启系统;如果仍然不能消除报警,则需要重新导入一份正常的参数文件到系统。

- 3、红色颜色显示: 5---程序管理器初始化失败[-1]原因:系统内存不够处理:系统内存故障。
- 4、红色颜色显示: 6---PLC 初始化失败[-1] 原因: .DIT 的梯形图文件载入系统失败 处理: 梯形图文件损坏
- 5、红色颜色显示: 7---报警模块初始化失败[-2]

原因: 语法报警文本 SYTAX.ERR 打开失败

处理:系统导入正常的 SYTAX.ERR 文件

- 6、红色颜色显示: 7---报警模块初始化失败[-3] 原因:系统报警文本 SYS.ERR 打开失败 处理:系统导入正常的 SYS.ERR 文件
- 7、红色颜色显示: 8---上次断电数据保存失效,请检查 UPS 电源[0x0010]
  原因:系统断电后未能正常存储断电数据
  处理: UPS 未冲满电或者 UPS 异常
- 8、红色颜色显示: 8---数据文件导入模块初始化失败[0x0001] 原因:系统工件坐标系 CRD.DAT 文件,"原文件和备份文件中有损坏(文件校验没通过)" 或者"两份文件有不一致数据"。 处理:重启系统后警告消除;如果重启系统后,仍然没有消除报警,则需要重新设置系统工件坐标系,再重启系统。
- 9、红色颜色显示: 8---数据文件导入模块初始化失败[0x0002] 原因:系统刀具文件 TDATA.DAT 文件载入失败 处理:重启系统后警告消除;如果重启系统后,仍然没有消除报警,则需要重新设置刀 具数据,再重启系统。
- 10、 红色颜色显示: 8---数据文件导入模块初始化失败[0x0004]
   原因:系统 B 寄存器文件 REG.DAT 载入失败
   处理:重启系统后警告消除。
- 注1:7、8、9、10后面的中括号内的数值不同,代表不同的意义,可以进行组合。

# 注 2: 8、9、10 中 3 种文件处理同于参数文件的处理,所以具体的处理方法可参考 2 中参数的处理方法。

11、红色颜色显示: 9----"齿轮比"、"编码器偏置"未设置[0X0003]

原因: 轴关键参数的"齿轮比"、"编码器偏置"未进行过设置,中括号内的数值代表有此问题的轴号的掩码

处理:设置报警轴的"齿轮比"、"编码器偏置"等参数

- 12、 红色颜色显示: 10---电机位置丢失[0X0003]
  原因:上次断电时记录的电机位置和开机时比较超过误差,中括号内的数值代表有此问题的轴号的掩码
  处理:进入到"诊断"下的"故障帮助"菜单进行处理。
- 13、 红色颜色显示: 11---GUI 模块初始化失败[3]原因:系统内存不够,GUI 相关的模块初始化失败处理:系统内存故障。
- 5 参数调试
- 5.1 参数一览表

## 5.1.1 参数编号的分配

HNC-8 数控系统各类参数的参数编号(ID)分配如下表所示:

| 参数类别   | ID 分配         | 描述                       |
|--------|---------------|--------------------------|
| NC 参数  | 000000~009999 | 占用 10000 个 ID 号          |
| 机床用户参数 | 010000~019999 | 占用 10000 个 ID 号          |
| 通道参数   | 040000~049999 | 按通道划分,每个通道占用 1000 个 ID 号 |
| 坐标轴参数  | 100000~199999 | 按轴划分,每个轴占用 1000 个 ID 号   |
| 误差补偿参数 | 300000~399999 | 按轴划分,每个轴占用 1000 个 ID 号   |
| 设备接口参数 | 500000~599999 | 按设备划分,每个设备占用 1000 个 ID 号 |
| 数据表参数  | 700000~799999 | 占用 100000 个 ID 号         |

- NC 参数是数控系统的基本参数,用于设置插补周期、运算分辨率等参数。
- 机床用户参数是用来设置机床结构、通道数等参数,比如是车床还是铣床,所用通 道等。

- 通道执行插补运动的路径。不同的通道可以执行不同的插补运动,且各通道间互不 影响。双通道就是指可以同时执行两种不同的插补运动。通道参数是用来设置各个 通道的相关参数。
- 坐标轴参数是用来设置通道中所用逻辑轴的相关参数。
- 误差补偿参数是用来设置反向间隙、螺距误差等相关误差补偿参数的。
- 设备接口参数是用来设置轴、I/O 等物理设备的相关参数。
- 数据表参数是用来设置误差补偿、温度对应等相关的数据表。

## 5.1.2 参数的数据类型

HNC-8 数控系统参数的数据类型包括以下几种:

- 整型 INT4:参数值只能为整数。
- 布尔型 BOOL: 参数值只能是 0 或 1。
- 实数型 REAL:参数值可以为整数,也可以为小数。
- 字符串型 STRING:参数值为 1~7 个字符的字符串。
- 16 进制整型 HEX4:参数按 16 进制数输入和显示。
- 整型数组 ARRAY: 参数按数组形式输入和显示,各数据之间用","或"." 分隔,数组元素取值范围为 0~127。

#### 5.1.3 参数访问级别与修改权限

- 各级别参数必须输入相应口令登陆后才允许修改与保存。
- 高级别登陆后允许修改低级别参数。
- 固化参数(访问级别5)不允许人为修改,由数控系统自动配置(出厂时固化)。
- 参数访问级别如下表所示:

| 参数访问级别 | 面向对象 | 英文标识          |
|--------|------|---------------|
| 1      | 普通用户 | ACCESS_USER   |
| 2      | 机床厂  | ACCESS_MAC    |
| 3      | 数控厂家 | ACCESS_NC     |
| 4      | 管理员  | ACCESS_RD     |
| 5      | 固化   | ACCESS_VENDER |

## 5.1.4 参数的生效方式

HNC-8 数控系统参数生效方式分为以下几种情况:

- 保存生效:参数修改后按保存键生效
- 立即生效:参数修改后立即生效(主要用于伺服参数调整)
- 复位生效:参数修改保存后按复位键生效
- 重启生效:参数修改保存后重启数控系统生效

## 5.2 核对设备参数

#### 5.2.1 设备参数

硬件连接完成以后,系统第一次上电,首先需要核对配置参数。如果参数显示出并没有 找到相应的设备,则需要重新检查硬件连接。

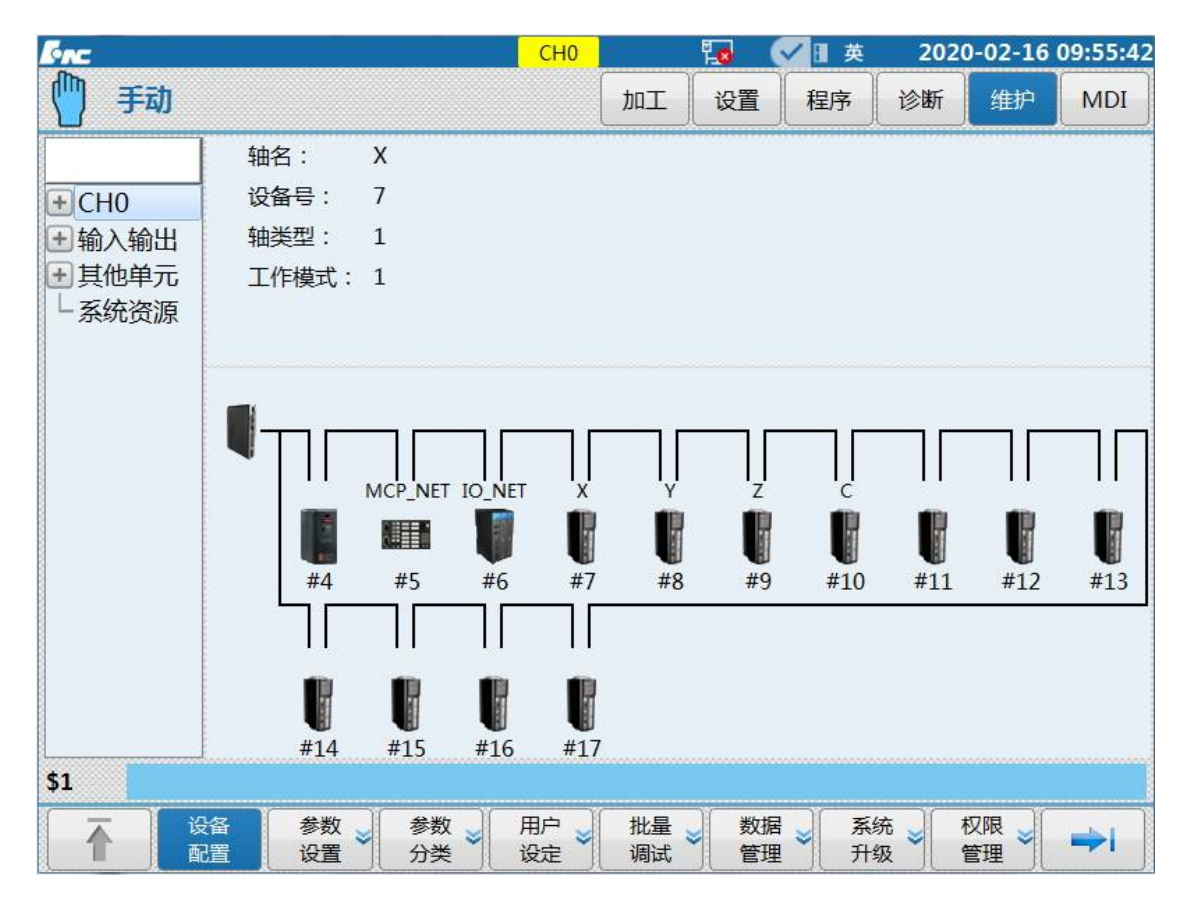

步骤: 维护=>F2 设备配置

# 5.2.2 轴号指的是系统中的逻辑轴号

设备号指的是总线上物理设备的编号。总线的连线不同,所找出的设备顺序也不同。

## HNC-8 数控系统支持的各种设备类型如下表所示。

| 图示设备<br>种类  | 设备名称     | 设备类型 | 接入方式 | 图形标识 |
|-------------|----------|------|------|------|
| 保留          | RESERVE  | 1000 |      | 保留   |
| 模拟量主<br>轴   | SP       | 1001 | 本地   |      |
| 本地 IO<br>模块 | IO_LOC   | 1007 | 本地   |      |
| 本地控制<br>面板  | MCP_LOC  | 1008 | 本地   |      |
| 手摇          | MPG 1009 |      | 本地   | ş    |
| 数控键盘        | NCKB     | 1010 | 本地   |      |
| 伺服轴         | AX       | 2002 | 总线网络 |      |
| 总线 IO<br>模块 | IO_NET   | 2007 | 总线网络 |      |
| 总线控制<br>面板  | MCP_NET  | 2008 | 总线网络 |      |
| 位控板         | PIDC     | 2012 | 总线网络 |      |

| 编码器接<br>口板 | ENC | 2013 | 总线网络 |  |
|------------|-----|------|------|--|
|------------|-----|------|------|--|

如有 818B 的车床系统总线联接如下图则可从设备参数中看到 MCP 键盘单元对应设备 5, 主轴对应设备号 6, X 轴对应设备号 7, Z 轴对应设备号 8, I/O 单元对应设备号 9。

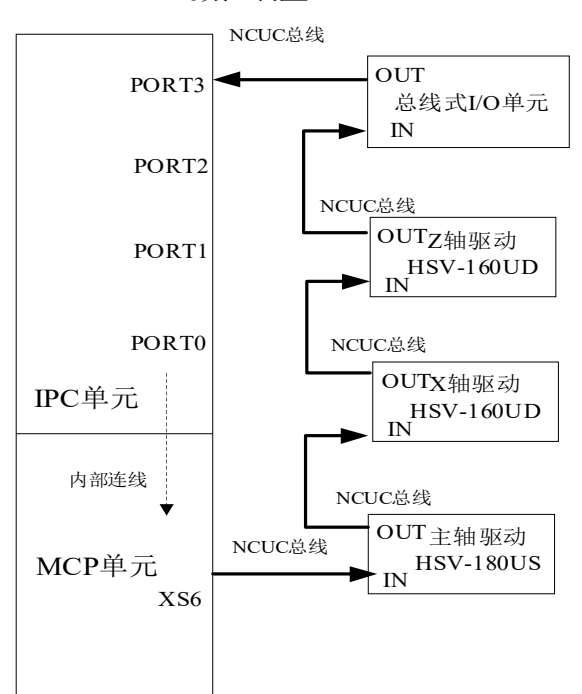

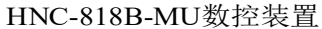

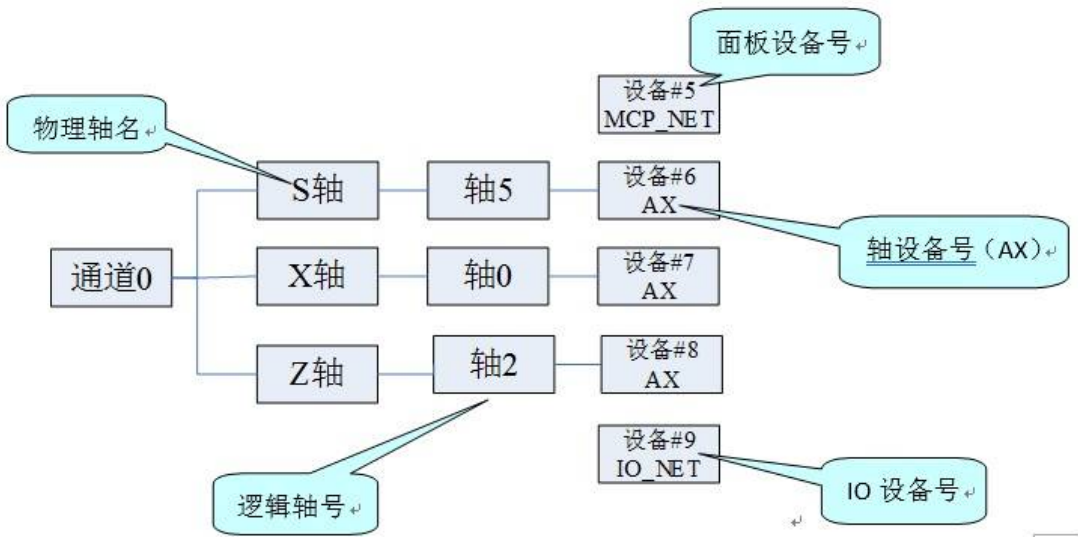

## 轴号与设备号之间的关系

## 5.3 参数设置方法

参数设置步骤:

 按下NC面板上的"维护"键→按F9"权限管理"键→按F4"注销"键→选择用户 级别(车间管理员以上级别才能备份)→按F2"登录"键→输入权限口令→按下MDI面 板上的"确认"键确认(若权限口令正确,则可进行此权限级别的参数或口令修改;否则, 系统会提示"口令错误"。);

| 出厂默认权限        | 口令:   |
|---------------|-------|
| 操作工:不需        | 要输入口令 |
| 车间管理员:        | GOD   |
| 机床厂家:         | HOG   |
| 数控厂家 <b>:</b> | HIG   |
| 系统管理员:        | HNC8  |

| Conc.                                                                            |                                              |                                     | CH0                       |                       | 10 (                  | ✓ 🛛 英                  | 202 | 0-02-16   | 09:57:32 |
|----------------------------------------------------------------------------------|----------------------------------------------|-------------------------------------|---------------------------|-----------------------|-----------------------|------------------------|-----|-----------|----------|
| 🍈 手动                                                                             |                                              |                                     |                           | 加工                    | 设置                    | 程序                     | 诊断  | 维护        | MDI      |
| 用户级别:                                                                            | ✔ 操作]                                        | [ ] 车间                              | )管理员                      | 机麻                    | <b>:厂家</b>            | 数控                     |     | 系统        | 管理员      |
| <b>说明</b> <ol> <li>注销后,前</li> <li>(2)在输入框绕</li> <li>(3)若权限口報</li> </ol> \$1 请输入者 | 通过方向键选择。<br>輸入相应权限的[<br>令输入正确,则『<br>参输入正确;则『 | 合适的用户级别,接<br>口令(只能输入数字<br>可进行此权限级别的 | そ"登录"!<br>"与字母)<br>〕参数或口令 | 安钮;<br>,按"确认<br>令的修改; | 刊<br>Enter"键<br>否则,系约 | 入官理<br>确认,按"<br>试会提示"[ | 页   | 键取消;<br>, |          |
| E 3                                                                              | 录                                            |                                     |                           |                       |                       |                        |     |           | ⇒        |

2) 按 F1 "↑"键返回→按 F2"参数设置"键;

3) 通过 NCI 面板"↑"、"↓"按键选择参数类型,然后按下 NC 面板"确认" 键进入子 选项;

4) 用 → 键切换到参数选项窗口,修改参数值;

| Fine                                                                                                    |        | СНО             | 🛛 🗹 🗄 英 🛛 2020-02 | -16 09:58:57 |  |  |  |  |
|----------------------------------------------------------------------------------------------------|--------|-----------------|-------------------|--------------|--|--|--|--|
| 🍈 手动 🗔                                                                                                    | 及扩展选   | 项 加工 😵          | 2置 程序 诊断 维        | 护 MDI        |  |  |  |  |
|                                                                                                    | 参数号    | 参数名             | 参数值               | 生效方式 📤       |  |  |  |  |
| -NC参数                                                                                                    | 102000 | 显示轴名            | Z                 | 保存           |  |  |  |  |
| 一机床用户参数                                                                                                    | 102001 | 轴类型             | 1                 | 保存           |  |  |  |  |
| <ul> <li>■道参数</li> <li>●坐标轴参数</li> <li>●逻辑轴(</li> </ul>                                                                                                    | 102004 | 电子齿轮比分子[位移](um) | 10000             | 重启           |  |  |  |  |
|                                                                                                    | 102005 | 电子齿轮比分母[脉冲]     | 131072            | 重启           |  |  |  |  |
| -逻辑轴2                                                                                                    | 102006 | 正软极限坐标(mm)      | 20000.000         | 复位           |  |  |  |  |
| - 逻辑轴3<br>- 逻辑轴3<br>- 逻辑轴4<br>- 逻辑轴5<br>- 逻辑轴6                                                                                                    | 102007 | 负软极限坐标(mm)      | -20000.000        | 复位           |  |  |  |  |
|                                                                                                    | 102008 | 第2正软极限坐标(mm)    | 2000.000          | 复位           |  |  |  |  |
|                                                                                                    | 102009 | 第2负软极限坐标(mm)    | -2000.000         | 复位           |  |  |  |  |
| -逻辑轴7                                                                                                    | 102010 | 回参考点模式          | 0                 | 保存           |  |  |  |  |
| 最大值: 21474.000       说明: CNC软件规定的正方向极限软件保护位置。移动轴或旋转轴移动范围不能超过此极限值。         默认值: 2000.000       如有在机床回参考点后,此参数才有效。         最小值: -21474.000       根据机床机械行程大小和加工工件大小设置适当的参考值。如果设置过小,可能导致加工过程中多次软限位报警。当G((80*逻辑轴号)+1)第3位为1时此正软极限坐标不生效,第2正软极限坐标生效。 |        |                 |                   |              |  |  |  |  |
|                                                                                                    | 输入     | 置出              | 自动                |              |  |  |  |  |
|                                                                                                    |        |                 |                   |              |  |  |  |  |

## 5.4 8型车床系统参数设置

## 5.4.1 设置 NC 参数

| Conc.                                                                                                    |                 | CI              | H0     | 1 <u>0</u> | ● 🖌 🔪 | 2020 | -02-16 10:01:5 |  |
|----------------------------------------------------------------------------------------------------|-----------------|-----------------|--------|------------|-------|------|----------------|--|
| 🍈 手动                                                                                                    |                 |                 | bor    | 设置         | 程序    | 诊断   | 维护 MDI         |  |
|                                                                                                    | 参数号             | 参               | 数名     |            | 参     | 数值   | 生效方式           |  |
| <ul> <li>NC参数</li> <li>机床用户参数</li> <li>通道参数</li> <li>坐标轴参数</li> <li>误差补偿参数</li> <li>误差补偿参数</li> <li>设备接口参数</li> <li>数据表参数</li> </ul>                            | 000001          | 插补周期(us)        |        |            | 1000  | 重启   |                |  |
|                                                                                                    | 000002          | PLC2周期执行语句数     |        |            | 200   | 重启   |                |  |
|                                                                                                    | 000005          | 角度计算分辨率         | 100000 | 重启         |       |      |                |  |
|                                                                                                    | 000006          | 长度计算分辨率         |        | 100000     | 重启    |      |                |  |
|                                                                                                    | 000010          | 圆弧插补轮廓允许        |        | 0.005      | 重启    |      |                |  |
|                                                                                                    | 000011          | 圆弧编程端点半径        | 1)     | 0.100      | 重启    |      |                |  |
|                                                                                                    | 000012          | 刀具轴选择方式         |        |            | 0     | 复位   |                |  |
|                                                                                                    | 000013          | G00插补使能         |        |            | 0     | 保存   |                |  |
|                                                                                                    | 000014          | G53/G28后是否恢复刀长补 |        |            | 1     | 保存   |                |  |
| <ul> <li>         进明: 插补周期是指CNC插补器进行一次插补运算的时间间隔,是CNC重要参数之一。通过调整该参数可以影响加工工件表面精度,插补周期越小,加工出来的零件轮廓平<br/>开度越高,反之越低。     </li> <li>         最小值: 100     </li> </ul> |                 |                 |        |            |       |      |                |  |
| \$1                                                                                                    | W               |                 |        | Ŷ          |       |      | ~~~~           |  |
| 保存                                                                                                    | 輸入           口令 |                 | 查找     |            |       |      | 3动             |  |

1) PARM000013, "G00 插补使能", 该参数用于决定 G00 是否插补运动, 也就是说如 G01 一样插补运行。

▶ 0: G00 不做插补运行。

▶ 1: G00 做 插补运行

2) PARM000018, "系统时间显示使能", 该参数用于设定数控系统人机界面是否显示当前 系统时间。

▶ 0: 不显示系统时间

▶ 1: 显示系统时间

3) PARM000020,"报警窗口自动显示使能",该参数用于设定数控系统是否自动显示报警 信息窗口。

▶ 0: 不自动显示报警信息窗口。

▶ 1: 若系统出现新的报警信息时,自动显示报警信息窗口。

4) PARM000024, "G 代码行号显示方式", 该参数用于设置数控系统人机界面中 G 代码 行号的显示方式。

▶ 0: 不显示 G 代码行号

▶ 1: 仅在编辑界面显示 G 代码行号

▶ 2: 仅在程序运行界面显示G代码行号

▶ 3:编辑界面和程序运行界面都显示 G 代码行号

5) PARM000025, "尺寸公制/英制显示选择"。

▶ 0: 英制显示, 数控系统人机界面按英制单位显示。

▶ 1: 公制显示, 数控系统人机界面按公制单位显示。

6) PARM000026,"位置值小数点后显示位数",该参数用于设定数控系统人机界面中位置 值小数点后显示位数,包括机床坐标、工件坐标、剩余进给等。

**7) PARM000027,** "速度值小数点后显示位数", 该参数用于设定数控系统人机界面中所有 速度值小数点后显示位数, 包括 F 进给速度等。

8) PARM000028,"转速值小数点后显示位数",该参数用于设定数控系统人机界面中所 有转速值小数点后显示位数,包括主轴 S 转速等。

**9) PARM000030**,"进入屏保等待时间(min)", NC 面板多长时间未操作,系统进放屏保 状态。设置为 0,不使用屏保功能。

10) PARM000034,"操作提示使能",采用二进制表示对应操作是否有确认提示。

▶ 位0:重运行。

▶ 位1:【刀补】->【相对实际】

▶ 位 2:【刀补】->【当前位置】。

各个位值为0时表示无确认提示,为1时表示有确认提示。

举例:

位0设为0时,按系统功能按键[重运行],界面会直接将程序光标刷新到程序头的位置;

位0设为1时,按系统功能按键[重运行],界面会出现提示信息,是否执行重运行操作。

11) **PARM000060**, "系统保存刀具数据的数目",用于设定刀具表中保存刀具数据(刀偏、 磨损、半径、刀尖方位、长度)的刀具个数,该值要大于等于各个通道内的刀具总和。

▶ 最大值为1000(可通过配置文件更改)

12) **PARM000061**, "T 指令刀偏刀补号位数",用于设定 T 指令中刀具号和刀偏号的有效 位数

 默认设置为 2,表示刀偏号和刀补号的有效位是 2 位,,例如: T0203,02 为刀具号, 03 为刀偏号 13) PARM000064,"刀具磨损累加使能",刀具磨损值为输入值,还是为输入值加上原始 值

- ▶ 0: 为输入值
- ▶ 1: 为输入值加上原始值

14) **PARM000065**, "车刀直径显示使能",用于设定刀具表中的车刀 X 轴方向坐标值显示 直径还是半径。

- ▶ 0: 关闭 X 轴坐标值直径显示
- ▶ 1: 打开 X 轴坐标值直径显示
- ▶ 2: 打开Y轴坐标值直径显示
- ▶ 3: 打开 X、Y 轴坐标值直径显示
- 15) PARM000072, "是否关闭加工时间显示", 该参数用于关闭加工时间功能。
  - ▶ 0:显示加工时间
  - ▶ 1: 不显示加工时间
- 16) PARM000090,"数据上传开关"。
  - ▶ 0:不上传数据
  - ▶ 1: 上传数据到华中云
- 17) PARM000102,"显示坐标选择",该参数用于设置加工界面显示列坐标类型。
  - ▶ 0: 机床实际
  - ▶ 1: 机床指令
  - ▶ 2: 工件实际
  - ▶ 3: 工件指令
  - ▶ 4:剩余进给
  - ▶ 5: 相对实际
- 18) PARM000349,"三角函数选择,0:弧度,1:角度"。
  - ▶ 0: 三角函数以弧度方式计算
  - ▶ 1: 三角函数以角度方式计算
- 19) PARM000358,"退出 MDI 时清空 MDI 程序"。
  - ▶ 0: 退出 MDI 不清空 MDI 程序
  - ▶ 1: 退出 MDI 时清空 MDI 程序
- 20) PARM000359,"默认权限"。

- ▶ 0: 上电默认权限为车间管理员权限
- ▶ 1: 上电默认权限为操作工权限
- 21) PARM000370,"智能化功能开关"。按位设置
  - ▶ 第0位: 铁人三项健康保障功能
  - ▶ 第1位: 单传感器热误差补偿功能
  - ▶ 第2位: 故障数据记录仪功能
  - ▶ 第3位: 无
  - ▶ 第4位: 进给轴负荷图功能
  - ▶ 第5位: 工艺参数评估功能
  - ▶ 第6位: 断刀检测功能
  - ▶ 第7位: 一键还原功能
  - ▶ 第8位: 开机一致性检测功能
  - ▶ 第9位: 伺服自诊定功能开
  - ▶ 第15位: 电流/功率转换功能
- 22) PARM000371,"切换 MDI 方式"。
  - ➢ 0: MCP-MDI
  - ► 1: NC-MDI
- 23) PARM000373,"伺服调整采样开始 M 代码"。
  - ▶ 用于配置伺服调整采样开始 M 指令
- 24) PARM000374,"伺服调整采样结束 M 代码"。
  - ▶ 用于配置伺服调整采样结束 M 指令

## 5.4.2 设置机床用户参数

| [inc                                                                                                    | CH0             | 10                             | 🗄 英 🛛 2 | 2020-02-16 10:03:4 |          |
|----------------------------------------------------------------------------------------------------|-----------------|--------------------------------|---------|--------------------|----------|
| 🍈 手动                                                                                                    |                 |                                | C 设置    | 程序 诊断              | 新 维护 MDI |
|                                                                                                    | 参数号             | 参数名                            |         | 参数值                | 生效方式 🔶   |
| -NC参数                                                                                                    | 010000          | 通道最大数                          | 1       |                    | 重启       |
| <ul> <li>・ 机床用户参数</li> <li>・ 通道参数</li> <li>・ 坐标轴参数</li> <li>・ 误差补偿参数</li> <li>・ 误差补偿参数</li> <li>・ 设备接口参数</li> <li>・ 数据基金数</li> </ul> | 010001          | 通道0切削类型                        | 1       | 1                  | 重启       |
|                                                                                                    | 010002          | 通道1切削类型                        | C       | )                  | 重启       |
|                                                                                                    | 010003          | 通道2切削类型                        | C       | )                  | 重启       |
|                                                                                                    | 010009          | 通道0选择标志                        | 1       |                    | 重启       |
| *****                                                                                                    | 010010          | 通道1选择标志                        | C       | )                  | 重启       |
|                                                                                                    | 010011          | 通道2选择标志                        | C       | )                  | 重启       |
|                                                                                                    | 010017          | 通道0显示轴标志[1]                    | C       | )x27               | 重启       |
|                                                                                                    | 010019          | 通道1显示轴标志[1]                    | C       | 0x0                | 重启       |
| 最大值: 2<br>默认值: 1<br>最小值: 1<br><b>\$1</b>                                                                                             | ў               | 的: 该参数用于设置系统允许升<br>有两个通道时设置为2。 | T通的最大通) | 首数。默认设 <u>罟</u> 为1 |          |
| 保存                                                                                                    | <b>輸入</b><br>口令 | 置出して値                          | 找       |                    | 自动<br>偏置 |

- 1) PARM010000,"通道最大数",该参数用于设置系统允许开通的最大通道数。默认设置 为1,有两个通道时设置为2。
- 2) PARM010001,"通道0切削类型",该参数用于指定该工位的类型。
  - ▶ 0: 铣床切削类型
  - ▶ 1: 车床切削系统
  - ▶ 2: 车铣复合系统

3) PARM010009, "通道0选择标志"。

#### 说 明

一个工件装夹位置,可以有多个主轴及其传动进给轴工作,即对应多个通道。

该组参数属于置位有效参数,位 0~位 7 分别表示通道 0~通道 7 的选择标志。在给工位 配置通道时,需要将该工位通道选择标志的指定位设置为 1。

4) PARM010017, "通道0显示轴标志[1]"

### 说 明

数控系统人机界面可以根据实际需求对每个工位中的轴进行有选择的显示。

该组参数属于置位有效参数,"工位显示轴标志【1】"的位 0~位 31 分别表示轴 0~轴 31

的选择标志。当系统最大支持 64 个轴时,扩展参数"工位显示轴标志【2】"的位 0~位 31 分别表示轴 32~轴 63 的选择标志。在给工位配置显示轴时,需要将该工位显示轴标 志的指定位设置为 1。

#### 注 意

该组参数按16进制值输入和显示。

#### 示 例

如工位 0 包含两个通道,共 10 个轴,分别为坐标轴 0、2、4、5、6、7、8、10、13、17, 但数控系统人机界面上只需要显示前 5 个轴,此时应将 Parm010017 "工位 0 轴显示标 志【1】"设置为 0x75 (16 进制输入,将第 0、2、4、5、6 位设置为 1)。

#### 5)、PARM010033, "通道0负载电流显示轴定制"。

## 说 明

数控系统人机界面可以根据实际需求决定各工位中显示哪些轴的负载电流。

该组参数为数组型参数,用于设定各工位负载电流显示轴的轴号,输入的各轴号用"." 或","进行分隔。

#### 注 意

数组型参数最大支持8个数据同时输入,且数值范围0~127。

#### 示 例

工位1共包含5个轴,分别为坐标轴0、1、2、8、9,其中轴0、1、2为进给轴、轴8、 9为主轴。

数控系统人机界面需要显示工位1进给轴的负载电流,则 Parm010033 "工位1负载电流显示轴定制"应设置为 "0,1,2"。

数控系统人机界面需要显示工位 1 主轴的负载电流,则 Parm010033 "工位 1 负载电流 显示轴定制"应设置为 "8,9"。

数控系统人机界面需要显示工位 1 所有轴的负载电流,则 Parm010033 "工位 1 负载电流显示轴定制"应设置为 "0,1,2,8,9"。

#### 6)、PARM010041,"是否动态显示坐标轴"

该参数用于设定主轴在速度模式下不显示坐标,切换成位置控制后显示坐标位置。

- ▶ 0:不论主轴是在位置模式下还是在速度模式下都显示此轴;
- ▶ 1: 主轴在速度模式下不显示此轴,切换成位置控制后显示轴。

#### 注 意

此参数必须在 PARM010017/010018"工位显示轴标志"中有主轴的逻辑轴号才生效。

7)、PARM010049,"机床允许最大轴数"

该参数用于设定机床允许使用的最大逻辑轴数。将该参数设置为10,则机床允许使用轴

0 至轴 9 共 10 个逻辑轴,此时如果将其他逻辑轴(轴号大于 9 的逻辑轴)配置到通道中, 该轴将无控制指令输出。

8)、PARM010091, "#500~#999 为用户宏变量使能"

该参数用户设置#500~#999 宏变量是否作为用户自定义宏变量使用。

- ▶ 0: #500~#999 不作为用户宏变量使用。
- ▶ 1: #500~#999 作为用户宏变量使用,与三菱、FANUC 使用一致。
- 9)、PARM010098, "G02/G03 缺参数时是否转成 G01"

该参数用于设置 G02/G03 编程时无中心指定或半径指定时的处理方式。

- ▶ 0:报警提示
- ▶ 1: 转换直线 G01 处理
- 10)、PARM010103,"车削中心新功能参数"
  - ▶ 0X0001: 界面修改 FS 值
  - ▶ 0X0002: 坐标系叠加开启
  - ▶ 0X0004: G97 指令超前解释
  - ▶ 0X0008: 对 G71 精加工方向判断
  - ▶ 0X0010: G96 模式下切换至其他状态时是否保持主轴转速。
  - ▶ 0X0020: M99 计数功能开启
  - ▶ 0X0040: 固定循环单独模式开启
  - ▶ 0X0080: T 指令排刀模式开启

11)、PARM010104,"新功能调试参数"

- ▶ 0X0001: 开启 G68 空间旋转功能。
- ▶ 0X0002: 自动执行程序时,按下 NC 面板上的一键调用子程序,自动保存断点 后,然后调用对应的子程序,例如"一键抬刀"
- ▶ 0X0004: 程序运行调试使能,运行蓝色行到固定循环内,单段时固定循环运行 单段执行
- ▶ 0X0008: G91G52 时叠加工件零点
- ▶ 0X0010: 多主轴 M 指令固定开启: 主轴 0 (M3/4/5)、主轴 1 (M13/14/15)、主 轴 2 (M23/24/25)、主轴 3 (M33/34/35)。
- ▶ 0X0020: WIN 模拟版本下输出插补文件
- ▶ 0X0040: WIN 模拟版本下,产生一个插补点就停止插补,直到数据被取走。
- ▶ 0X0080: M99 不产生准停段。

- ▶ 0X0100: 用户自定义变量类型同步
- ▶ 0X0200: 同步 M 代码无应答时持续等待应答
- ▶ 0X0400: 设1则任意行返回 G00 速度执行,否则返回 G01+040030 速度
- ▶ 0X0800: 第一组 G 代码默认模态设置(设置 OX0800 初始模态为 G00,设置 OX00×× 初始模态为 G01)

#### 12)、PARM010160,"转进给F速度显示"

该参数用来控制 F 的显示模式,当使用分进给时将此参数设为 0,则系统状态栏显示的 F 为分进给,其单位改为 mm/分。使用转进给时设置为 1,其单位改为 mm/转。

- ▶ 0: 分进给速度显示 mm/分
- ▶ 1:转进给速度显示 mm/转
- 13)、PARM010164, "FANUC 指令支持"

该参数用来区分当前执行的 G 代码是 FANUC 模式还是华中模式。

▶ 0X2: G 指令格式为 FANUC 模式

#### 14)、PARM010165,"回参考点延时时间"

该参数用与设定机床进给轴回参考点过程中找到 Z 脉冲到回零完成之间的延时时间。

#### 15)、PARM010166,"准停检测最大时间"

该参数用与设定快移定位(G00)到某点后检测坐标轴定位允差的最大时间。该参数仅 在坐标轴参数 Parm 100060"定位允差"不为0时生效。

## 5.4.3 设置"通道参数"

| SAC.                                                               |        |                           | CH0                              | ព្                      | ø 🔇                    | 英日                     | 2020             | 0-02-16        | 10:05:2 |  |
|--------------------------------------------------------------------|--------|---------------------------|----------------------------------|-------------------------|------------------------|------------------------|------------------|----------------|---------|--|
| 🍈 手动                                                               |        |                           | ;                                | baz (                   | 设置                     | 程序                     | 诊断               | 维护             | MDI     |  |
|                                                                    | 参数号    |                           | 参数名                              |                         |                        | 参                      | 数值               | 生              | 效方式 🕇   |  |
| -NC参数<br>- 机床用户参数                                                  | 040000 | 通道名                       |                                  |                         | CH                     | D                      |                  |                | 重启      |  |
|                                                                    | 040001 | X坐标轴轴号                    |                                  |                         | 0                      |                        |                  | 重启             |         |  |
|                                                                    | 040002 | Y坐标轴轴号                    |                                  |                         | 1                      |                        | 1                | 重启             |         |  |
| <ul> <li>通道1</li> <li>通道2</li> <li>通道3</li> <li>◆ 坐标轴参数</li> </ul> | 040003 | Z坐标轴轴号                    |                                  |                         | 2                      | 2                      |                  |                | 重启      |  |
|                                                                    | 040004 | A坐标轴轴号                    |                                  |                         | -1                     | -1                     |                  |                | 重启      |  |
|                                                                    | 040005 | B坐标轴轴号                    |                                  |                         | -1                     | -1                     |                  |                | 重启      |  |
| • 误差补偿参数                                                           | 040006 | C坐标轴轴号                    |                                  |                         | -2                     | -2                     |                  |                | 重启      |  |
| し 设备接口参数 し 数据表参数                                                   | 040007 | U坐标轴轴号                    |                                  |                         | -1                     | -1                     |                  |                | 重启      |  |
|                                                                    | 040008 | V坐标轴轴号                    |                                  |                         | -1                     | -1                     |                  |                | 重启      |  |
| 最大值: /<br>默认值: CH<br>最小值: /<br><b>\$1</b>                          | j,     | 4明: 该参数用<br>置"CHI<br>道切换时 | 于设定通道名<br>L″ 。 数控系统<br>J , 状态栏中显 | ,如将通道<br>人机界面状<br>示的通道名 | 創的通道<br>《态栏能够<br>召也会随之 | 名设置为<br>\$显示当前<br>2改变。 | "CHO" ,<br>江作通道的 | 通道1的通<br>5通道名, |         |  |
| ▲ 保存                                                               | 输入     | 置出                        |                                  | 查找                      |                        |                        |                  | 自动             | ⇒I      |  |

1)、PARM040001,"X坐标轴轴号"

该参数用与配置和当前通道内 X 轴的轴号,即实现通道进给轴与逻辑轴之前的映射。

- ▶ 0~127: 指定当前通道进给轴的轴号
- ▶ -1: 当前通道进给轴没有映射逻辑轴,为无效轴。
- ▶ -2: 当前通道进给轴保留给 C/S 轴切换,切换后在位置方式下轴类型为旋转轴。
- ▶ -3: 当前通道进给轴保留给 C/S 轴切换,切换后在位置方式下轴类型为直线轴。

#### 2)、PARM040003,"Z坐标轴轴号"

该参数用与配置和当前通道内 Z 轴的轴号,即实现通道进给轴与逻辑轴之前的映射。

- ▶ 0~127: 指定当前通道进给轴的轴号
- ▶ -1: 当前通道进给轴没有映射逻辑轴,为无效轴。
- ▶ -2: 当前通道进给轴保留给 C/S 轴切换,切换后在位置方式下轴类型为旋转轴。
- ▶ -3: 当前通道进给轴保留给 C/S 轴切换,切换后在位置方式下轴类型为直线轴。

3)、PARM040006, "C 坐标轴轴号"

该参数用与配置和当前通道内 C 轴的轴号,即实现通道进给轴与逻辑轴之前的映射。

- ▶ 0~127: 指定当前通道进给轴的轴号
- ▶ -1: 当前通道进给轴没有映射逻辑轴,为无效轴。
- ▶ -2: 当前通道进给轴保留给 C/S 轴切换,切换后在位置方式下轴类型为旋转轴。
- ▶ -3: 当前通道进给轴保留给 C/S 轴切换,切换后在位置方式下轴类型为直线轴。

#### 4)、PARM040010,"主轴0轴号"

该参数用与配置和当前通道内主轴0的轴号,即实现通道主轴与逻辑轴之前的映射。

- ▶ 0~127: 指定当前通道主轴的轴号
- ▶ -1: 当前通道主轴没有映射逻辑轴,为无效轴。

#### 5)、PARM040014, "X 坐标编程名"

若果 CNC 配置了多个通道,为了在编程时区分各个通道内的轴,系统支持自定义坐标 轴编程名,该组参数用于设定当前通道内 X 轴的编程名,缺省值为每个通道内 9 个基 于机床笛卡尔坐标系轴名(X/Y/Z/A/B/C/U/V/W)。

- ▶ 0~127: 指定当前通道主轴的轴号
- ▶ -1: 当前通道主轴没有映射逻辑轴,为无效轴。

#### **6)、PARM040016,"**Z 坐标编程名"

若果 CNC 配置了多个通道,为了在编程时区分各个通道内的轴,系统支持自定义坐标 轴编程名,该组参数用于设定当前通道内 Z 轴的编程名,缺省值为每个通道内 9 个基 于机床笛卡尔坐标系轴名(X/Y/Z/A/B/C/U/V/W)。

- ▶ 0~127: 指定当前通道主轴的轴号
- ▶ -1: 当前通道主轴没有映射逻辑轴,为无效轴。
- 7) 、**PARM040023**, "主轴0编程名"

HNC-8 数控系统每个通道最多支持4个主轴,为了在编程时区分各个主轴,系统允许 自定义各通道主轴轴名。主轴0编程名。

8) 、PARM040032, "直径编程使能"

该参数用来选择当前通道的直半径编程上电初始化模态。

- ▶ 0: 半径编程
- ▶ 1: X 轴直径编程方式开
- ▶ 2: Y 轴直径编程方式开
- ▶ 3: X、Y 轴直径编程方式开

#### 9) 、PARM040127, "起始刀具号"

该参数用与设置当前通道刀库在刀补表中的起始刀具号,与通道参数"刀具数目配合使用"。该参数默认为1,且最小值也为1,表面刀补表中的起始刀具号为1。

10) 、PARM040128, "刀具数目"

该参数用与设置当前通道刀具的数目,与当前通道刀库刀位数一致(或加一位)。如通 道 0 的起始刀具号为 1,刀具数目设置为 5,通道 1 的起始刀具号设置为 6,刀具数目 设置为 10,则刀具表中(车床系统包括刀偏表)1~5 号刀保存的数据是通道 0 刀库的的, 6~15 号刀保存的数据是通道 1 刀库的。

11) 、PARM040130, "刀具寿命管理方式"

该参数用与设置刀具寿命管理方式。

- ▶ 0: 关闭刀具寿命功能
- ▶ 1:刀具寿命功能开启,不支持刀具分组。
- ▶ 2:刀具寿命功能开启,支持刀具分组功能,T指令指定刀具组号。
- ▶ 3:刀具寿命功能开启,支持刀具分组功能,T指令指定刀具号。

# 6 系统及用户 PLC 操作

## 6.1 华中8型 PLC 结构

华中 8 型梯型图 PLC 采用循环扫描的方式,在程序开始执行的时候,第一次上电或重 新载入 PLC 会运行一次初始化,之后所有输入的状态发送到输入映象寄存器,然后开始顺 序调用用户程序 PLC1 及 PLC2,当一个扫描周期完成的时候所有的结果都被传送到输出映 象寄存器用以控制 PLC 的实际输出,如此循环往复。

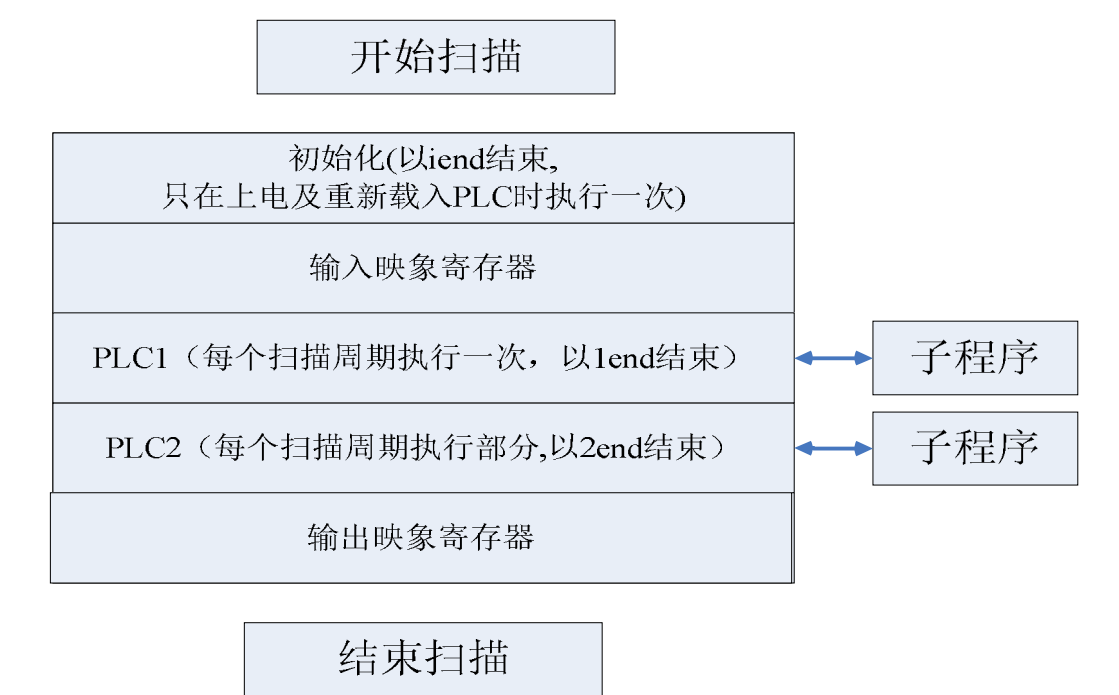
## 6.2 PLC 接口信号工作原理

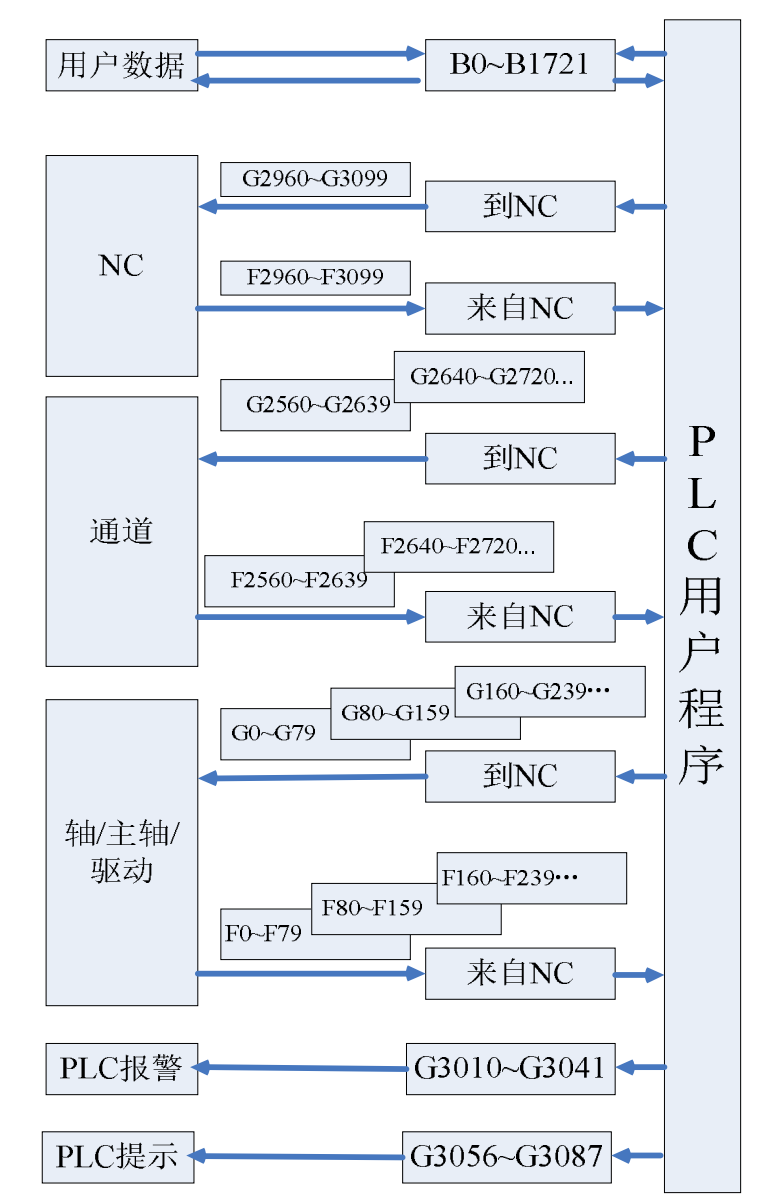

PLC 接口信号负责组织 PLC 和 NC 之间的信息交换。

- F寄存器为状态标志寄存器,用于 CNC 输入信号由 CNC 输入到 PLC 控制模块。
- G 寄存器为控制标志寄存器,用于 CNC 输出信号由 PLC 控制模块输出到 CNC, 并由 CNC 进行处理的信号。
- B 寄存器为断电保存寄存器,此寄存器的值断电后仍然保持在断电前的状态,不 发生变化。断电保存寄存器也可作为 PLC 参数使用,用户可自定义每项参数的用 途。

# 6.3 PLC 规格

| 规格               | HNC8                                                           |
|------------------|----------------------------------------------------------------|
| 编程语言             | Ladder, STL                                                    |
| 第一级程序执行周期        | 1ms                                                            |
| 程序容量             |                                                                |
| 梯形图              | 5000 行                                                         |
| 语句表              | 10000 行                                                        |
| 符号名称             | 1000 条                                                         |
| 指令 基本指令,功能指令     |                                                                |
| 单字节内部继电器 (R)     | 2048 字节 (R0 <sup>~~</sup> R2047)                               |
| 双字节内部寄存器(₩)      | 512 字节 (WO <sup>~~</sup> W255)                                 |
| <br> 四字节内部寄存器(D) | 1024 字节 (D0 <sup>~~</sup> D255)                                |
| <br>             | 512 (T0 <sup>~~</sup> T511)                                    |
| 计数器 (C)          | 512 (C0 <sup>~~</sup> C511)                                    |
| 子程序 (S)          | 253 (S0~S252)                                                  |
| 标号 (L)           | 10000 (L0 <sup>~</sup> L9999)                                  |
| 用户自定义参数 (P)      | 700 (P0 <sup>~</sup> P699)                                     |
| 单字节内部寄存器(I)      | 128字节(I0~I127)                                                 |
| 单字节内部寄存器 (Q)     | 128字节(Q0-Q127)                                                 |
| 保持型存储区           |                                                                |
| 四字节寄存器 (B)       |                                                                |
| 保持型继电器(K)        | 6888 字节(B0 <sup>~~</sup> B1721)<br>128字节 (K0 <sup>~</sup> K15) |
| I/0 模块 (X)       | X0 <sup>~~</sup> X511                                          |
| (Y)              | Y0~~Y511                                                       |

## 6.4 数控系统端梯形图操作

数控系统端要实现对梯形图功能的操作需要输入机床厂家及机床厂家以上权限。

按诊断操作界面中的"梯形图",即进入梯图操作界面。

| 梯图信息  |                     |           |      |  |  |  |  |  |  |  |
|-------|---------------------|-----------|------|--|--|--|--|--|--|--|
| 程序名:  | \plc\818BM.DIT      | PLC运行状态:  | 运行   |  |  |  |  |  |  |  |
| 版本:   | 0                   | PLC1循环周期: | 1 ms |  |  |  |  |  |  |  |
| 创建时间: |                     | PLC2当前周期: | 7 ms |  |  |  |  |  |  |  |
| 修改时间: | 2020-02-16 09:38:39 | PLC2最小周期: | 7 ms |  |  |  |  |  |  |  |
| 梯图行数: | 1448                | PLC2最大周期: | 8 ms |  |  |  |  |  |  |  |
| 梯图步数: | 2919                |           |      |  |  |  |  |  |  |  |
| 子程序数: | 19                  |           |      |  |  |  |  |  |  |  |
| 对照表数: | 0                   |           |      |  |  |  |  |  |  |  |
| 符号表数: | 1109                |           |      |  |  |  |  |  |  |  |
| 机床名称: |                     |           |      |  |  |  |  |  |  |  |
| 生产厂家: |                     |           |      |  |  |  |  |  |  |  |
| 编译者:  |                     |           |      |  |  |  |  |  |  |  |
| 程序注释: |                     |           |      |  |  |  |  |  |  |  |

## 6.4.1 梯图监控

选择"梯图监控"功能键,即进入梯图监控操作界面。梯图监控操作界面包括程序列表、查 找、禁止、允许、恢复、锁定列表、交叉引用 7 个功能按键。

## 1) 程序列表

作用:显示 plc 程序块。

| 5-4 | ,                    |                |            |      | лат  |     | 1 1±/5' | 12/00/1 |                     |
|-----|----------------------|----------------|------------|------|------|-----|---------|---------|---------------------|
| IIT |                      | PLC            | 百行 监控 角    | ¥锁   | 查找:  | 模糊  | + 全局    | 行: 1    | /1448 列: 1          |
|     | 呈序列表体                | &Fsc武者Cancel武者 | Alt+X键关闭此窗 | 1)   |      |     |         |         | R230.5              |
|     | 索引                   | 子程序名           | 编译者        | 版本   | 标号   | 行数  | 步数      | 修改时间    |                     |
|     | 1                    | INIT           |            | 0000 | INIT | 15  | 25      |         | 1E#J                |
|     | 2                    | PLC1           |            | 0000 | PLC1 | 108 | 172     |         | ,0                  |
|     | 3                    | PLC2           |            | 0000 | PLC2 | 422 | 954     |         |                     |
|     | 4                    | SO             |            | 0000 | S0   | 21  | 36      |         | )                   |
|     | 5                    | S1             |            | 0000 | S1   | 11  | 17      |         | 2.1                 |
|     | 6                    | S2             |            | 0000 | S2   | 50  | 83      |         | )<br>الآ            |
|     | 7                    | S3             |            | 0000 | \$3  | 48  | 90      |         | - 7.1               |
| P32 | ſŦŀ <del>Ŷ</del> ĭ±ŧ | ¥(INI1):       |            |      |      |     |         |         | 灯<br>1.7<br>)<br>条件 |

### 2) 查找

按类型查找:

- 1、地址查找:按地址查找
- 2、指令查找: 按功能指令查找
- 3、输出查找: 按输出结果查找
- 4、行号查找:按 plc 的行号查找

继续查找:

- 1、向下查找:继续向下查找
- 2、向上查找:继续向上查找

查找范围:

1、查找模式:模糊查找模式、精确查找方式

2、 查找范围: 局部查找、全局查找

| NIT    | PLC运行 | 监控 解锁 | 查找: | 模糊 + 全局 | 行: 1/ | 2308 列: 1        |
|--------|-------|-------|-----|---------|-------|------------------|
| 1      |       |       |     |         |       | R230.5           |
|        |       |       |     |         |       | 排屑停止灯            |
|        |       |       |     |         |       | R225.1           |
|        |       |       |     |         |       | ──( 1 ) = 主轴停止灯  |
|        |       |       |     |         |       | R66.0            |
|        |       |       |     |         |       | (1)              |
|        |       |       |     |         |       | 吊具               |
|        |       |       |     |         |       | ( )              |
|        |       |       |     |         |       | 轴选X              |
| K8.2   |       |       |     |         |       | R227.1           |
| 上电是否自动 |       |       |     |         |       | 润滑灯              |
|        |       |       |     |         |       | G2620.2          |
|        |       |       |     |         |       | 手动模式             |
|        |       |       |     |         |       | G2620.7          |
|        |       |       |     |         |       | (1)              |
|        |       |       |     |         |       | rtn Thu (11) 200 |

#### 3) 禁止

"禁止"功能键,将光标移到元件上,按下禁止功能键,即可以屏蔽该元件。如下图所示, 光标移到元件上,按下禁止功能键后该元件变成红色,表示被屏蔽,输出就不通了。

| R2.0 | GO.5  |
|------|-------|
|      | ( )   |
|      |       |
|      | ~ 参考点 |
| R2.1 | G80.5 |
|      | ( )   |
|      |       |
|      | ▼参考点  |

## 注:此处所禁止的条件只对当行有效。如上图 R2.0 常闭被禁止后 R2.0 的常闭只有此行为 不通。

### 4) 允许

"允许"功能键,将光标移到元件上,按下允许功能键,即可以激活该元件。如下图所示, 光标移到元件上,按下允许功能键后该元件变成绿色,表示被激活。图中 X3.0 为常开,光 标移到 X3.0 上后,按下"允许"功能键后,该元件变成绿色,由断开变成闭合。

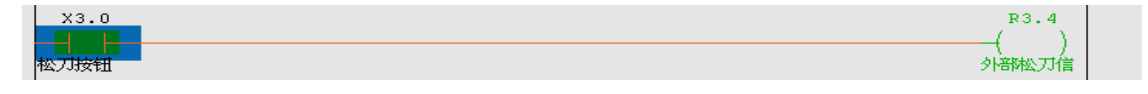

注:此处所禁止的条件只对当行有效。如上图 X3.0 常开被允许后 X3.0 的常开只有此行导通。

#### 5) 恢复

"恢复"功能键,将光标移到元件上,按下恢复功能键,即可以撤消上述屏蔽或激活元件的 操作。禁止功能后按下恢复键,元件红色显示消失,表示恢复元件功能,如下图所示。

| NO 0 |       |
|------|-------|
| ×3.0 | ()    |
| 松刀按钮 | 外部松刀信 |

## 6) 锁定列表

锁定表(寄存器锁定列表)的主要作用是给寄存器写入指定数据,以及锁定寄存器值。目前只 支持 X/Y 寄存器的写入和锁定和解锁操作。

| 索引     | 寄存器  | 格式 | 设定值       | 当前值       | 锁定状态 |
|--------|------|----|-----------|-----------|------|
| 1      | X0   | 0  | 11111111B | 11111111B | 锁定   |
| 2      | X1   | 1  | 255D      | 255D      | 锁定   |
| 3      | X2   | 2  | FFH       | FFH       | 锁定   |
| 4      | Y0.0 | 0  | 1         | 1         | 锁定   |
| \$1EMG |      |    |           |           |      |
| 1      | 增加   | 删除 | 写入        | 锁定解       | ₩ →  |

1、增加:增加索引

2、 删除: 删除索引(当前索引项为解锁状态)

- 3、写入:"写入寄存器"操作的作用是对寄存器(位)执行一次写入操作,如果 PLC 中其它 逻辑也在修改当前被写入数据的寄存器(位),那么当前写入的值很可能被其它地方冲刷 掉。
- 4、锁定:强制将设定值赋值给寄存器。在锁定表界面进行添加寄存器(位)操作时,系统内 部设定了寄存器互斥规则,即相同类型的寄存器索引号相同的情况下,只允许输入寄存 器值或者寄存器位,例如:输入了 X0 后,后续的数据就不许输入诸如 X0.0, X0.7 之类 的寄存器位信息,因为他们与之前输入的 X0 存在互斥关系。同理,输入了 Y0.0 寄存器 位之后,后续新增的数据就只能是 Y0.1~Y0.7 之间的寄存器位数据,而不能输入 Y0 寄 存器值数据。
- 5、解锁:解除锁定状态。
- 6、格式:

格式取值范围:

- 0: 二进制
- 1: 十进制
- 2: 十六进制

例如:

系统输入输出初始状态:

| x     | 7 | 6 | 5 | 4  | 3 | 2 | 1 | 0 | - | Y  | 7 | 6  | 5 | 4 | 3 | 2 | 1 | 0 | - | R  | 7  | 6 | 5 | 4 | 3 | 2 | 1 | 0 |
|-------|---|---|---|----|---|---|---|---|---|----|---|----|---|---|---|---|---|---|---|----|----|---|---|---|---|---|---|---|
| 0     | 0 | 0 | 0 | 0  | 0 | 0 | 0 | 0 |   | 0  | 0 | 0  | 0 | 0 | 0 | 0 | 0 | 0 |   | 0  | 0  | 0 | 0 | 0 | 0 | 0 | 0 | 0 |
| 1     | 0 | 0 | 0 | 0  | 0 | 0 | 0 | 0 |   | 1  | 0 | 0  | 0 | 0 | 0 | 0 | 0 | 0 |   | 1  | 0  | 0 | 0 | 0 | 0 | 0 | 0 | 0 |
| 2     | 0 | 0 | 0 | 0  | 0 | 0 | 0 | 0 |   | 2  | 0 | 0  | 0 | 0 | 0 | 0 | 0 | 0 |   | 2  | 0  | 0 | 0 | 0 | 0 | 0 | 0 | 0 |
| 3     | 0 | 0 | 0 | 0  | 0 | 0 | 0 | 0 |   | 3  | 0 | 0  | 0 | 0 | 0 | 0 | 0 | 0 |   | 3  | 0  | 0 | 0 | 0 | 0 | 0 | 0 | 0 |
| 4     | 0 | 0 | 0 | 0  | 0 | 0 | 0 | 0 |   | 4  | 0 | 0  | 0 | 0 | 0 | 0 | 0 | 0 |   | 4  | 0  | 0 | 0 | 0 | 0 | 0 | 0 | 0 |
| 5     | 0 | 0 | 0 | 0  | 0 | 0 | 0 | 0 |   | 5  | 0 | 0  | 0 | 0 | 0 | 0 | 0 | 0 |   | 5  | 0  | 0 | 0 | 0 | 0 | 0 | 0 | 0 |
| 6     | 0 | 0 | 0 | 0  | 0 | 0 | 0 | 0 |   | 6  | 0 | 0  | 0 | 0 | 0 | 0 | 0 | 0 |   | 6  | 0  | 0 | 0 | 0 | 0 | 0 | 0 | 0 |
| 7     | 0 | 0 | 0 | 0  | 0 | 0 | 0 | 0 |   | 7  | 0 | 0  | 0 | 0 | 0 | 0 | 0 | 0 |   | 7  | 0  | 0 | 0 | 0 | 0 | 0 | 0 | 0 |
| 8     | 0 | 0 | 0 | 0  | 0 | 0 | 0 | 0 |   | 8  | 0 | 0  | 0 | 0 | 0 | 0 | 0 | 0 |   | 8  | 0  | 0 | 0 | 0 | 0 | 0 | 0 | 0 |
| 9     | 0 | 0 | 0 | 0  | 0 | 0 | 0 | 0 |   | 9  | 0 | 0  | 0 | 0 | 0 | 0 | 0 | 0 |   | 9  | 0  | 0 | 0 | 0 | 0 | 0 | 0 | 0 |
| 10    | 0 | 0 | 0 | 0  | 0 | 0 | 0 | 0 |   | 10 | 0 | 0  | 0 | 0 | 0 | 0 | 0 | 0 |   | 10 | 0  | 0 | 0 | 0 | 0 | 0 | 0 | 0 |
| 11    | 0 | 0 | 0 | 0  | 0 | 0 | 0 | 0 |   | 11 | 0 | 0  | 0 | 0 | 0 | 0 | 0 | 0 |   | 11 | 0  | 0 | 0 | 0 | 0 | 0 | 1 | 0 |
| 12    | 0 | 0 | 0 | 0  | 0 | 0 | 0 | 0 |   | 12 | 0 | 0  | 0 | 0 | 0 | 0 | 0 | 0 |   | 12 | 0  | 0 | 0 | 0 | 0 | 0 | 0 | 0 |
| 13    | 0 | 0 | 0 | 0  | 0 | 0 | 0 | 0 |   | 13 | 0 | 0  | 0 | 0 | 0 | 0 | 0 | 0 |   | 13 | 0  | 0 | 0 | 0 | 0 | 0 | 0 | 0 |
| 14    | 0 | 0 | 0 | 0  | 0 | 0 | 0 | 0 |   | 14 | 0 | 0  | 0 | 0 | 0 | 0 | 0 | 0 |   | 14 | 0  | 0 | 0 | 0 | 0 | 0 | 0 | 0 |
| 15    | 0 | 0 | 0 | 0  | 0 | 0 | 0 | 0 |   | 15 | 0 | 0  | 0 | 0 | 0 | 0 | 0 | 0 |   | 15 | 0  | 0 | 0 | 0 | 0 | 0 | 0 | 0 |
| 16    | 0 | 0 | 0 | 0  | 0 | 0 | 0 | 0 | - | 16 | 0 | 0  | 0 | 0 | 0 | 0 | 0 | 0 | - | 16 | 0  | 0 | 0 | 0 | 0 | 0 | 0 | 0 |
| \$1EM | G |   |   |    |   |   |   |   |   |    |   |    |   |   |   |   |   |   |   |    |    |   |   |   |   |   |   |   |
| 1     |   |   | x | YR |   | F | G |   |   | в  |   | IC | 5 |   | ١ | N |   |   | D |    | 查打 | 找 |   |   |   |   |   | > |

## 将 X0, X1, X2 组和 Y0.0 进行锁定赋值:

| 索引   | 寄存器              | 格式 | 设定值       | 当前值       | 锁定状态                                    |
|------|------------------|----|-----------|-----------|-----------------------------------------|
| 1    | X0               | 0  | 11111111B | 11111111B | 锁定                                      |
| 2    | X1               | 1  | 255D      | 255D      | 锁定                                      |
| 3    | X2               | 2  | FFH       | FFH       | 锁定                                      |
| 4    | Y0.0             | 0  | 1         | 1         | 锁定                                      |
| SIEN | I <mark>G</mark> | Н  | ИИ        | H         | ) ( ) ( ) ( ) ( ) ( ) ( ) ( ) ( ) ( ) ( |
| 1    | 增加               | 删除 | 写入        | 锁定        | 解锁                                      |

| Х     | 7 | 6 | 5 | 4  | 3 | 2 | 1 | 0 | - | Y  | 7 | 6  | 5 | 4 | 3 | 2 | 1 | 0 | - | R  | 7 | 6 | 5 | 4 | 3 | 2 | 1 | 0 | - |
|-------|---|---|---|----|---|---|---|---|---|----|---|----|---|---|---|---|---|---|---|----|---|---|---|---|---|---|---|---|---|
| 0     | 1 | 1 | 1 | 1  | 1 | 1 | 1 | 1 |   | 0  | 0 | 0  | 0 | 0 | 0 | 0 | 0 | 1 |   | 0  | 0 | 0 | 0 | 0 | 0 | 0 | 0 | 0 |   |
| 1     | 1 | 1 | 1 | 1  | 1 | 1 | 1 | 1 |   | 1  | 0 | 0  | 0 | 0 | 0 | 0 | 0 | 0 |   | 1  | 0 | 0 | 0 | 0 | 0 | 0 | 0 | 0 |   |
| 2     | 1 | 1 | 1 | 1  | 1 | 1 | 1 | 1 |   | 2  | 0 | 0  | 0 | 0 | 0 | 0 | 0 | 0 |   | 2  | 0 | 0 | 0 | 0 | 0 | 0 | 0 | 0 |   |
| 3     | 0 | 0 | 0 | 0  | 0 | 0 | 0 | 0 |   | 3  | 0 | 0  | 0 | 0 | 0 | 0 | 0 | 0 |   | 3  | 0 | 0 | 0 | 0 | 1 | 1 | 0 | 0 |   |
| 4     | 0 | 0 | 0 | 0  | 0 | 0 | 0 | 0 |   | 4  | 0 | 0  | 0 | 0 | 0 | 0 | 0 | 0 |   | 4  | 0 | 0 | 0 | 0 | 0 | 0 | 0 | 1 |   |
| 5     | 0 | 0 | 0 | 0  | 0 | 0 | 0 | 0 |   | 5  | 0 | 0  | 0 | 0 | 0 | 0 | 0 | 0 |   | 5  | 0 | 0 | 0 | 0 | 0 | 0 | 0 | 1 |   |
| 6     | 0 | 0 | 0 | 0  | 0 | 0 | 0 | 0 |   | 6  | 0 | 0  | 0 | 0 | 0 | 0 | 0 | 0 |   | 6  | 0 | 0 | 0 | 0 | 0 | 0 | 0 | 0 |   |
| 7     | 0 | 0 | 0 | 0  | 0 | 0 | 0 | 0 |   | 7  | 0 | 0  | 0 | 0 | 0 | 0 | 0 | 0 |   | 7  | 0 | 0 | 0 | 0 | 0 | 0 | 0 | 0 |   |
| 8     | 0 | 0 | 0 | 0  | 0 | 0 | 0 | 0 |   | 8  | 0 | 0  | 0 | 0 | 0 | 0 | 0 | 0 |   | 8  | 0 | 0 | 0 | 0 | 0 | 0 | 0 | 0 |   |
| 9     | 0 | 0 | 0 | 0  | 0 | 0 | 0 | 0 |   | 9  | 0 | 0  | 0 | 0 | 0 | 0 | 0 | 0 |   | 9  | 0 | 0 | 0 | 0 | 0 | 0 | 0 | 0 |   |
| 10    | 0 | 0 | 0 | 0  | 0 | 0 | 0 | 0 |   | 10 | 0 | 0  | 0 | 0 | 0 | 0 | 0 | 0 |   | 10 | 0 | 0 | 0 | 0 | 0 | 0 | 0 | 0 |   |
| 11    | 0 | 0 | 0 | 0  | 0 | 0 | 0 | 0 |   | 11 | 0 | 0  | 0 | 0 | 0 | 0 | 0 | 0 |   | 11 | 0 | 0 | 0 | 0 | 0 | 0 | 1 | 0 |   |
| 12    | 0 | 0 | 0 | 0  | 0 | 0 | 0 | 0 |   | 12 | 0 | 0  | 0 | 0 | 0 | 0 | 0 | 0 |   | 12 | 0 | 0 | 0 | 0 | 0 | 0 | 0 | 0 |   |
| 13    | 0 | 0 | 0 | 0  | 0 | 0 | 0 | 0 |   | 13 | 0 | 0  | 0 | 0 | 0 | 0 | 0 | 0 |   | 13 | 0 | 0 | 0 | 0 | 0 | 0 | 0 | 0 |   |
| 14    | 0 | 0 | 0 | 0  | 0 | 0 | 0 | 0 |   | 14 | 0 | 0  | 0 | 0 | 0 | 0 | 0 | 0 |   | 14 | 0 | 0 | 0 | 0 | 0 | 0 | 0 | 0 |   |
| 15    | 0 | 0 | 0 | 0  | 0 | 0 | 0 | 0 |   | 15 | 0 | 0  | 0 | 0 | 0 | 0 | 0 | 0 |   | 15 | 0 | 0 | 0 | 0 | 0 | 0 | 0 | 0 |   |
| 16    | 0 | 0 | 0 | 0  | 0 | 0 | 0 | 0 | • | 16 | 0 | 0  | 0 | 0 | 0 | 0 | 0 | 0 | • | 16 | 0 | 0 | 0 | 0 | 0 | 0 | 0 | 0 | - |
| \$1EM | G |   |   |    |   |   |   |   |   |    |   |    |   |   |   |   |   |   |   |    |   |   |   |   |   |   |   |   |   |
| 1     | * |   | X | YR |   | F | G |   |   | В  |   | IC | 5 |   | ٧ | N |   |   | D |    | 查 | 浅 |   |   |   |   |   | > |   |

锁定后的输入输出状态如下:

## 7) 交叉引用

交叉引用和查找寄存器的功能类似,主要是用来在全局范围内查找寄存器(位)信息的引用关系。使用方法:将光标移动到你需要查找的寄存器上,按一下交叉引用按键,系统会自动弹 出交叉引用的框图。

| PLO  | C2     |      | 1         | PLC运行 监控 银 | 旋 查找:     | 模糊 + 全局 | 行: 488/2         | 308 列: 1 |
|------|--------|------|-----------|------------|-----------|---------|------------------|----------|
| 484  | R231.  | 0    | MGET 0    |            |           |         |                  | R99.5    |
| 101  | 循环启    |      |           |            | 交叉引用      |         |                  | 模式       |
| 485  |        | 索引   | 寄存器       | 符号名        | 程序名       | 行号      | 说明               |          |
|      | POO    | 1    | R231.0    | 循环启动灯      | PLC1      | 142     | LD               |          |
| 486  |        | 2    | R231.0    | 循环启动灯      | PLC1      | 150     | LD               |          |
|      | NUD    | 3    | R231.0    | 循环启动灯      | PLC2      | 264     | OUT              |          |
| 487  | -      | 4    | R231.0    | 循环启动灯      | PLC2      | 459     | LD               |          |
| 400  | R231   | 5    | R231.0    | 循环启动灯      | PLC2      | 472     | LD               | 30.0     |
| 488  | 循环启    | 6    | R231.0    | 循环启动灯      | PLC2      | 476     | LD               | ,如何应     |
| 489  |        | 7    | R231.0    | 循环启动灯      | PLC2      | 480     | LD               |          |
|      |        | 8    | R231.0    | 循环启动灯      | PLC2      | 484     | LD               |          |
| 490  |        | 9    | R231.0    | 循环启动灯      | PLC2      | 488     | LD               | 1)       |
|      | M500   | 10   | R231.0    | 循环启动灯      | PLC2      | 493     | LD               | 标记       |
| R2   | 31.0 徂 |      |           |            |           |         |                  |          |
| \$1E | MG     |      |           |            |           |         |                  |          |
|      | ₹ ]    | 程序列表 | 序<br>長 查找 | *          | <b>禁止</b> | 恢复      | 锁定 🚽 交叉<br>列表 引用 |          |

### 6.4.2 梯图编辑

选择"梯图编辑"功能键,即进入梯图编辑操作界面。梯图编辑操作界面包括程序列表、直 线、常开、常闭、逻辑输出、取反输出、竖线、删除竖线、查找、删除元件、功能模块、编 辑网络、列表编辑、双线圈、更新修改和放弃修改 16 个功能按键。

1) 程序列表

作用:显示 plc 程序块。与梯图监控中程序列表功能一致。

2) 直线

按"直线"功能键,可以在梯形图中插入了一条直线。

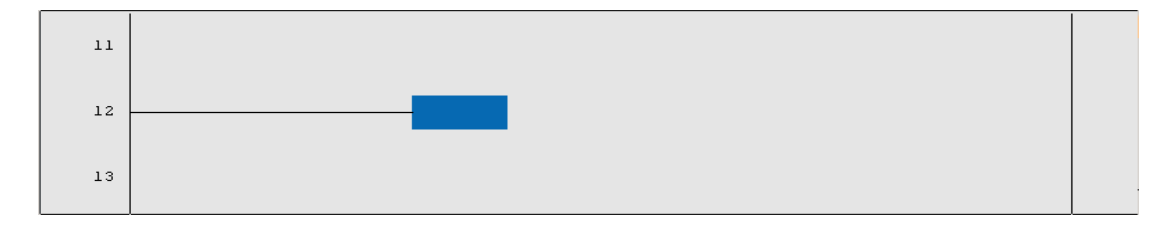

3) 常开

将光标移动到需要插入常开的位置处,按常开功能键,可以在梯形图中指定的位置插入常开。

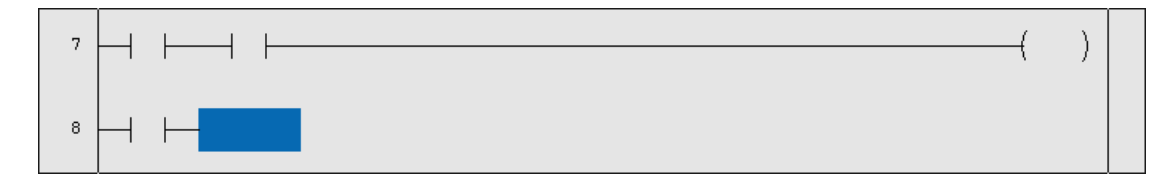

4) 常闭

将光标移动到需要插入常开的位置处,按常闭功能键,可以在梯形图中指定的位置插入常闭。

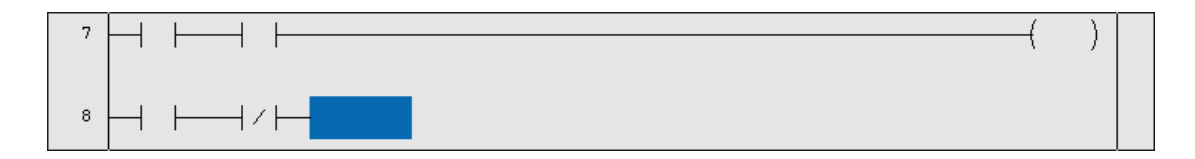

5) 逻辑输出

将光标移动到需要插入逻辑输出的位置处,按逻辑输出功能键,可以在梯形图中指定的位置 插入逻辑输出。

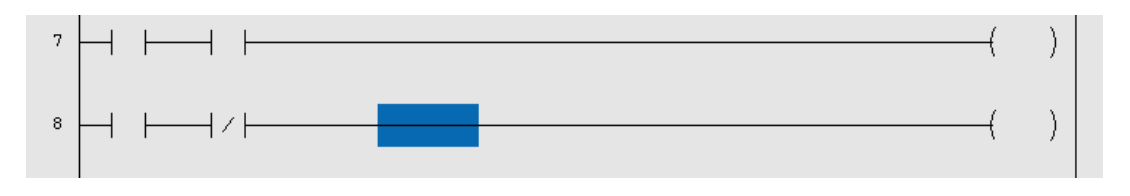

6) 取反输出

将光标移动到需要插入逻辑取反输出的位置处,按取反输出功能键,可以在梯形图中指定的 位置插入取反输出。

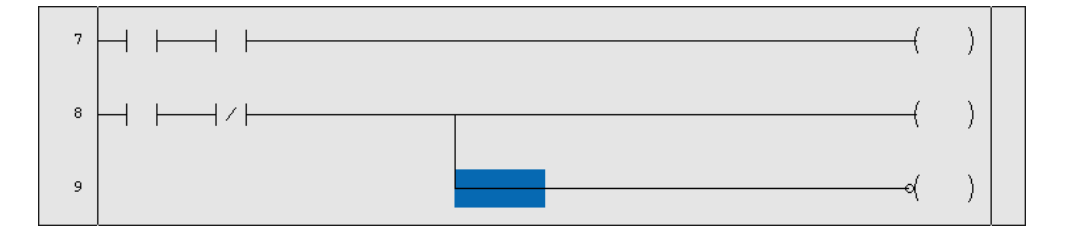

7) 竖线

按"竖线"功能键,可以在光标后插入了一条竖线。

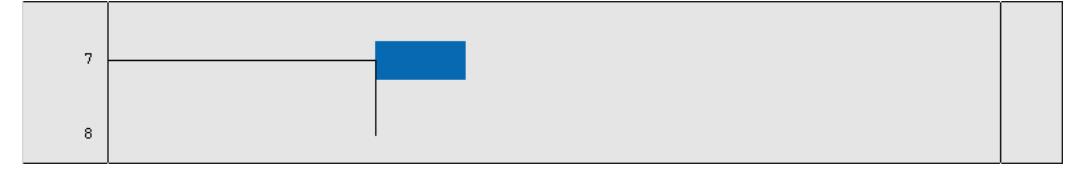

8) 删除竖线

按删除竖线功能键,可以删除光标后的竖线。

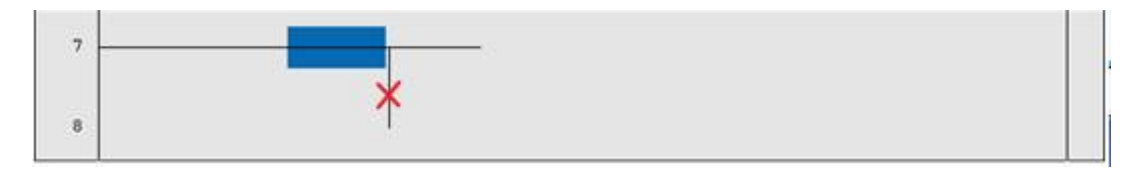

9) 查找

与梯图监控中查找功能一致。

10) 删除元件

将光标移动到需要删除的元件上,按删除元件功能键,可以删除梯形图中的元件。

删除前:

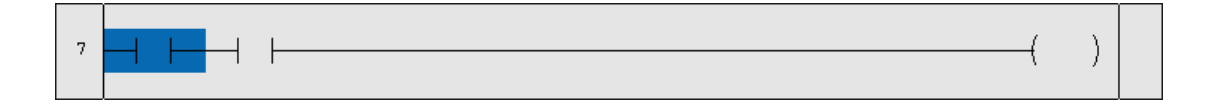

删除后:

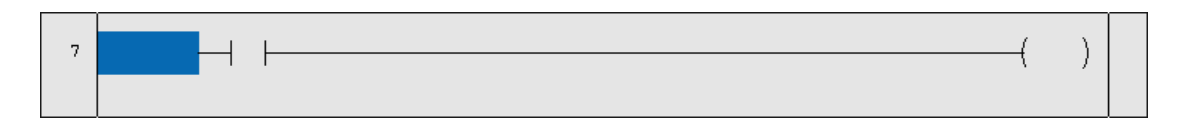

11) 功能模块

功能模块包含数控系统所有功能指令表及对应的帮助文件。

例如:

当光标移动到轴工作模式的位置,这时按帮助按键,系统会显示对应功能模块的帮助说明。

| LDC     | L         | DNC   | SET      | RST     | LDP        | LDF      |
|---------|-----------|-------|----------|---------|------------|----------|
| TMRB    | S         | TMR   | CTR      | CTRC    | CTUD       | iEND     |
| 1END    | 21        | END   | JMP      | LBL     | CALL       | SP       |
| SPE     | R         | ETN   | LOOP     | NEXT    | ACMP       | ACVT     |
| ADD     | AL        | ARM   | ALT      | ASSEM   | AXISEN     | AXMOVING |
| AXISHOM | 12 AXI    | SLMF2 | AXISLOCK | AXISMOD | E AXISMOVE | AXISMVTO |
| AXISNLM | IT AXI    | ISRDY | AXISPLMT | BMOV    | CHANSW     | CMP      |
| COD     | С         | OIN   | CYCL     | CYCLED  | DEC        | DECO     |
| DESYN   | D         | ISAS  | DIV      | DRYRUN  | ENCO       | ESCBLK   |
| EVENT   | FEED      | DOVRD | FILT     | FMOV    | HEADSEN    | HOLD     |
| HOLDLE  | D HOM     | MELED | HOMERUN  | HOMERUN | I1 HOMESW  | INC      |
| JOGSW   | JO        | GVEL  | LT       | MACK    | MDGT       | MDI      |
| MDST    | М         | IGET  | MOV      | MPGSET  | MSTLOCK    | MUL      |
| NEG     | 1         | NTP   | NIXIE    | PARTCLR | PARTCNT    | PLF      |
| 功能元件名:  |           |       |          | 轴工作模式   |            |          |
| \$1EMG  |           |       |          |         |            |          |
| T       | 功能<br>指令表 | 帮助    | Ì        |         | 1          |          |

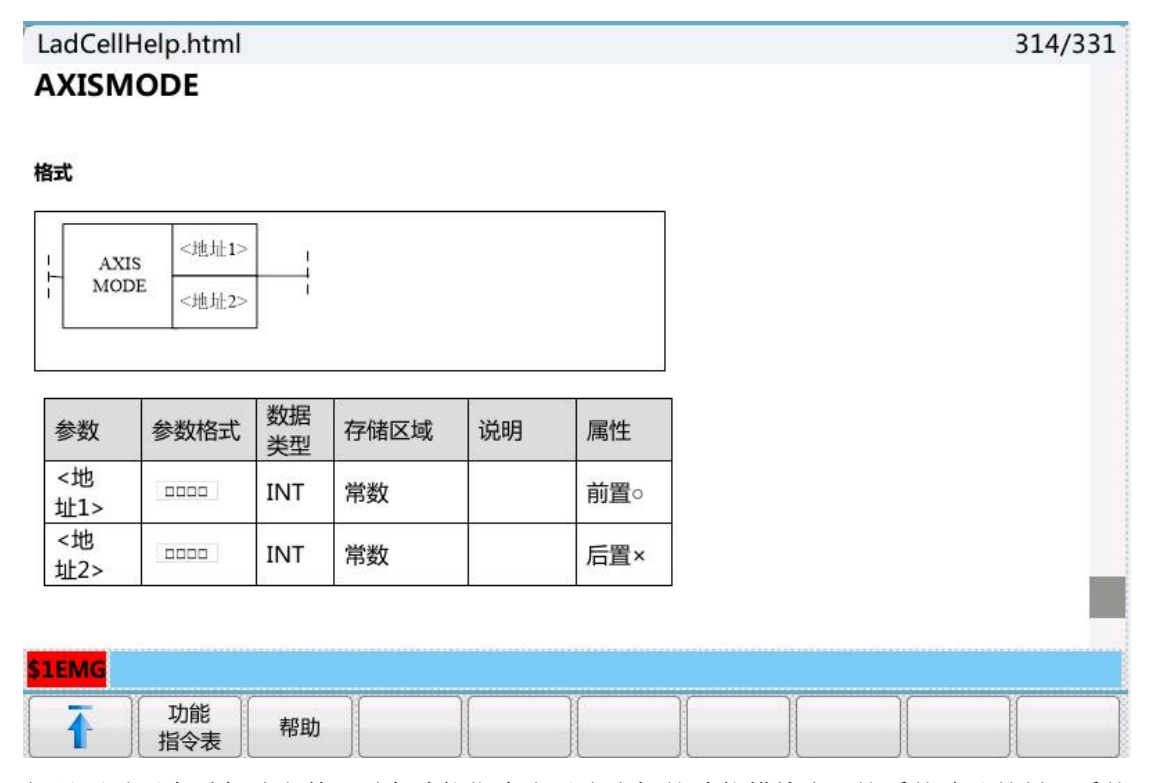

如果不需要查看帮助文件,则在功能指令表对应光标的功能模块上,按系统确认按键,系统 会将该功能模块插入到当前 PLC 中。

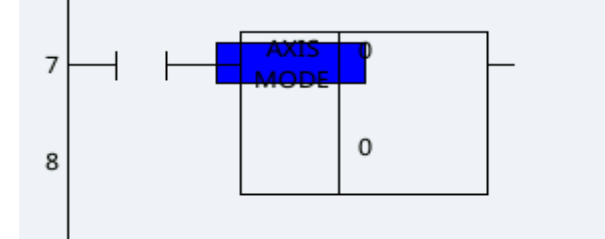

12) 编辑网络

编辑网络包含插入行、删除行、插入列、选择网络、复制网络、剪切网络,粘贴网络和删除网络。

a、插入行

将光标移到需要插入行的下一行,按插入行功能键,即可以插入行,操作如下图所示。需要 注意的是,插入行一般是插入光标所在行的上方。

插入行前:

81

| TIV                                       |               | PLC | 运行编 | 辑 锁定 | 查找: | 模糊· | + 全局 | 行: | 7/2308 列: 1                                                                                                    |
|-------------------------------------------|---------------|-----|-----|------|-----|-----|------|----|----------------------------------------------------------------------------------------------------|
| 4<br>5<br>上电是引<br>6<br>7<br>7<br>8<br>系统初 | 2<br>         |     |     |      |     |     |      |    | R64.0<br>( )<br>抽选X<br>R227.1<br>( 1 )<br>润滑灯<br>G2620.2<br>( 1 )<br>手动模式<br>G2620.7<br>( 1 )<br>面板使能<br>G2960.0<br>( 1 )<br>系统初始化 |
|                                           | V 100<br>R215 |     |     |      |     |     |      |    |                                                                                                    |
| EMG                                       | 插入行           | 删除行 | 插入列 | 选择   | 复制  | 剪切  | り、粘  | 贴  | 删除                                                                                                    |

## 插入行后:

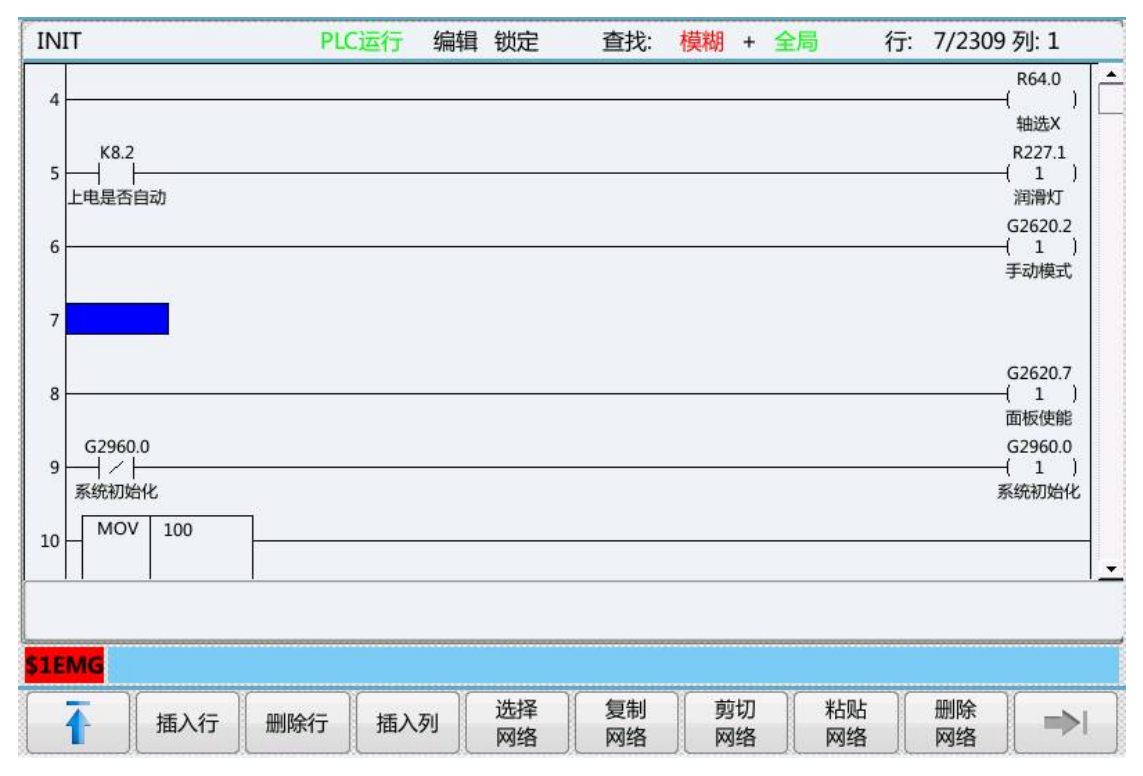

## b、删除行

将光标移动到需要删除整行的位置,按删除行功能键,可实现删除该行 plc 梯形图的功能。

删除前:

| PLCI |     |      | PLC    | 运行编辑 | 員 锁定 | 查找: | 模糊 + | 全局 | 行: 28/2308 | 列:1 |
|------|-----|------|--------|------|------|-----|------|----|------------|-----|
| 27   |     | Y9   |        |      |      |     |      |    |            | Ē   |
| 28   | MOV | K499 |        |      |      |     |      |    |            | 1   |
| 29   |     | Y499 |        |      |      |     |      |    |            |     |
| 30   | SUB | X496 | _<br>] |      |      |     |      |    |            |     |
| 31   |     | R355 |        |      |      |     |      |    |            |     |
| 32   |     | R356 |        |      |      |     |      |    |            |     |
| 33   | моу | X496 | _<br>] |      |      |     |      |    |            |     |

删除后:

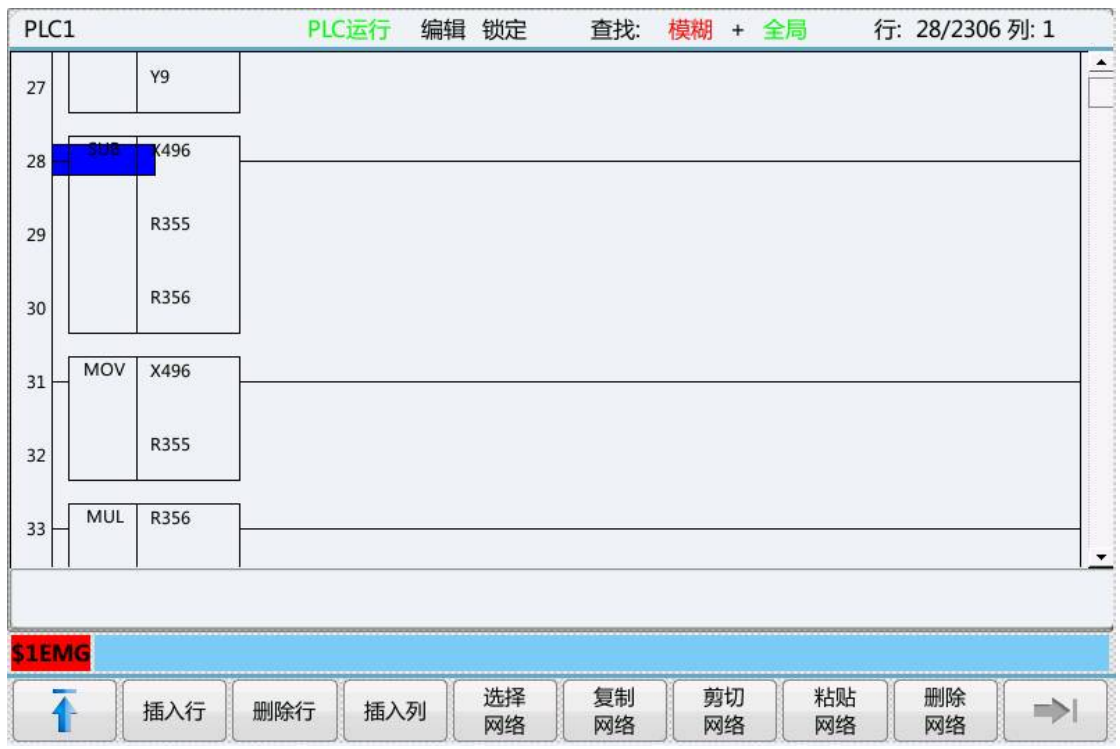

c、插入列

将光标移到需要插入列的下一个位置,按插入列功能键,即可以插入列。

插入列前:

| PLC1                              | PLC运行 编辑 锁定 直   | 查找: 模糊 + 全局 行                           | r: 23/2308 列: 2 |
|-----------------------------------|-----------------|-----------------------------------------|-----------------|
| 20 X480.2 TMRB 124<br>回零 TMRB 124 |                 |                                         | (R600.7         |
| 21 0                              |                 |                                         |                 |
| 22 5000                           |                 |                                         | P600.6          |
| 23 — TMRB 50<br>回零                |                 |                                         | ( )             |
| 24 0                              |                 |                                         |                 |
|                                   |                 |                                         |                 |
|                                   |                 |                                         |                 |
| <mark>\$1EMG</mark>               |                 |                                         |                 |
| 插入行删除                             | 行 插入列 选择 1 网络 月 | 夏制     剪切     粘贴       网络     网络     网络 | 删除<br>网络 ●>1    |

插入列后:

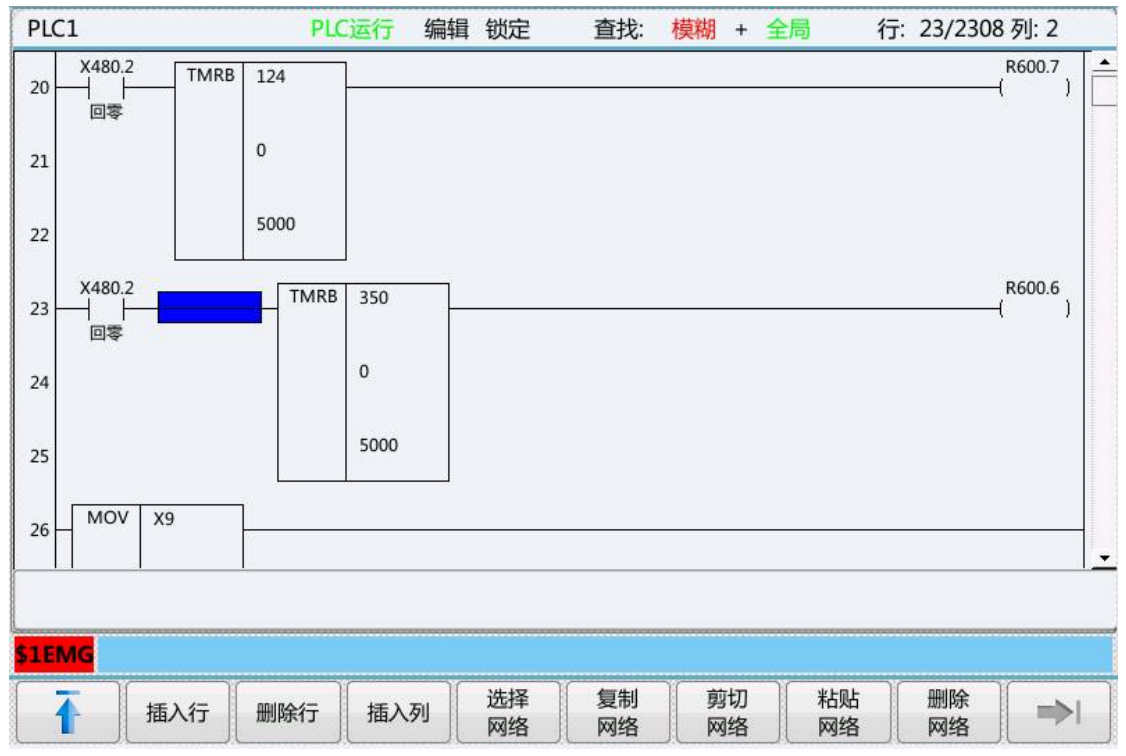

### d、选择网络

将光标移到想要选择的行,然后按选择网络功能键,所选择的行变为蓝色,再次按下选择键, 将选择当前行的下一行。选择所选的网络可以进行复制网络,剪切网络,删除网络这些后续 操作。

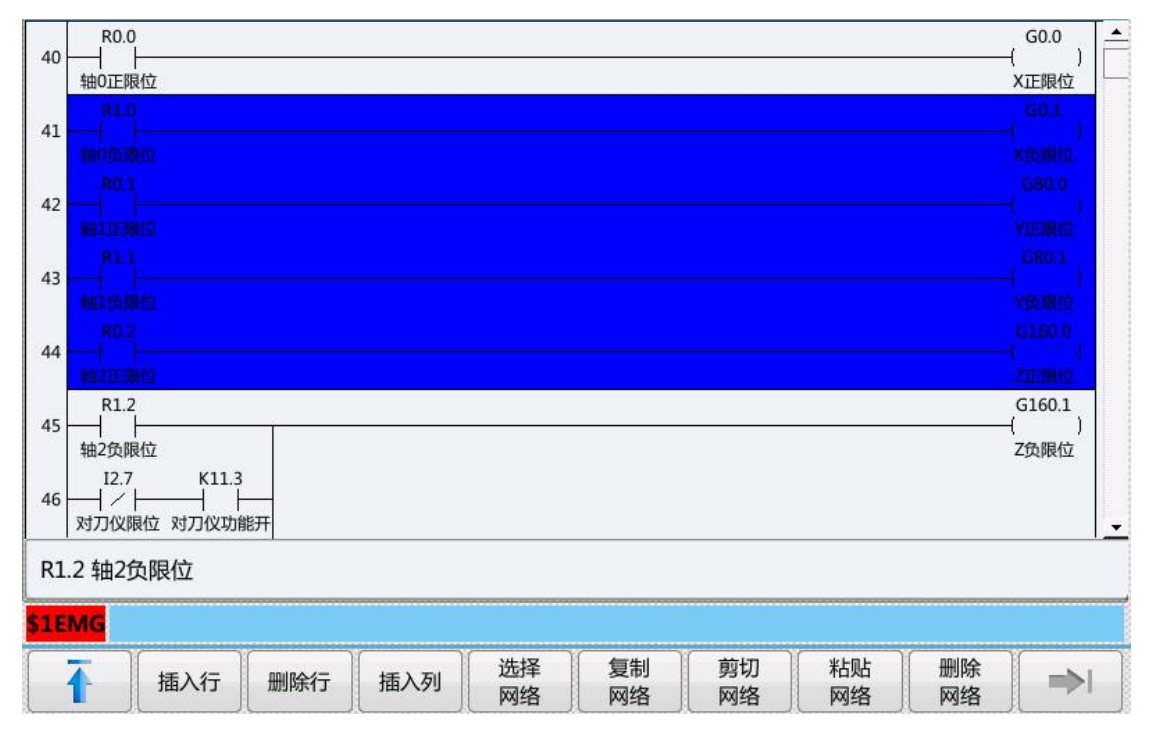

#### e、复制网络

选择网络后,按下复制网络功能按键,可以实现网络的复制功能。

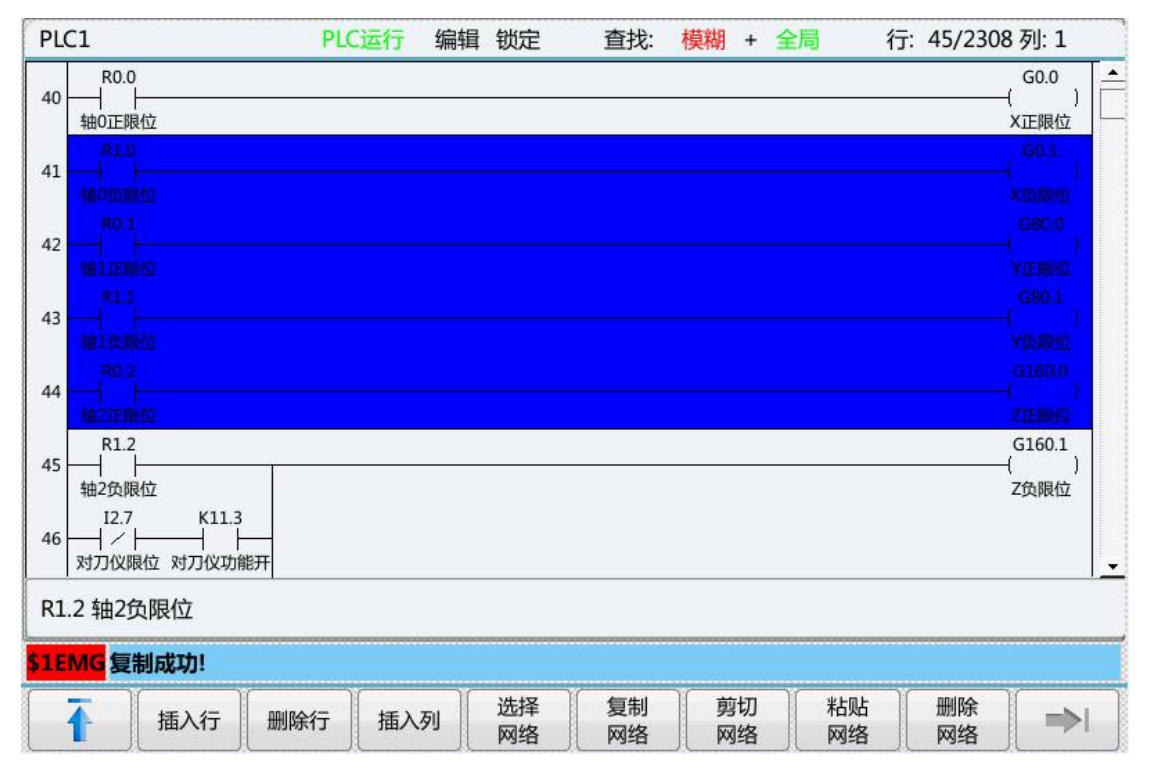

## f、剪切网络

PLC1 PLC运行 编辑 锁定 查找: 模糊 + 全局 行: 45/2308 列: 1 R0.0 G0.0 \* 40 ) ŀ 轴0正限位 X正限位 41 42 43 44 R1.2 G160.1 45 轴2负限位 Z负限位 12.7 K11.3 46 1/1 对刀仪限位 对刀仪功能开 R1.2 轴2负限位 \$1EMG确认剪切选中梯图网络?(Y/N) 剪切 粘贴 选择 复制 删除 插入行 删除行 插入列 网络 网络 网络 网络 网络

选择网络后,按下剪切网络,可以实现网络的移动。

g、粘贴网络

当完成复制网络或者剪切网络后,移动到需要摆放该网络的位置后,按下粘贴网络功能按键, 可以实现网络的粘贴。

| PLC  | 1                                         |     | PLC | 运行  | 编辑 | 锁定       | 查找:  | 模糊 | + 🖆 | ≧局       | 行: | 45/2312 列: 1       |      |
|------|-------------------------------------------|-----|-----|-----|----|----------|------|----|-----|----------|----|--------------------|------|
| 40   | R0.0                                      | 位   |     |     |    |          |      |    |     |          |    | G0.0<br>(<br>X正限位  | )    |
| 41   | R1.0                                      |     |     |     |    |          |      |    |     |          |    | G0.1               | )    |
| 42   | 轴0负限<br>R0.1                              | 10  |     |     |    |          |      |    |     |          |    | X负限位<br>G80.0      | )    |
| L    | 轴1正限<br>R1.1                              | 位   |     |     |    |          |      |    |     |          |    | Y正限位<br>G80.1      |      |
| 43   | +<br>+<br>+<br>+<br>+<br>1<br>分限<br>-<br> | 位   |     |     |    |          |      |    |     |          |    | <br>Y负限位<br>G160.0 |      |
| 44   | + +                                       | 位   |     |     |    |          |      |    |     |          |    | (<br>(<br>Z正限位     | )    |
| 45   | R1.0<br>轴0负限                              | 位   |     |     |    |          |      |    |     |          |    | G0.1<br>(<br>X负限位  | )    |
| 46   | R0.1<br>                                  | 位   |     |     |    |          |      |    |     |          |    | G80.0<br>(<br>Y正限位 | )    |
| R1.  | 0 轴0步                                     | 0限位 |     |     |    |          |      |    |     |          |    |                    |      |
| \$1E | MG                                        |     |     |     |    |          |      |    |     |          |    |                    |      |
|      |                                           | 插入行 | 删除行 | 插入列 |    | 选择<br>网络 | 复制网络 |    | 切络  | 粘贴<br>网络 |    | 删除<br>网络           | >  ] |

## h、删除网络

当完成选择网络后,按下删除网络功能按键,可实现对选择的网络进行删除的操作。

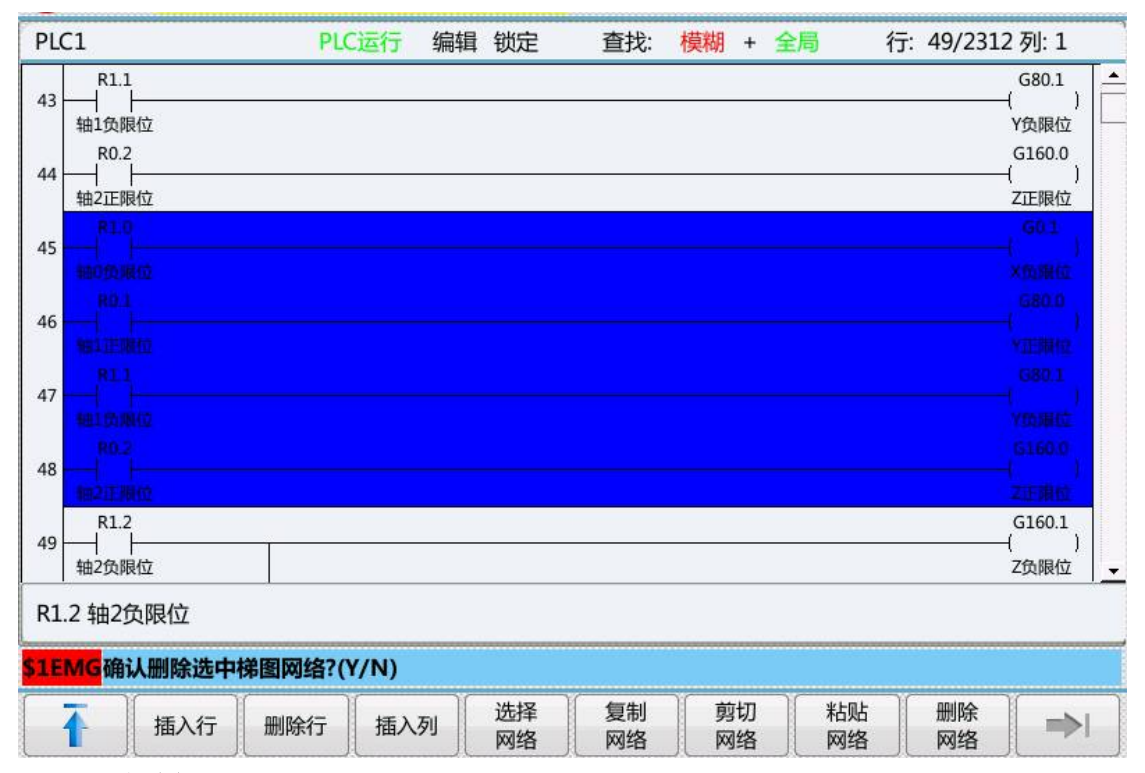

#### 13) 列表编辑

列表编辑包含修改列表、修改注释、增加模块、删除模块、更新修改和放弃修改。

a、修改列表

修改列表功能可实现对子程序名的修改。

| 索引 | 子程序名    | 编译者 | 版本   | 标号 | 行数  | 步数  | 修改时间                | <b>_</b> |
|----|---------|-----|------|----|-----|-----|---------------------|----------|
| 6  | 报警输出    |     | 0000 | S2 | 69  | 116 | 2019-02-18 15:47:57 |          |
| 7  | 报警清除    |     | 0000 | S3 | 74  | 142 | 2019-01-21 09:25:33 |          |
| 8  | 刀盘正反转   |     | 0000 | S4 | 21  | 44  | 2019-01-21 10:00:43 |          |
| 9  | 斗笠式刀库   |     | 0000 | S5 | 159 | 333 | 2019-01-21 10:00:43 |          |
| 10 | 圆盘刀库ATC |     | 0000 | S6 | 173 | 350 | 2019-03-19 16:10:18 |          |
| 11 | 圆盘刀库选刀  |     | 0000 | S7 | 158 | 398 | 2019-01-17 16:36:31 |          |
| 12 | MCP面板   |     | 0000 | S8 | 91  | 189 | 2019-02-15 09:53:34 |          |
| 13 | I/O报警   |     | 0000 | S9 | 60  | 122 | 2019-03-21 09:13:31 | ].       |

程序注释 [I/O报警]:

外部I/O报警

| <mark>\$1EMG</mark> 请 | 输入子程序 | <mark>名:</mark> I/O报警 |    |    |    |    |  |
|-----------------------|-------|-----------------------|----|----|----|----|--|
| •                     | 修改    | 修改                    | 增加 | 删除 | 更新 | 放弃 |  |
|                       | 列表    | 汪释                    | 模块 | 模块 | 修改 | 修改 |  |

## b、修改注释

修改注释功能可实现对当前子程序的详细注释。

| 索引           | 子程序名              | 编译者        | 版本       | 标号        | 行数       | 步数  | 修改时间                |  |
|--------------|-------------------|------------|----------|-----------|----------|-----|---------------------|--|
| 6            | 报警输出              |            | 0000     | S2        | 69       | 116 | 2019-02-18 15:47:57 |  |
| 7            | 报警清除              |            | 0000     | S3        | 74       | 142 | 2019-01-21 09:25:33 |  |
| 8            | 刀盘正反转             |            | 0000     | S4        | 21       | 44  | 2019-01-21 10:00:43 |  |
| 9            | 斗笠式刀库             |            | 0000     | S5        | 159      | 333 | 2019-01-21 10:00:43 |  |
| 10           | 圆盘刀库ATC           |            | 0000     | S6        | 173      | 350 | 2019-03-19 16:10:18 |  |
| 11           | 圆盘刀库选刀            |            | 0000     | S7        | 158      | 398 | 2019-01-17 16:36:31 |  |
| 12           | MCP面板             |            | 0000     | S8        | 91       | 189 | 2019-02-15 09:53:34 |  |
| 13           | I/O报警             |            | 0000     | <u>S9</u> | 60       | 122 | 2019-03-21 09:13:31 |  |
| 程序注<br>(外部1) | 释(I/O报警):<br>/O报警 | か部1/0据整    |          |           |          |     |                     |  |
| <b>PTEIN</b> | G程序注释(I/O报警):     | 小部1/0报警    | Y.       |           |          | 20  |                     |  |
| 1            | 修改 修改 例表 注释       | て 増加<br>種块 | 删除 更模块 修 | 新設        | 放弃<br>修改 |     |                     |  |

c、增加模块

增加模块功能可实现对当前 plc 增加子程序的功能。

| 索引            | 子程序名            | 5    | 编译者      | 版本       | 标号  | 行数   | 步数  | 修改时间                |    |
|---------------|-----------------|------|----------|----------|-----|------|-----|---------------------|----|
| 8             | 刀盘正反            | 转    |          | 0000     | S4  | 21   | 44  | 2019-01-21 10:00:43 |    |
| 9             | 斗笠式刀            | 库    |          | 0000     | S5  | 159  | 333 | 2019-01-21 10:00:43 |    |
| 10            | 圆盘刀库A           | TC   |          | 0000     | S6  | 173  | 350 | 2019-03-19 16:10:18 |    |
| 11            | 圆盘刀库逆           | 印    |          | 0000     | S7  | 158  | 398 | 2019-01-17 16:36:31 |    |
| 12            | MCP面板           | 反    |          | 0000     | S8  | 91   | 189 | 2019-02-15 09:53:34 |    |
| 13            | I/O报警           | ç.   |          | 0000     | S9  | 60   | 122 | 2019-03-21 09:16:08 | ]  |
| 14            | S15             |      |          | 0000     | S15 | 3    | 0   | 2019-03-21 09:16:08 | >  |
| 15            | 外部I/C           | )    |          | 0000     | S10 | 97   | 237 | 2019-02-18 16:18:05 | ]. |
| 程序注释<br>S1EMG | <b>≹(S15)</b> : |      |          |          |     |      |     |                     |    |
| T             | 修改列表            | 修改注释 | 増加<br>模块 | 删除 更模块 修 | 新設  | 放弃修改 |     | ⇒                   |    |

d、删除模块

删除模块功能可实现删除当前子程序的功能。

| 索引          | 子程序名                   | 编译者     | 版本   | 标号  | 行数   | 步数  | 修改时间                |   |
|-------------|------------------------|---------|------|-----|------|-----|---------------------|---|
| 8           | 刀盘正反转                  |         | 0000 | S4  | 21   | 44  | 2019-01-21 10:00:43 |   |
| 9           | 斗笠式刀库                  |         | 0000 | S5  | 159  | 333 | 2019-01-21 10:00:43 |   |
| 10          | 圆盘刀库ATC                |         | 0000 | S6  | 173  | 350 | 2019-03-19 16:10:18 |   |
| 11          | 圆盘刀库选刀                 |         | 0000 | S7  | 158  | 398 | 2019-01-17 16:36:31 |   |
| 12          | MCP面板                  |         | 0000 | S8  | 91   | 189 | 2019-02-15 09:53:34 |   |
| 13          | I/O报警                  |         | 0000 | S9  | 60   | 122 | 2019-03-21 09:16:08 |   |
| 14          | S15                    |         | 0000 | S15 | 3    | 0   | 2019-03-21 09:16:08 | > |
| 15          | 外部I/O                  |         | 0000 | S10 | 97   | 237 | 2019-02-18 16:18:05 | - |
| 程序注<br>S1FM | 释(S15):<br>商认删除洗血的子程度模 | ±2(V/N) |      |     |      |     |                     |   |
|             |                        |         |      |     | 故方   | )r  | λί τ                |   |
|             | 列表 注释                  | 模块模块    | 史 修  | 改   | 服弁修改 |     |                     |   |

e、更新修改

更新修改功能可实现对修改 plc 文件的更新和保存功能。

#### f、放弃修改

放弃修改功能可实现放弃对当前修改文件的保存功能。

#### 14) 双线圈

双线圈功能用于检查 plc 中双线圈输出的问题。

注意: 该参数由梯图选项功能中双线圈检查方式决定全部检查还是检查当前行线圈。使用检 查当前行线圈功能时,需要将光标移动到需要检查是否有双线圈输出的行。使用全部检查功 能时,光标可以在任意位置。

例如:

原 PLC 中第 76 行和第 1631 行同时对 R0.0 进行输出。

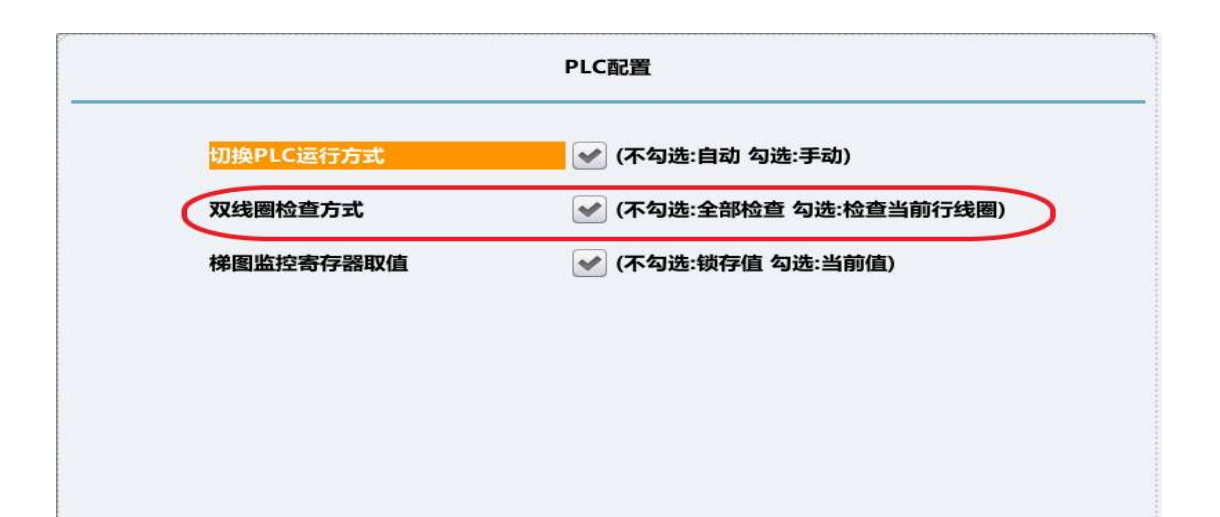

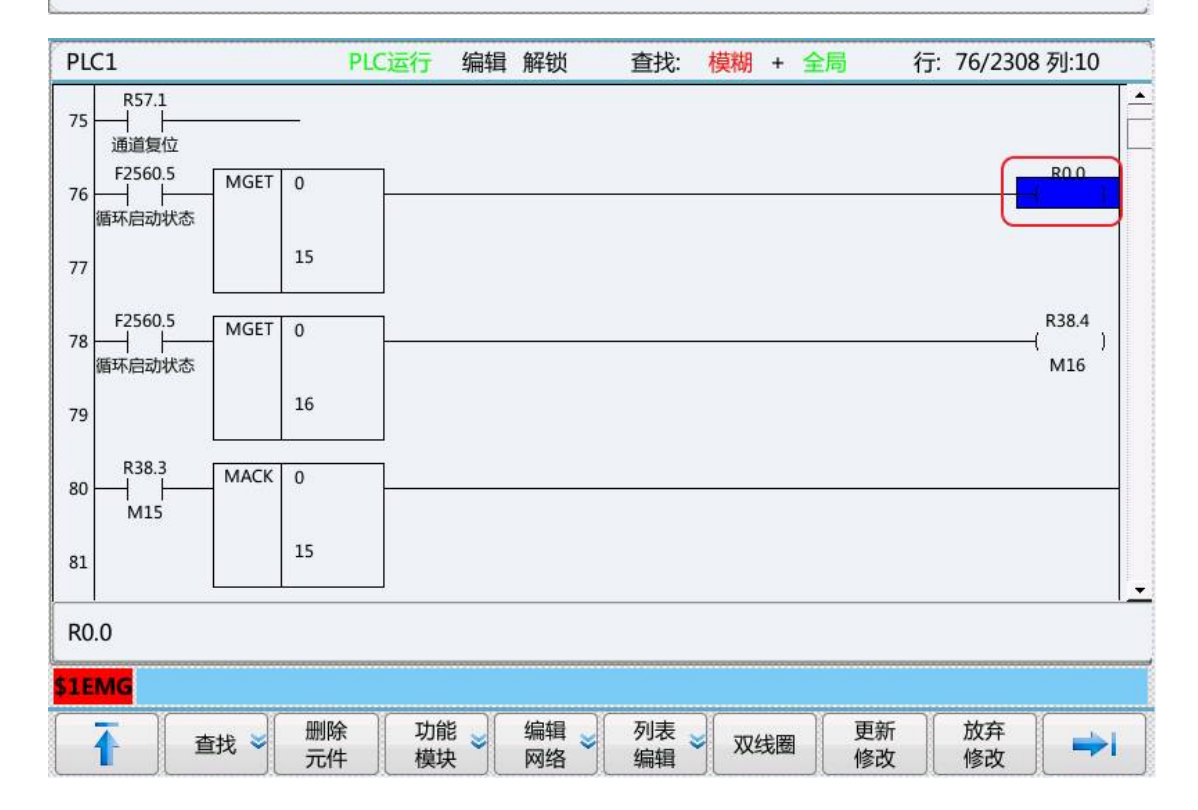

| 外部     | 鄂I/O(S10      | ))                                            | PLC运行 | 编辑 解  | 锁 查找:      | 模糊 | + 全局 | 行:1631/2    | 308 列:10                 |
|--------|---------------|-----------------------------------------------|-------|-------|------------|----|------|-------------|--------------------------|
| 1628 - | R7.7          | K10.3<br>  <br>四轴有效                           |       |       |            |    |      |             | G3014.2<br>(  )<br>4轴未锁紧 |
| 1629   | SPE           |                                               |       |       |            |    |      |             |                          |
| 1630   | SP            | S10                                           |       |       |            |    |      |             |                          |
| 1631   | I4.0<br>──│ │ | K10.5<br>———————————————————————————————————— |       |       |            |    |      |             |                          |
| 1632   | I4.1<br>──│ │ | K10.5<br>——   <br>硬限位开关有                      |       |       |            |    |      |             | R1.0<br>( )<br>轴0负限位     |
| 1633   | I4.2<br>──│ │ | K10.5                                         |       |       |            |    |      |             | R0.1<br>( )<br>轴1正限位     |
| L634 · | I4.3<br>──│ │ | K10.5<br>一月日子                                 |       |       |            |    |      |             | R1.1<br>( )<br>轴1负阻位     |
| R0.    | .0            |                                               |       |       |            |    |      |             |                          |
| \$1E   | MG            |                                               |       |       |            |    |      |             |                          |
|        |               | 程序<br>列表 直                                    | 践 常   | Ŧ 】 常 | 闭 逻辑<br>输出 | 取输 |      | 登线 删除<br>竖线 |                          |

将光标移动到第76行或者第1631行时,按下双线圈功能键,系统会自动显示 R0.0 寄存器 为双线圈输出。

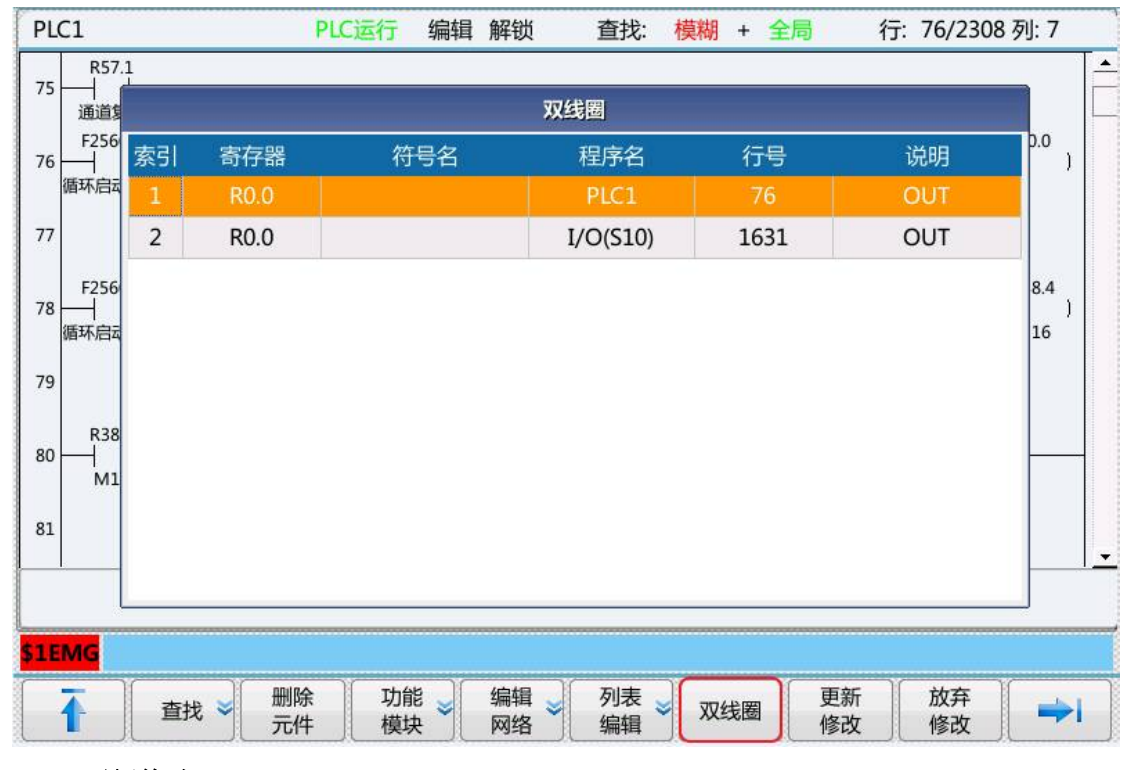

#### 15) 更新修改

更新修改功能可实现对修改 plc 文件的更新和保存功能。

### 16) 放弃修改

放弃修改功能可实现放弃对当前修改文件的保存功能。

### 6.4.3 梯图信息

梯图信息功能包括梯图标题、符合表、IO 对照表、K 参数、定时器、计数器、报警设置、运行停止和在线调试功能。

#### 1) 梯图标题

梯图标题里存储着当前 PLC 文件的一些描述信息,包括工程版本,工程名称、编写者、注释信息、机床厂信息、生产厂家信息、PLC 运行状态等。

|       | 梯图                   | 信息        |      |  |
|-------|----------------------|-----------|------|--|
| 程序名:  | \plc\818BM.DIT       | PLC运行状态:  | 运行   |  |
| 版本:   | 0                    | PLC1循环周期: | 1 ms |  |
| 创建时间: | 2020-02-16 19:57:52  | PLC2当前周期: | 7 ms |  |
| 修改时间: | 2020-02-16 14:23:12  | PLC2最小周期: | 7 ms |  |
| 梯图行数: | 1448                 | PLC2最大周期: | 8 ms |  |
| 梯图步数: | 2919                 |           |      |  |
| 子程序数: | 19                   |           |      |  |
| 对照表数: | 0                    |           |      |  |
| 符号表数: | 1108                 |           |      |  |
| 机床名称: | CK40S                |           |      |  |
| 生产厂家: | HNC华中数控              |           |      |  |
| 编译者:  | ABC                  |           |      |  |
| 程序注释: | 车床CK40S标准PLC梯形图<br>序 | 程         |      |  |

#### 2) 符号表

符号表的主要作用是存储寄存器(位)信息的符号名和注释信息。

#### 3) I0 对照表

IO 对照表是华中 8 型新版梯形图中增加的功能,主要目的是为了实现梯图 PLC 编写的标准 化。即在标准梯图中,我们提供给用户的标准功能的输入输出分别用 I 和 Q 来代替,其中 I 映射 X,Q 映射 Y。用户可根据实际的机床电气原理图将 X,Y 点位与 I 和 Q 对应,这样就 不需要修改梯图 PLC 的元件参数,只需要把对应的 IO 对照表数据更新一下即可使 PLC 正 常运行。这样较大的简化了开发和调试人员的工作,提高了工作效率。

梯图软件里根据使用场景,对 IQ 寄存器的范围作出了限定。IQ 对照表(用户)的数量为 80 个,范围是索引 0~79。IQ 对照表(系统面板)的数量为 48 个,范围索引是 80~127。

在梯图软件界面里,对 IQ 寄存器的编辑也分成了 2 个界面,分别为用户 IO 对照表和 面板 IO 对照表,不同界面里可以进行编辑的 IQ 寄存器的索引值有所区别。

| 索引   | 寄存器(I/Q) | IO点(X/Y) | 电平 | P 周期 | 符号名   | 注释   |    |
|------|----------|----------|----|------|-------|------|----|
| 1    | IO.0     | X2.1     | 0  | 1    | 紧刀到位  |      |    |
| 2    | IO.1     | X2.0     | 0  | 1    | 松刀到位  |      |    |
| 3    | I0.2     | X3.5     | 0  | 1    | 扣刀    |      |    |
| 4    | I0.3     |          | 0  | 1    | 刀臂原点  |      |    |
| 5    | I0.4     | X2.2     | 0  | 1    | 刀臂刹车  |      |    |
| 6    | I0.5     |          | 0  | 0    |       |      |    |
| 7    | I0.6     | X0.5     | 0  | 0    | 刀库计数  |      |    |
| 8    | I0.7     | X0.4     | 0  | 1    | 刀库零位  |      |    |
| 9    | I1.0     | X2.6     | 0  | 0    | 前进/到刀 |      |    |
| 10   | I1.1     | X2.5     | 0  | 0    | 后退/回刀 |      |    |
| 11   | I1.2     |          | 0  | 0    |       |      |    |
| 12   | I1.3     |          | 0  | 0    | 润滑报警  |      |    |
| 13   | I1.4     |          | 0  | 0    |       |      |    |
| 14   | I1.5     | X1.1     | 0  | 0    | 气压报警  |      |    |
| 1.EM | IG       |          |    |      |       |      |    |
| 1    | 用户       | 面板<br>IO | 增加 | 删除   | 更新修改  | 放弃修改 | => |

|       |          | ·/ ·     |    | × 5 | 2.5 | ///   |          |              |
|-------|----------|----------|----|-----|-----|-------|----------|--------------|
| 索引    | 寄存器(I/Q) | IO点(X/Y) |    | 电平  | 周期  | 符号名   | 注释       |              |
| 1     | 180.0    | X481.0   |    | 0   | 1   | 自动    |          |              |
| 2     | I80.1    | X481.1   |    | 0   | 1   | 单段    |          |              |
| 3     | I100.2   | X480.0   |    | 0   | 1   | 手动    |          |              |
| 4     | I100.3   | X480.1   |    | 0   | 1   | 手轮    |          |              |
| 5     | I100.4   | X480.2   |    | 0   | 1   | 回参考点  |          |              |
| 6     | I100.5   | X483.4   |    | 0   | 1   | 刀具松/紧 |          |              |
| 7     | I100.6   |          |    | 0   | 1   |       |          |              |
| 8     | I100.7   | X480.6   |    | 0   | 1   | 空运行   |          |              |
| 9     | I101.0   | X480.7   |    | 0   | 1   | 程序跳段  |          |              |
| 10    | I101.1   | X481.6   |    | 0   | 1   | 选择停   |          |              |
| 11    | I101.2   |          |    | 0   | 1   |       |          |              |
| 12    | I101.3   | X481.7   |    | 0   | 1   | 机床锁住  |          |              |
| 13    | I101.4   | X482.6   |    | 0   | 1   | 防护门   |          |              |
| 14    | I101.5   | X484.7   |    | 0   | 1   | 机床照明  |          |              |
| \$1EM | G        |          |    |     |     |       |          |              |
| 1     | 用户<br>IO | 面板<br>IO | 增加 | 删除  |     | 更新修改  | 放弃<br>修改 | <b>     </b> |

## 4) K参数

用于设置 K 参数值。

| K0面板类型0000011K1刀库类型0000001K2刀库调试100000000K3刀库调试2000000000K4主轴功能0000000000K5回零方式0000000000K6进给轴0000000000K8润滑功能0000000000                                                                                                    | K0       面板类型       0       0       0       0       0       1       1         K1       刀库类型       0       0       0       0       0       0       0       1         K2       刀库调试1       0       0       0       0       0       0       0       0       0       0       0       0       1         K2       刀库调试1       0       0       0       0       0       0       0       0       0       0       0       0       0       0       0       0       0       0       0       0       0       0       0       0       0       0       0       0       0       0       0       0       0       0       0       0       0       0       0       0       0       0       0       0       0       0       0       0       0       0       0       0       0       0       0       0       0       0       0       0       0       0       0       0       0       0       0       0       0       0       0       0       0       0       0       0       0       0                                                                                                    | 地址       | 注释    | 7 | 6 | 5 | 4 | 3 | 2 | 1 | 0 | - |
|----------------------------------------------------------------------------------------------------|----------------------------------------------------------------------------------------------------|----------|-------|---|---|---|---|---|---|---|---|---|
| K1         刀库类型         0         0         0         0         0         0         1           K2         刀库调试1         0         0         0         0         0         0         0         0         0         0         0         0         0         0         0         0         0         0         0         0         0         0         0         0         0         0         0         0         0         0         0         0         0         0         0         0         0         0         0         0         0         0         0         0         0         0         0         0         0         0         0         0         0         0         0         0         0         0         0         0         0         0         0         0         0         0         0         0         0         0         0         0         0         0         0         0         0         0         0         0         0         0         0         0         0         0         0         0         0         0         0         0         0         0 <t< td=""><td>K1       刀库类型       0       0       0       0       0       0       1         K2       刀库调试1       0       0       0       0       0       0       0       0       0       0       0       0       0       0       0       0       0       0       0       0       0       0       0       0       0       0       0       0       0       0       0       0       0       0       0       0       0       0       0       0       0       0       0       0       0       0       0       0       0       0       0       0       0       0       0       0       0       0       0       0       0       0       0       0       0       0       0       0       0       0       0       0       0       0       0       0       0       0       0       0       0       0       0       0       0       0       0       0       0       0       0       0       0       0       0       0       0       0       0       0       0       0       0       0       0       0</td><td>К0</td><td>面板类型</td><td>0</td><td>0</td><td>0</td><td>0</td><td>0</td><td>0</td><td>1</td><td>1</td><td></td></t<> | K1       刀库类型       0       0       0       0       0       0       1         K2       刀库调试1       0       0       0       0       0       0       0       0       0       0       0       0       0       0       0       0       0       0       0       0       0       0       0       0       0       0       0       0       0       0       0       0       0       0       0       0       0       0       0       0       0       0       0       0       0       0       0       0       0       0       0       0       0       0       0       0       0       0       0       0       0       0       0       0       0       0       0       0       0       0       0       0       0       0       0       0       0       0       0       0       0       0       0       0       0       0       0       0       0       0       0       0       0       0       0       0       0       0       0       0       0       0       0       0       0       0                                                                                                    | К0       | 面板类型  | 0 | 0 | 0 | 0 | 0 | 0 | 1 | 1 |   |
| K2       刀库调试1       0       0       0       0       0       0       0         K3       刀库调试2       0       0       0       0       0       0       0       0       0         K4       主轴功能       0       0       0       0       0       0       0       0       0         K5       回零方式       0       0       0       0       0       0       0       0       0         K6       进给轴       0       0       0       0       0       0       0       0       0         K7       排屑吹气       0       0       0       0       0       0       0       0       0         K8       润滑功能       0       0       0       0       0       0       0       0       0                                                                                                    | K2       刀库调试1       0       0       0       0       0       0       0       0       0         K3       刀库调试2       0       0       0       0       0       0       0       0       0         K4       主轴功能       0       0       0       0       0       0       0       0       0         K5       回零方式       0       0       0       0       0       0       0       0       0         K6       进给轴       0       0       0       0       0       0       0       0       0         K6       进给轴       0       0       0       0       0       0       0       0       0       0         K7       排屑吹气       0       0       0       0       0       0       0       0       0         B盘刀库类型(K10)       回       0       0       0       0       0       0       0       0       0       0       0       0       0         B盘刀作类型(K10)       回       回       0       0       0       0       0       0       0       0       0       0       0                                                                                                    | K1       | 刀库类型  | 0 | 0 | 0 | 0 | 0 | 0 | 0 | 1 |   |
| K3       刀库调试2       0       0       0       0       0       0       0       0       0         K4       主轴功能       0       0       0       0       0       0       0       0       0       0       0       0       0       0       0       0       0       0       0       0       0       0       0       0       0       0       0       0       0       0       0       0       0       0       0       0       0       0       0       0       0       0       0       0       0       0       0       0       0       0       0       0       0       0       0       0       0       0       0       0       0       0       0       0       0       0       0       0       0       0       0       0       0       0       0       0       0       0       0       0       0       0       0       0       0       0       0       0       0       0       0       0       0       0       0       0       0       0       0       0       0       0       0       0                                                                                                    | K3       刀库调试2       0       0       0       0       0       0       0       0       0         K4       主轴功能       0       0       0       0       0       0       0       0       0       0       0       0       0       0       0       0       0       0       0       0       0       0       0       0       0       0       0       0       0       0       0       0       0       0       0       0       0       0       0       0       0       0       0       0       0       0       0       0       0       0       0       0       0       0       0       0       0       0       0       0       0       0       0       0       0       0       0       0       0       0       0       0       0       0       0       0       0       0       0       0       0       0       0       0       0       0       0       0       0       0       0       0       0       0       0       0       0       0       0       0       0       0       0       0                                                                                                    | K2       | 刀库调试1 | 0 | 0 | 0 | 0 | 0 | 0 | 0 | 0 |   |
| K4       主轴功能       0       0       0       0       0       0       0       0       0       0         K5       回零方式       0       0       0       0       0       0       0       0       0       0         K6       进给轴       0       0       0       0       0       0       0       0       0         K7       排屑吹气       0       0       0       0       0       0       0       0       0         K8       润滑功能       0       0       0       0       0       0       0       0       0                                                                                                    | K4       主轴功能       0       0       0       0       0       0       0       0       0         K5       回零方式       0       0       0       0       0       0       0       0       0       0       0       0       0         K6       进给轴       0       0       0       0       0       0       0       0       0       0       0       0       0         K7       排屑吹气       0       0       0       0       0       0       0       0       0       0       0       0       0       0       0       0       0       0       0       0       0       0       0       0       0       0       0       0       0       0       0       0       0       0       0       0       0       0       0       0       0       0       0       0       0       0       0       0       0       0       0       0       0       0       0       0       0       0       0       0       0       0       0       0       0       0       0       0       0       0       0       0 <td>К3</td> <td>刀库调试2</td> <td>0</td> <td>0</td> <td>0</td> <td>0</td> <td>0</td> <td>0</td> <td>0</td> <td>0</td> <td></td>                    | К3       | 刀库调试2 | 0 | 0 | 0 | 0 | 0 | 0 | 0 | 0 |   |
| K5       回零方式       0       0       0       0       0       0       0       0       0         K6       进给轴       0       0       0       0       0       0       0       0       0       0       0       0       0       0       0       0       0       0       0       0       0       0       0       0       0       0       0       0       0       0       0       0       0       0       0       0       0       0       0       0       0       0       0       0       0       0       0       0       0       0       0       0       0       0       0       0       0       0       0       0       0       0       0       0       0       0       0       0       0       0       0       0       0       0       0       0       0       0       0       0       0       0       0       0       0       0       0       0       0       0       0       0       0       0       0       0       0       0       0       0       0       0       0       0 <t< td=""><td>K5       回零方式       0       0       0       0       0       0       0       0       0       0       0       0       0       0       0       0       0       0       0       0       0       0       0       0       0       0       0       0       0       0       0       0       0       0       0       0       0       0       0       0       0       0       0       0       0       0       0       0       0       0       0       0       0       0       0       0       0       0       0       0       0       0       0       0       0       0       0       0       0       0       0       0       0       0       0       0       0       0       0       0       0       0       0       0       0       0       0       0       0       0       0       0       0       0       0       0       0       0       0       0       0       0       0       0       0       0       0       0       0       0       0       0       0       0       0       0       0<!--</td--><td>K4</td><td>主轴功能</td><td>0</td><td>0</td><td>0</td><td>0</td><td>0</td><td>0</td><td>0</td><td>0</td><td></td></td></t<>                                                                                               | K5       回零方式       0       0       0       0       0       0       0       0       0       0       0       0       0       0       0       0       0       0       0       0       0       0       0       0       0       0       0       0       0       0       0       0       0       0       0       0       0       0       0       0       0       0       0       0       0       0       0       0       0       0       0       0       0       0       0       0       0       0       0       0       0       0       0       0       0       0       0       0       0       0       0       0       0       0       0       0       0       0       0       0       0       0       0       0       0       0       0       0       0       0       0       0       0       0       0       0       0       0       0       0       0       0       0       0       0       0       0       0       0       0       0       0       0       0       0       0       0 </td <td>K4</td> <td>主轴功能</td> <td>0</td> <td>0</td> <td>0</td> <td>0</td> <td>0</td> <td>0</td> <td>0</td> <td>0</td> <td></td> | K4       | 主轴功能  | 0 | 0 | 0 | 0 | 0 | 0 | 0 | 0 |   |
| K6         进给轴         0         0         0         0         0         0         0         0         0         0         0         0         0         0         0         0         0         0         0         0         0         0         0         0         0         0         0         0         0         0         0         0         0         0         0         0         0         0         0         0         0         0         0         0         0         0         0         0         0         0         0         0         0         0         0         0         0         0         0         0         0         0         0         0         0         0         0         0         0         0         0         0         0         0         0         0         0         0         0         0         0         0         0         0         0         0         0         0         0         0         0         0         0         0         0         0         0         0         0         0         0         0         0         0         0 <td>K6       进给轴       0       0       0       0       0       0       0       0       0         K7       排屑吹气       0       0       0       0       0       0       0       0       0         K8       润滑功能       0       0       0       0       0       0       0       0       0         B盘刀库类型(K1.0)       00000010:1(*****************************</td> <td>K5</td> <td>回零方式</td> <td>0</td> <td>0</td> <td>0</td> <td>0</td> <td>0</td> <td>0</td> <td>0</td> <td>0</td> <td></td>                                                                                                    | K6       进给轴       0       0       0       0       0       0       0       0       0         K7       排屑吹气       0       0       0       0       0       0       0       0       0         K8       润滑功能       0       0       0       0       0       0       0       0       0         B盘刀库类型(K1.0)       00000010:1(*****************************                                                                                                    | K5       | 回零方式  | 0 | 0 | 0 | 0 | 0 | 0 | 0 | 0 |   |
| K7         排屑吹气         0         0         0         0         0         0         0         0         0         0         0         0         0         0         0         0         0         0         0         0         0         0         0         0         0         0         0         0         0         0         0         0         0         0         0         0         0         0         0         0         0         0         0         0         0         0         0         0         0         0         0         0         0         0         0         0         0         0         0         0         0         0         0         0         0         0         0         0         0         0         0         0         0         0         0         0         0         0         0         0         0         0         0         0         0         0         0         0         0         0         0         0         0         0         0         0         0         0         0         0         0         0         0         0         0 <td>K7     排屑吹气     0     0     0     0     0     0       K8     润滑功能     0     0     0     0     0     0     0       圆盘刀库类型(K1.0)</td> <td>K6</td> <td>进给轴</td> <td>0</td> <td>0</td> <td>0</td> <td>0</td> <td>0</td> <td>0</td> <td>0</td> <td>0</td> <td></td>                                                                                                    | K7     排屑吹气     0     0     0     0     0     0       K8     润滑功能     0     0     0     0     0     0     0       圆盘刀库类型(K1.0)                                                                                                    | K6       | 进给轴   | 0 | 0 | 0 | 0 | 0 | 0 | 0 | 0 |   |
| K8         润滑功能         O         O <td>K8     润滑功能     0     0     0     0     0     0       圆盘刀库类型(K1.0)</td> <td>K7</td> <td>排屑吹气</td> <td>0</td> <td>0</td> <td>0</td> <td>0</td> <td>0</td> <td>0</td> <td>0</td> <td>0</td> <td></td>                                                                                                    | K8     润滑功能     0     0     0     0     0     0       圆盘刀库类型(K1.0)                                                                                                    | K7       | 排屑吹气  | 0 | 0 | 0 | 0 | 0 | 0 | 0 | 0 |   |
|                                                                                                    | 圆盘刀库类型(K1.0)                                                                                                    | K8       | 润滑功能  | 0 | 0 | 0 | 0 | 0 | 0 | 0 | 0 | • |
| 圆盘刀库类型(K1.0)                                                                                                    | 0000001:回舟刀床:00000010:3 签书刀床                                                                                                    | 圆盘刀库类型(K | (1.0) |   | 1 |   |   |   |   |   |   |   |
|                                                                                                    |                                                                                                    |          |       |   |   |   |   |   |   |   |   |   |
|                                                                                                    |                                                                                                    |          |       |   |   |   |   |   |   |   |   |   |

| \$1EMG |          |      |           |     |      |      |      |    |
|--------|----------|------|-----------|-----|------|------|------|----|
|        | 梯图<br>标题 | 符号表》 | IO<br>対照表 | K参数 | 定时器≥ | 计数器≥ | 报警 岁 | →i |

### 5) 定时器

用于查看系统中使用的定时器状态。

### 6) 计数器

用于查看系统中使用的计数器状态。

## 7) 报警设置

用于查看与设置系统 PLC 的报警和提示信息。

#### 8) 运行停止

运行停止功能作用为停止当前 PLC 的运行。

注意:运行停止后,再次按运行停止功能按键,可以重新开始运行 PLC。

#### 9) 在线调试

在线调试功能可实现用户远程监控 NC 的运行状态,调试某些特定的点位和程序状态。可实现与 HNCLadder 软件通讯。

#### 6.4.4 信号跟踪

信号跟踪主要用来显示 X、Y、F、G、R、I、Q、K 寄存器点位的实时时序图数据。 支持同时 8 组数据的采集,默认采样周期 1 毫秒时,最长采样时间为 60 秒。

|                   |                                   |            | 信号跟踪 | 宗:        | 开始            |       |     |               |     |           |            |     |            |             |    |     |                  |              |              |     |          |     |                    |     |       |
|-------------------|-----------------------------------|------------|------|-----------|---------------|-------|-----|---------------|-----|-----------|------------|-----|------------|-------------|----|-----|------------------|--------------|--------------|-----|----------|-----|--------------------|-----|-------|
| 索引                | 寄存器                               | 3253       | 3258 | 326       | 53 32         | 268   | 327 | 73            | 32  | 78        | 32         | 83  | 32         | 288         | 32 | 93  | 32               | 298          | 33           | 303 | 3        | 308 | 3                  | 313 | T(ms) |
| 1                 | R1.0                              |            |      |           |               |       |     |               | Щ   |           |            |     | Ц          |             |    |     |                  |              |              |     | 1        |     |                    | _   |       |
| 2                 | X1.0                              |            |      |           |               |       |     |               | Щ   |           | 1          |     |            |             |    | ļ   |                  |              |              | ļļ  |          |     |                    | _   |       |
| 3                 | G3010.0                           |            |      | ┿┿        | ┿┿┿           |       |     | ++-           | ĻĻ  | 4         | 44-        | ĻĻļ | ++         | <u> </u>  - |    | ļļ. | ┝┿┽              | Ц            | 4            | ļļ. |          |     |                    | _   |       |
| 4                 | Y2.0                              |            |      |           | $\frac{1}{1}$ |       |     | ++-           |     | -+-+      | ++-        |     | ∔          |             |    |     |                  |              | ++           |     | <u> </u> |     | ┝┽┥                | -   |       |
| 5                 | F256.4                            |            |      |           |               |       |     |               |     |           | +          |     |            |             |    |     |                  |              |              |     |          |     | $\left  + \right $ | -   |       |
| 6                 | K0.0                              |            |      |           | TITT          |       |     | TT            | TT  | TT        | 71         |     | TT         | TT          | TT | T   |                  |              | TT           | T   | TT       | -+- | $\left  + \right $ | -   |       |
| 7                 | I0.0                              |            | †††† | $\dagger$ |               |       | İΠ  | $\frac{1}{1}$ | ŤΠ  | $\dagger$ | $\ddagger$ |     | $\ddagger$ | Ħ           |    | Ħ   |                  | $\mathbf{T}$ | $\mathbf{H}$ | ŤŤ  | Π        |     | ┝┽┥                | -   |       |
| 8                 | Q0.0                              |            |      |           |               | 1.1.1 |     |               |     |           |            |     |            | 1.1         |    |     |                  | 1            |              | 1.1 |          |     |                    |     |       |
| PLC(<br>采样        | <b>言号跟踪(</b><br>5式: 周期            | <b>参数)</b> |      |           |               | 寄     | 字器5 | 显示单           | 单位  | 时间        | 内有         | 间电频 | <b>愛</b>   | 七的,         | 背景 | 变为  | ): <mark></mark> |              |              |     |          |     |                    |     |       |
| 采样<br>停止<br>\$1EN | 》周期: 1ms<br>:条件: 缓冲<br><b>//G</b> | ;<br>)满    |      |           |               |       |     |               |     |           |            |     |            |             |    |     |                  |              |              |     |          |     |                    |     |       |
| 1                 | F)[J                              | 刊始         | 停山   | = ]       | 标             | 5     |     | 缩小            | Jv. |           | 扩          | 大   |            | -           | L移 |     |                  | 下移           | ;            |     | 参        | 数、  |                    | =)  | >     |

## 6.4.5 梯图选项

### 1) 双线圈检查方式

- ▶ 不勾选:全部检查
- ▶ 勾选:检查当前行线圈

注意: 该功能和梯图编辑功能选项中的双线圈功能一起配合使用。

- 2) 梯图监控寄存器取值
  - ▶ 不勾选:锁存值
  - ▶ 勾选:当前值

本功能主要是用于检查 plc 赋值语句里面赋值出现冲突时的排查工作。

正常默认功能为勾选当前值,这时在梯图监控画面显示寄存器置都是一致的。

梯图监控寄存器取值

✔ (不勾选:锁存值 勾选:当前值)

| 25 |                 |     | R400= |  |      |
|----|-----------------|-----|-------|--|------|
| 26 | X480.3<br>快移-10 | MOV | 2     |  |      |
| 27 |                 |     | R400= |  |      |
| 28 | X480.4<br>快移100 | MOV | 3     |  | <br> |
| 29 |                 | 17+ | R400= |  |      |
| 30 | X480.5<br>快移+10 | MOV | 4     |  |      |
| 31 |                 | 11- | R400= |  |      |

当显示为锁存值时,这时在梯图监控画面显示寄存器置按每个模块独立显示。

| 举团收换束左照面法 | 17 |
|-----------|----|
| 伤图监控合仔薪取值 |    |

(不勾选:锁存值 勾选:当前值)

## 6.4.6 PLC 用户设定

在维护界面用户设置页面中,将 PLC 中使用到的 P 参数单独显示出来便于用户直接选择功能和设置 P 参数中的数值,简化操作。

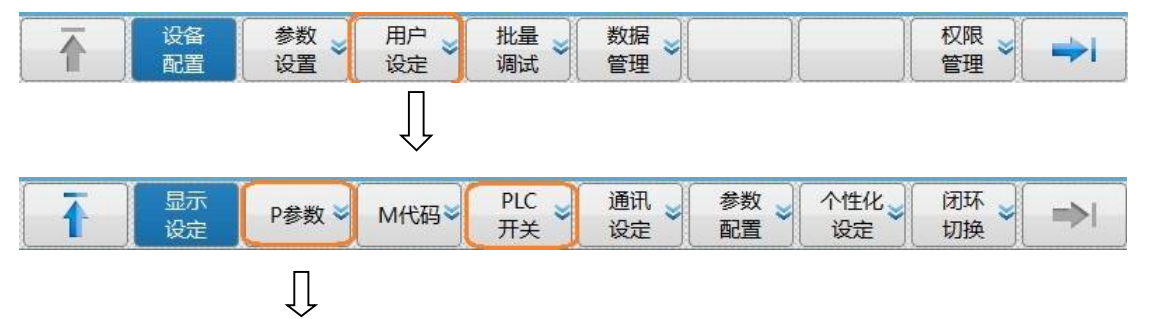

| 1 急(       | 亭      |                |      | 设置   | 程序   | 诊断  | 维护       |
|------------|--------|----------------|------|------|------|-----|----------|
| 索引         | 参数号    | 4              | 数名   |      |      | 参数值 |          |
| 1          | 010327 | 低转速允许卡盘松紧转速    |      |      | 800  | 8   |          |
| 2          | 010328 | 润滑油压力检测时间(单位   | Ž:s) |      | 10   |     |          |
| 3          | 010329 | 润滑时间(单位:s)     |      |      | 20   |     |          |
| 4          | 010330 | 停润滑时间(单位:s)    |      |      | 200  | 0   |          |
| 5          | 010331 | 刀架最大工位数        |      |      | 0    |     |          |
| 6          | 010332 | 刀架选择           |      |      | 0    |     |          |
| 7          | 010333 | 主轴波动检测时间(ms)   |      |      | 0    |     |          |
| 8          | 010334 | X轴过载检测延时(ms)   |      |      | 0    |     |          |
| 9          | 010335 | Z轴过载检测延时(ms)   |      |      | 0    |     |          |
| 10         | 010336 | 螺纹90度退尾开关(1:打开 | F)   |      | 1    |     |          |
| 11         | 010340 | 主轴最高转速         |      |      | 0    |     |          |
| 12         | 010341 | 主轴1档最低转速       |      |      | 0    |     |          |
| 13         | 010342 | 主轴1档最高转速       |      |      | 0    |     |          |
| 14         | 010343 | 主轴1档齿轮比分子      |      |      | 0    |     |          |
| \$1EMG \$2 | EMG    |                |      |      |      |     |          |
| T          |        | 查找             |      | 更新修改 | 放弃修改 |     | <b>⇒</b> |

P参数页面

这个界面中列出的 P 参数在 PLC 中都是用来设置各类数值的,在此界面设置后按"更新修改"保存。显示的参数号与"机床用户参数"中的用户参数一致。

| 索引 | 参数号    | 参数名             | 参数值  | <b>_</b> |
|----|--------|-----------------|------|----------|
| 1  | 010327 | 低转速允许卡盘松紧转速     | 800  |          |
| 2  | 010328 | 润滑油压力检测时间(单位:s) | 10   |          |
| 3  | 010329 | 润滑时间(单位:s)      | 20   |          |
| 4  | 010330 | 停润滑时间(单位:S)     | 2000 |          |

## 对应"机床用户参数"中参数 🗍

|                                             | 参数号    | 参数名             | 参数值  | 生效方式 |
|---------------------------------------------|--------|-----------------|------|------|
| -NC参数                                       | 010325 | 用户参数            | 0    | 保存   |
| Ⅰ 机床用户参数 Ⅰ 通道参数                             | 010326 | 用户参数            | 0    | 保存   |
| <ul> <li>■ 過信参数</li> <li>● 坐标轴参数</li> </ul> | 010327 | 低转速允许卡盘松紧转速     | 800  | 保存   |
| + 误差补偿参数                                    | 010328 | 润滑油压力检测时间(单位:s) | 10   | 保存   |
| ➡ 设备接口参数 ➡ 妝捉≢会粉                            | 010329 | 润滑时间(单位:s)      | 20   | 保存   |
| <u>東入)/白4×⊗*東入</u>                          | 010330 | 停润滑时间(单位:s)     | 2000 | 保存   |

## 对应在 PLC 中使用 P 参数 ↓

| 2821 | - | СМР | D12=<br>0   |  |
|------|---|-----|-------------|--|
| 2822 |   |     | P27=<br>800 |  |

| <b>F</b> inc |                                                                    | СН       | 1   | 📲 🛄 💓 🛛 EN 2019-03 | 8-26 16:29:31 |
|--------------|--------------------------------------------------------------------|----------|-----|--------------------|---------------|
|              | 急停                                                                 |          | בחל | C 设置 程序 诊断         | i 维护          |
| 索引号          | 名称                                                                 |          | 索引号 | 名称                 |               |
| 1            | 808D面板选择                                                           | ~        | 17  | 刀架回零设置开启           |               |
| 2            | 面板手摇有效                                                             | <b>~</b> | 18  | 双通道选择和复位开启         | <b>~</b>      |
| 3            | 手轮试切开                                                              | <b>~</b> | 19  | 二通道T指令响应开启         | ×             |
| 4            | 卡盘内卡有效                                                             |          | 20  | 二通道主轴开启            | ~             |
| 5            | 卡盘外卡有效                                                             | ~        | 21  | 二通道M指令开启           | ~             |
| 6            | 液压卡盘无效                                                             |          | 22  | 二通道互相等待M指令开启       | ×             |
| 7            | 卡盘无到位信号                                                            | ~        | 23  | 同步导套开启             |               |
| 8            | D/A主轴有效                                                            |          | 24  | 润滑油位低报警开启          | ~             |
| 9            | D/A主轴零速信号无效                                                        |          | 25  | 润滑油压力低报警开启         | ~             |
| 10           | D/A主轴速度到达信号无效                                                      |          | 26  | 回零偏移功能开启           |               |
| 11           | 撞机保护开启                                                             |          | 27  |                    |               |
| 12           | 第一动力轴A开启(轴3)                                                       | ~        | 28  |                    |               |
| 13           | 第二动力轴B开启(轴4)                                                       | ~        | 29  |                    |               |
| 14           | 第三动力轴开启(轴6)                                                        | ~        | 30  |                    |               |
| 15           | 主轴C/S手动切换(F1键)                                                     |          | 31  |                    |               |
| 16           | 刀塔驱动回零强制松刀盘                                                        |          | 32  |                    |               |
| \$1EM0       | S2EMG                                                              |          |     |                    |               |
| T            | ·<br>・<br>・<br>・<br>・<br>・<br>・<br>・<br>・<br>・<br>・<br>・<br>・<br>・ | OFF      |     |                    | <b>→</b>      |

## PLC 开关页面

该界面显示 P 参数在 PLC 中是用做开关选择,要选择某项功能时先按"设定有效",将 需要功能在界面上勾选后即刻生效。

"P 参数"和 "PLC 开关"这个界面显示内容用户可以自行配置, 配置文件可以在界面"诊 断"一"数据管理"中导入导出做更改。

| SAC 1                                                                                                    | CH1         |         |                                         | EN                                                                         | 2019-03-28                               | 3 10:36:00                            |
|----------------------------------------------------------------------------------------------------|-------------|---------|-----------------------------------------|----------------------------------------------------------------------------|------------------------------------------|---------------------------------------|
| ● 急停                                                                                                    |             | 加工      | 设置                                      | 程序                                                                         | 诊断                                       | 维护                                    |
|                                                                                                    |             |         |                                         |                                                                            |                                          |                                       |
| 测量记录文件 误差补偿文件                                                                                                    |             |         | 面板配置文件                                  | ŧ [                                                                        | EtherCat报                                | 警文件                                   |
| エ艺文件 「五刀测量数据文                                                                                                    | 件           | 第二      | 加工代码                                    |                                                                            | 报警状态记                                    | 录配置文件                                 |
| 固定循环 故障录像配置文                                                                                                    | 件           | PLC3    | 之件                                      |                                                                            | PLC报警文(                                  | 4                                     |
| 用户宏配置文件 故障录像文件                                                                                                    |             | 参数      | 文件                                      |                                                                            | HMI配置文                                   | 件                                     |
| 用户变量值文件 参数配置文件                                                                                                    |             | 用户      | 自定义报警                                   |                                                                            | 皮肤配置文                                    | 件                                     |
| 一 示波器数据 多语言配置                                                                                                    |             | PLC3    | T关文件                                    |                                                                            | M代码配置                                    |                                       |
| 日志数据                                                                                                    |             | P参数     | <u> </u>                                |                                                                            | 伺服调整参                                    | 数文件                                   |
| 刀具信息文件 热键配置文件                                                                                                    |             | Ethe    | rCat配置文件                                | -                                                                          | 2 増量参数文                                  | 件                                     |
|                                                                                                    |             |         |                                         |                                                                            |                                          |                                       |
| S1EMG S2EMG                                                                                                    | 1           |         |                                         | í                                                                          | ))                                       | · · · · · · · · · · · · · · · · · · · |
|                                                                                                    |             |         |                                         |                                                                            |                                          | ⇒I                                    |
|                                                                                                    |             | 数据管理    | 界面                                      |                                                                            |                                          |                                       |
|                                                                                                    |             |         |                                         |                                                                            |                                          |                                       |
| line and the second second sec | CH1         |         | <b>-</b> (×                             | EN                                                                         | 2019-03-2                                | 8 10:36:38                            |
| ● 金停                                                                                                    | CH1         | 」<br>加工 | · III (X<br>设置                          | EN<br>程序                                                                   | 2019-03-2<br>诊断                          | 8 10:36:38<br>维护                      |
| 意序     意序     系统盘 PLC开关文件\     F     S     S                 | CH1<br>Darm | 加工      | <b>设置</b>                               | ■ EN<br>】 程序                                                               | 2019-03-2<br>  诊断                        | 8 10:36:38<br>维护                      |
| 意停     意序     系统盘 PLC开关文件\     名称     名称     名称                                                                                                    | CH1<br>Darm | 加工      | · • • · · · · · · · · · · · · · · · · · | ■ EN<br>程序<br>大小                                                           | 2019-03-2                                | 8 10:36:38<br>维护<br>J                 |
| 意停     意序     系统盘 PLC开关文件\     名称                                                                                                    | CH1<br>Darm | <br>    | <b>设置</b> (×                            | EN 程序<br>大小                                                                | 2019-03-2<br>诊断<br>修改时间                  | 8 10:36:38<br>维护<br>19 🔺              |
| 永定<br>京統盘 PLC开关文件\p<br>名称<br><br>PLCSW.STR                                                                                                    | CH1<br>Darm | 上<br>加工 | · □ (×<br>设置                            | EN<br>程序<br>大小<br>2KB 2C                                                   | 2019-03-2<br>诊断<br>修改时间<br>018-11-20 13  | 8 10:36:38<br>维护<br>8:57:10           |
| 永定<br>意停<br>系統盘 PLC开关文件\p<br>名称<br><br>PLCSW.STR                                                                                                    | CH1         | bn I    | <b>设置</b> (×                            | EN<br>程序<br>大小<br>2KB 2C                                                   | 2019-03-2<br>诊断<br>修改时间<br>018-11-20 13  | 8 10:36:38<br>维护<br>8:57:10           |
| 永定     永焼     PLC开关文件\に     名称     名称     C     PLCSW.STR     U     D     PLC开关文件     L     U     PLC开关文件     L     C     C                | CH1         | burr    | □ X                                     | EN<br>程序<br>大小<br>2KB 2C                                                   | 2019-03-2<br>) 诊断<br>修改时间<br>018-11-20 1 | 8 10:36:38<br>维护<br>8:57:10           |
| ● 急停          系统盘       PLC开关文件      \к         名称       名称          PLCSW.STR         U盘       PLC开关文件         名称       名称                                                                                                    | CH1         | burr    | · □ · ×<br>设置                           | EN<br>程序<br>大小<br>2KB 2C<br>大小                                             | 2019-03-2<br>诊断<br>修改时间<br>018-11-20 13  | 8 10:36:34<br>维护<br>8:57:10           |
| ● 急停          系统盘       PLC开关文件      \p         名称       名称          PLCSW.STR         U盘       PLC开关文件         名称                                                                                                    | CH1         | bull    | · □ × · · · · · · · · · · · · · · · · · | <ul> <li>EN</li> <li>程序</li> <li>大小</li> <li>2KB 2C</li> <li>大小</li> </ul> | 2019-03-2<br>诊断<br>修改时间<br>018-11-20 13  | 8 10:36:34<br>维护<br>8:57:10           |
| ● 急停          系统盘       PLC开关文件      \p         名称       名称          PLCSW.STR         U盘       PLC开关文件         名称                                                                                                    | CH1         |         | · ● · · · · · · · · · · · · · · · · · · | <ul> <li>EN</li> <li>程序</li> <li>大小</li> <li>2KB 2C</li> <li>大小</li> </ul> | 2019-03-2<br>诊断<br>修改时间<br>018-11-20 13  | 8 10:36:34<br>维护<br>8:57:10           |
| ● 急停          系统盘       PLC开关文件      \p         名称          PLCSW.STR          U盘       PLC开关文件         名称                                                                                                    | CH1         |         | □ X                                     | <ul> <li>EN</li> <li>程序</li> <li>大小</li> <li>2KB 2C</li> <li>大小</li> </ul> | 2019-03-2<br>诊断<br>修改时间<br>018-11-20 13  | 8 10:36:34<br>维护<br>8:57:10           |
| ● 急停          系統盘       PLC开关文件      \p         名称          PLCSW.STR          U盘       PLC开关文件         名称          SZEMG       请插入U盘!                                                                                                    | CH1         |         | ○ ○ ○ ○ ○ ○ ○ ○ ○ ○ ○ ○ ○ ○ ○ ○ ○ ○ ○   | <ul> <li>EN</li> <li>程序</li> <li>大小</li> <li>2KB 2C</li> <li>大小</li> </ul> | 2019-03-2<br>诊断<br>修改时间<br>018-11-20 13  | 8 10:36:38<br>维护<br>8:57:10           |

<sup>&</sup>quot;PLC开关"配置文件入口

| FAC          |           |    | СН1   |         | • 🗷 🗡 | EN     | 2019-03-28    | 10:37:08 |
|--------------|-----------|----|-------|---------|-------|--------|---------------|----------|
| 🕕 急停         |           |    |       | ( JUL ) | 设置    | 程序     | 诊断            | 维护       |
| 系统盘          | P参数注释文件   |    | \parm |         |       |        |               |          |
|              |           | 名称 |       |         | 1     | 大小     | 修改时间          |          |
|              |           |    |       |         |       |        |               |          |
| USERP.STR    |           |    |       |         |       | 5KB 20 | 018-11-22 00: | 13:56    |
|              |           |    |       |         |       |        |               |          |
| U盘           | P参数注释文件   |    |       |         |       |        |               |          |
|              |           | 名称 |       |         |       | 大小     | 修改时间          | <b></b>  |
|              |           |    |       |         |       |        |               |          |
|              |           |    |       |         |       |        |               |          |
|              |           |    |       |         |       |        |               |          |
|              |           |    |       |         |       |        |               | - 1      |
| \$1EMG \$2EM | MG 请插入U盘! |    |       |         |       |        |               |          |
| <b>1</b>     | 载入 备份     | 删除 | 重命名   |         |       |        | 窗口<br>切换      | =>       |

"PLC参数注释"配置文件入口

将 PLCSW.STR 和 USERP.STR 拷贝到 PC 机上用文本编辑工具打开就可以编辑用户需要添加的内容。

## 6.4.7 车床刀架控制选择

目前刀架控制程序有相应的 PLC 子程序控制完成,用户通过设置"机床用户参数"中的"用户参数"值或在"维护"一"用户设置"一"P 参数"界面设置"刀架选择"数值选择已在 PLC 程序中添加的刀架控制子程序:

| 5 | 010331 | 刀架最大工位数 | 0 |  |
|---|--------|---------|---|--|
| 6 | 010332 | 刀架选择    | 0 |  |

"P参数"界面选择刀架

| 用户参数(010332) | 刀架类型                    | 子程序号                   |
|--------------|-------------------------|------------------------|
| 1            | 4 工位电动刀架                | S12, S21, S22, S23     |
| 2            | 8 工位电动刀架                | \$13, \$24, \$25, \$26 |
| 3            | 华中 PMC 轴电动刀架            | S20、S54、S55、S56        |
| 5            | 环球伺服刀架(AK36215 刀架、      | \$16, \$33, \$34, \$35 |
|              | MR-J3-100A-RJ070 伺服放大器) |                        |

| 6 | 环球 AK31 电动刀架           | \$17, \$37, \$38, \$39 |
|---|------------------------|------------------------|
| 7 | 常州亚星液压刀架(HTL125-8/12T) | S18、S40、S41、S42        |
| 8 | 台鑫电动刀架(TX-120/160)     | S19、S43、S44、S45        |
|   |                        | L.                     |

P 参数 32 号(010332)值对应刀架类型表

| <b>G</b> nc |        |              | CH1    |             | • 🔳 ( 🗙 🛛 | EN       | 2019-03-3 | 0 07:13:47 |
|-------------|--------|--------------|--------|-------------|-----------|----------|-----------|------------|
| 🕕 急停        | )      |              |        | <b>I</b> nt | 设置        | 程序       | 诊断        | 维护         |
| 索引          | 参数号    |              | 乽      | 数名          |           |          | 参数值       | -          |
| 23          | 010383 | 四工位刀架正转      | 延时(ms) | )           |           | 0        |           |            |
| 24          | 010384 | 四工位刀架反转      | 延时(ms) | )           |           | 0        |           |            |
| 25          | 010385 | 8工位电动刀架设     | 置      |             |           | 0        |           |            |
| 26          | 010386 | 环球AK36125伺   | 服刀架设   | 置           |           | 0        |           |            |
| 27          | 010387 | 环球AK36125伺   | 服刀架设   | 置           |           | 0        |           |            |
| 28          | 010388 | 环球AK36125伺   | 服刀架设   | 置           |           | 0        |           |            |
| 29          | 010389 | 环球AK36125伺   | 服刀架设   | 置           |           | 0        |           |            |
| 30          | 010390 | 环球AK36125伺   | 服刀架设   | 置           |           | 0        |           |            |
| 31          | 010391 | 环球AK31液压厂    | 」架设置   |             |           | 0        |           |            |
| 32          | 010392 | 环球AK31液压厂    | 1架设置   |             |           | 0        |           |            |
| 33          | 010393 | 环球AK31液压厂    | 1架设置   |             |           | 0        |           |            |
| 34          | 010394 | 亚星HTL125-8/2 | L2T输入  | 信号设置        |           | 0        |           |            |
| 35          | 010395 | 亚星HTL125-8/2 | L2T输入  | 信号设置        |           | 0        |           |            |
| 36          | 010396 | 亚星HTL125-8/1 | L2T输入  | 信号设置        |           | 0        |           | •          |
| \$1EMG \$21 | EMG    |              |        |             |           |          |           |            |
| <b>₹</b>    |        | 查找           |        |             | 更新<br>修改  | 放弃<br>修改 |           | =>         |

各个刀架信号状态设置及旋转延时设置

# 7 常用功能与操作

## 7.1 模拟量主轴(变频主轴)配置

模拟量主轴是数控系统通过轴控制板卡(HIO-1041)输出 0~10V 或-10~+10V 模拟电压 信号接入第三方变频器或驱动器完成主轴速度和位置模式的一种现场应用方案。

针对这种配置 808D 系统集成模拟量主轴控制参数及用户 PLC,应用是只需设置参数及选择主轴控制模式即刻,详细说明如下:

## 7.1.1 主轴与电机传动比为 1: 1 配置

1)、在"维护"一"用户设定"一"PLC开关"界面打开模拟量主轴配置开关:

| 8  | D/A主轴有效       | 24 |
|----|---------------|----|
| 9  | D/A主轴零速信号无效   | 25 |
| 10 | D/A主轴速度到达信号无效 | 26 |

若变频器或驱动器没有将速度到达信号和零速信号反馈至系统把 8、9 选项打开,系统 不会判断主轴的这两个信号。

2)、在"维护"—"用户设定"—"P参数"界面设置主轴相关参数:

| 11         | 010340 | 主轴最高转速    | 0 |  |
|------------|--------|-----------|---|--|
| 12         | 010341 | 主轴1档最低转速  | 0 |  |
| 13         | 010342 | 主轴1档最高转速  | 0 |  |
| 14         | 010343 | 主轴1档齿轮比分子 | 0 |  |
| 15         | 010344 | 主轴1档齿轮比分母 | 0 |  |
| <b>1</b> 6 | 010345 | 主轴2档最低转速  | 0 |  |
| 17         | 010346 | 主轴2档最高转速  | 0 |  |
| 18         | 010347 | 主轴2档齿轮比分子 | 0 |  |
| 19         | 010348 | 主轴2档齿轮比分母 | 0 |  |

注意: "010340" 设置为电机最高转速, "010341"、"010342"、"010345"、"010346"、

设置为主轴的最低转速和最高转速。一档和二挡齿轮比分子为电机侧加减速系

数,分母为主轴侧的加减速系数。

3) 轴控板(HIO-1041) 设置参数

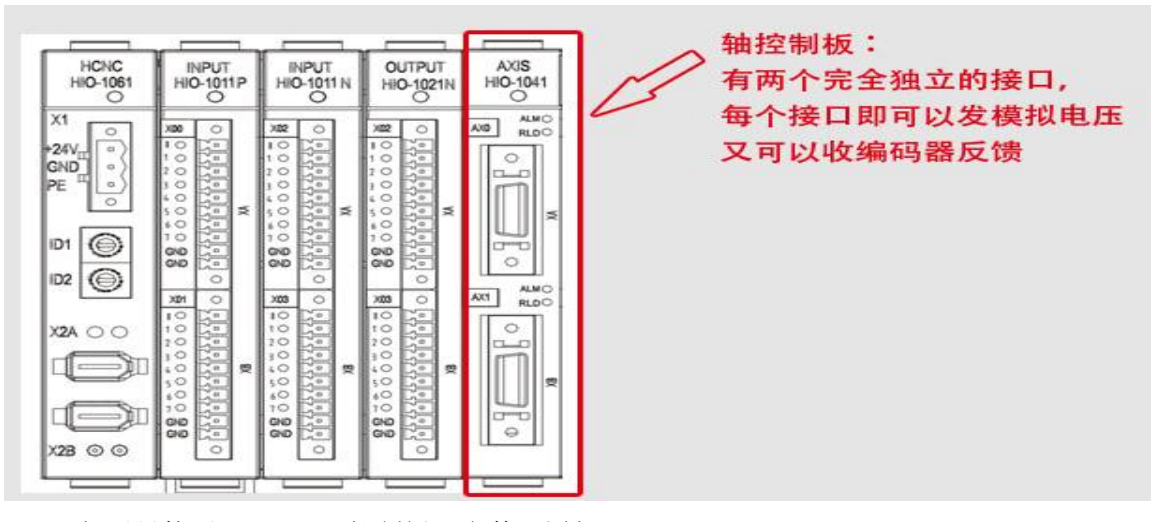

如果只接了 HIO-1041 控制板,参数配置如下:

在设备接口参数中会找到 2 个 IO 设备,第一个为主轴控制板,第二个为总线 IO 模块。 第一个 IO 设备中需要填的参数如下图,输入输出点组数填 10,输入输出点起始组号可以 填 0 或 10 或 20,只要不和其他设备的输入输出点组号重复就可以。编码器 A 类型,增量 式编码器设 0 或 1,绝对式编码器设 3。编码器 A 每转脉冲数应设置为编码器 A 的每转脉 冲数。如果接的是 B 口就将值填到编码器 B 类型和编码器 B 每转脉冲数。HIO-1041 控制 板上面的接口为 A 口,下面的接口为 B 口。

| 参数列表         | 参数号    | 参数名       | 参数值    | 生效方式   |
|--------------|--------|-----------|--------|--------|
| 设备 <b>2</b>  | 512000 | 设备名称      | IO_NET | 固化 🛛 🖉 |
| 设备3          | 512002 | 设备类型      | 2007   | 固化     |
| 设备 <b>4</b>  | 512003 | 同组设备序号    | 2      | 固化     |
| 设备5          | 512012 | 输入点起始组号   | 20     | 复位     |
| 设备6          | 512013 | 输入点组数     | 10     | 复位     |
| 设备 <b>7</b>  | 512014 | 输出点起始组号   | 20     | 复位     |
| 设备 <b>8</b>  | 512015 | 输出点组数     | 10     | 复位     |
| 设备 <b>9</b>  | 512016 | 编码器A类型    | 1      | 复位     |
| 设备10         | 512017 | 编码器合每转脉冲数 | 4096   | 复位     |
| 设备11         | 512018 | 编码器B类型    | 0      | 复位     |
| 设备 <b>12</b> | 512019 | 编码器B每转脉冲数 | 0      | 复位 🔽   |

第二个 IO 中需要填的参数有:输入输出点组数填 10,输入输出点起始组号填 10 或 0 或 20,不能与第一个 IO 中的重复。

设备 4 中要填的参数有:工作模式设 3,逻辑轴号设 5,主轴 DA 输出类型设 0 为输出 0V~10V 电压,不区分主轴正反转,设 1 为输出-10V~10V 电压,区分主轴正反转。反馈位 置循环脉冲数设为主轴每转脉冲数。主轴编码器反馈设备号填第一个 IO 对应的设备号,主轴 DA 输出设备号填 IO 模块(即第二个 IO 对应的设备号)对应的设备号。主轴编码器反馈 接口号填 0 (接 A 口) 或填 1 (接 B 口)。

| 设备 <b>2</b> | 504000 | 设备名称       | SP   | 固化 |  |
|-------------|--------|------------|------|----|--|
| 设备3         | 504002 | 设备类型       | 1001 | 固化 |  |
| 设备 <b>4</b> | 504003 | 同组设备序号     | 0    | 固化 |  |
| 设备5         | 504010 | 工作模式       | 3    | 复位 |  |
| 设备6         | 504011 | 逻辑轴号       | 5    | 复位 |  |
| 设备 <b>7</b> | 504012 | 编码器反馈取反标志  | 0    | 复位 |  |
| 设备8         | 504013 | 主轴DA输出类型   | 0    | 复位 |  |
| 设备 <b>9</b> | 504015 | 反馈位置循环脉冲数  | 4096 | 复位 |  |
| 设备10        | 504016 | 主轴编码器反馈设备号 | 12   | 复位 |  |
| 设备11        | 504017 | 主轴DA输出设备号  | 11   | 复位 |  |
| 设备12        | 504018 | 主轴编码器反馈接口号 | 0    | 复位 |  |

主轴 DA 输出端口号,如果反馈接 A 口 1,2 号引脚,就填 1,为第一组,输出 IO 模块为第 0 组,如果反馈接 B 口 1,2 号引脚,就填 2,为第二组,A 口为第一组。

## 7.1.2 主轴与电机传动比为非1:1 配置

若主轴电机与主轴端传动比是非 1:1 传动时,设置方法与 1:1 传动时大概一致,除了在"P 参数"设置电机转速与传动比系列参数。这部分参数需要在轴参数中设置,因为轴参数中增 加了反馈传动比,能处理反馈和实际有非 1:1 比例关系造成转速与实际速度不对应问题。

| [inc                             |                       |                    | CH1                                   |              | I 🗙 🛙 🗉 | N 2019         | 04-01 10:55:03     |
|----------------------------------|-----------------------|--------------------|---------------------------------------|--------------|---------|----------------|--------------------|
| 1 急停                             |                       |                    |                                       |              | 设置      | 程序             | 断维护                |
|                                  | <b>i</b>              | 参数号                | 参数名                                   |              |         | 参数值            | 生效方式 🔺             |
| -NC参数                            |                       | 105156             | 主轴输出模拟量                               |              | 0       |                | 复位                 |
| ► 机床用户参 ● 通道参数                   | 数                     | 105157             | 主轴电机最大转速                              |              | 2000    |                | 复位                 |
| - 坐标轴参数                          |                       | 105158             | 主轴挡位数                                 |              | 0       |                | 重启                 |
| -逻辑轴0                            |                       | 105159             | 主轴1档最低转速                              |              | 0.0000  |                | 复位                 |
| - 逻辑轴1                           |                       | <b>105</b> 160     | 主轴1档最高转速                              |              | 0.0000  |                | 复位                 |
| 一逻辑轴3                            |                       | 105161             | 主轴1档传动比分子[电                           | 机转速]         | 1       |                | 复位                 |
|                                  |                       | 105162             | 主轴1档传动比分母[主                           | 轴转速]         | 1       |                | 复位                 |
| - 逻辑轴5                           |                       | 105163             | 主轴1档反馈电子齿轮比                           | 比分子          | 1       |                | 复位                 |
| -逻辑轴7                            | -                     | 105164             | 主轴1档反馈电子齿轮比                           | 比分母          | 1       |                | 复位                 |
| 默认值: 0<br>最小值: 0<br>\$1EMG \$2EM | G                     | 輸入                 | 0.NCCC总线1.<br>1:变频DA主轴。               | ±+#11914K*   | 1       | )( =           | क्रो कि रहे        |
|                                  | 保存                    |                    | 「值 前值                                 |              |         | 偏              |                    |
| 参数号                              | 参数                    | 名                  |                                       | 设置值          | 直 说明    |                |                    |
| 105156                           | 主轴                    | 输出模拟               | し し し し し し し し し し し し し し し し し し し | 1            | 0: 1    | NCUC 总线        | 主轴                 |
|                                  | × 1.1                 |                    |                                       |              | 1: 2    | 受频 DA 主        | 轴                  |
| 105157                           | 主轴                    | 电机最大               | 、转速                                   | ***          |         |                |                    |
| 105158 主轴档位数                     |                       | 1                  | 主轴                                    | 以有1档印        | 时设置为1   |                |                    |
| 105159         王细 I 挡 敢 低 转 速    |                       | ***                |                                       | 设置1 挡主轴侧最低与最 |         |                |                    |
| 105160                           | 60         主轴 1 挡最高转速 |                    | ***                                   | 牧巫           |         |                |                    |
| 105161                           | 土粗                    | 1 档传动              | J 比分于(电机转速                            | ) **<br>)    |         | .电机与王特         | 圳专列比               |
| 105162                           | 土粗                    | 1 <b></b>          | JCガダ(土畑特速                             | .) **<br>    |         | 나바누구           | 品店牌生品口             |
| 105164                           | 土柑                    | 1 以 顶 电<br>1 后 健 世 | 了 囚犯 C 刀丁<br>                         | **           | ——      | _ 电机与土:<br>iHz | <b>抽</b> 汉 顷 传 列 比 |
| 103104                           | 土柑                    | I以顶电               | 5] 囚犯几万马/                             |              | 144     | 166            |                    |

**注意**:由于系统端发送指令与处理反馈需要的传动比是分开处理的,所有这里增加一组反馈 电子齿轮比。在实际应用是若主轴端没配置反馈则1档传动比与反馈电子齿轮比设置

是一致的,若主轴端接反馈则设置1挡反馈电子齿轮比为1:1。

若涉及到主轴有多档位配置时,请参考相关调试手册设置参数。

### 7.2 刚性攻丝

刚性攻丝循环时,主轴的旋转和进给轴的进给之间总是保持同步。也就是说,在刚性攻 丝时主轴的旋转不仅要实现速度控制,而且要实行位置的控制。主轴的旋转和攻丝轴的进给 要实现直线插补。故主轴工作在位置模式。

该指令分轴向刚性攻丝循环(G84)和径向刚攻丝循环(G88),在循环中,当到达孔底时,主轴反转。

## G84 格式: G84 Z(W)\_R\_P\_Q\_E\_J\_K\_F\_C\_I\_O\_H\_

| 参数 | 含义                          |
|----|-----------------------------|
| Ζ  | 孔底坐标                        |
| R  | 初始平面到R平面的距离                 |
| Р  | 孔底暂停时间                      |
| F  | 指定螺纹导程                      |
| Q  | 进刀量                         |
| Κ  | 退刀量                         |
| С  | C 轴增量移动角度                   |
| I1 | M40/M41 自动夹紧/松开功能无效(默认 I=1) |
| I2 | M40/M41 自动夹紧/松开功能有效         |
| 0  | 钻孔次数                        |
| E1 | 正攻丝                         |
| E2 | 反攻丝                         |
| J1 | 以第一主轴 C 轴攻丝                 |
| J2 | 以第二主轴 A 轴攻丝                 |
| J3 | 以第三主轴 B 轴攻丝                 |
| H1 | 以指定的回退距离 K 回退               |
| H2 | 回退到 R 点                     |
| H3 | 直接到孔底                       |

G88 格式: G88X(U)\_R\_E\_Q\_K\_H\_P\_F\_C\_I\_O\_(只能以第二主轴 A 轴攻丝)

| 参数 | 含义                          |
|----|-----------------------------|
| E1 | 正攻丝                         |
| E2 | 反攻丝                         |
| Q  | 进刀量                         |
| Κ  | 退刀量                         |
| С  | C 轴增量移动角度                   |
| I1 | M40/M41 自动夹紧/松开功能无效(默认 I=1) |
| I2 | M40/M41 自动夹紧/松开功能有效         |
| 0  | 钻孔次数                        |
| H1 | 以指定的回退距离 K 回退               |
| H2 | 回退到 R 点                     |
| Н3 | 直接到孔底                       |

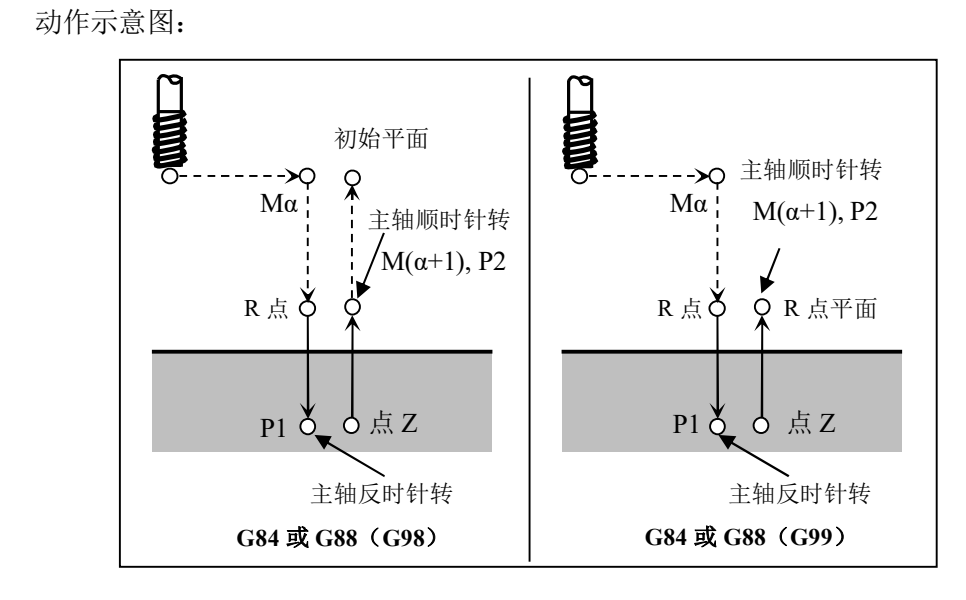

7.21 主轴位置模式配置(针对主轴驱动 HSV-180US 系列):

1) 首先设置模式控制参数:

| 8                             | STA-8 | 是否允许模式开关切换功能 | 0: 不允许 |  |
|-------------------------------|-------|--------------|--------|--|
|                               |       |              | 1: 允许  |  |
| 该参数设置为1. 将允许主轴速度模式和位置模式用过指令切换 |       |              |        |  |

### 2) 其次设置功能参数:

#### PA--0

| 序号  | 名称       | 范围      | 缺省值 | 单位    |
|-----|----------|---------|-----|-------|
| PA0 | 位置控制比例增益 | 10~2000 | 200 | 0.1Hz |

功能及设置:

①设定 C 轴模式下位置环调节器的比例增益。

②设置值越大,增益越高,刚度越大,相同频率指令脉冲条件下,位置滞后量越小。 但数值太大可能会引起振荡或超调。

③参数数值由具体的主轴驱动单元型号和负载情况确定。

#### PA--12

| 序号   | 名称       | 范围             | 缺省值 | 单位    |
|------|----------|----------------|-----|-------|
| PA12 | 位置超差检测范围 | $1 \sim 32767$ | 30  | 0.1 圈 |

功能及设置:
①设置C轴位置超差报警检测范围。

- 在 C 轴位置控制方式下,当位置偏差计数器的计数值超过本参数值时,主轴驱动单 元给出位置超差报警。
- ② 例:主轴电机编码器为1024线时,电机每转脉冲数为4096个;若本参数设置为30,则在C轴控制方式下,位置超差超过30\*0.1\*4096=12288时,驱动单位会报警(A12)。

#### PA--16

| 序号   | 名称       | 范围    | 缺省值 | 单位 |
|------|----------|-------|-----|----|
| PA16 | C轴前馈控制增益 | 0~100 | 0   |    |

功能及设置:

①设置 C 轴模式位置环的前馈增益。

②设定为100%时,表示在任何频率的指令脉冲下的,位置滞后量总是0。

③位置环的前馈增益大,控制系统的高速响应特性提高,但会使系统的位置控制不稳定, 容易产生振荡。

④不需要很高的响应特性时,本参数通常设为0。

#### PA--42

| 序号    | 名称     | 范围        | 缺省值 | 单位 |
|-------|--------|-----------|-----|----|
| DA 42 | 位置控制方式 | 25 - 5000 | 450 |    |
| PA42  | 速度比例增益 | 25~5000   | 400 |    |

功能及设置:

①设定 C 轴模式下速度调节器的比例增益。

②设置值越大,增益越高,刚度越大。参数数值根据具体的主轴驱动系统型号和负载 值情况确定。一般情况下,负载惯量越大,设定值越大。

③在系统不产生振荡的条件下,尽量设定较大的值。

### PA--43

| 序号   | 名称                 | 范围      | 缺省值 | 单位  |
|------|--------------------|---------|-----|-----|
| PA43 | 位置控制方式<br>速度积分时间常数 | 5~32767 | 20  | lms |

功能及设置:

①设定C轴模式下速度调节器的积分时间常数。

②设置值越小,积分速度越快。参数数值根据具体的主轴驱动系统型号和负载情况确

定。一般情况下,负载惯量越大,设定值越大。

① 在系统不产生振荡的条件下,尽量设定较小的值。

### PA--46

| 序号   | 名称         | 范围     | 缺省值 | 单位     |
|------|------------|--------|-----|--------|
| PA46 | 位置控制方式磁通电流 | 30~150 | 110 | 0~100% |

功能及设置:

①设定 C 轴模式的电机磁通电流值。对应 C 轴方式下使用的异步电机的额定励磁电流的百分比。

#### 3) 若主轴端安装第二编码器构成全闭环反馈时需要更改一些模式控制参数:

| 序号  | 参数号    | 参数说明                | 设置值             |
|-----|--------|---------------------|-----------------|
| 1 1 | CTA 11 | 主轴编码器位置反馈脉冲         | 0:正常            |
|     | S1A-11 | 取反                  | 1: 反馈脉冲取反       |
| 10  | STA-13 |                     | 0:选择电机编码器反馈     |
| 13  |        | 至初坏 U 抽 控 制 及 顷 远 择 | 1:选择主轴编码器反馈(设置) |
| 15  | STA-15 |                     | 0: 电机编码器定向      |
| 15  |        | 王牰定问编码畚选择<br>       | 1: 主轴编码器定向(设置)  |

**注意:** STA-11 参数用来设置主轴反馈的方向,在调试时应保持第二编码器(主轴端的编码器)的信号方向与第一编码器(电机端的编码器)一致,否则会出现主轴旋转异常。

# 7.22 系统端关于攻丝参数设置:

在"加工"一"用户宏"设置里列出了系统在使用前需要设置的用户定义变量,其中关于刚 性攻丝的需要设置下列:

| 变量地址  | 名称                          | 值 | 说明            |
|-------|-----------------------------|---|---------------|
| 54014 | G84 攻丝主轴选择, 1:C 轴;2:A 轴;3:B | 1 | 在单个主轴配置时选择    |
|       | 轴                           |   | C 轴为攻丝主轴      |
| 54015 | G84G88回退方式,0指定量回退;1回        | * | 在选择啄式攻丝时需要    |
|       | 退到R点                        |   | 设置退刀的回退位置,    |
|       |                             |   | 即R平面或回退量K     |
| 54016 | G84, G88 退刀量(mm)            | * | 在选择啄式攻丝时需要    |
|       |                             |   | 设置进刀量 Q       |
| 54017 | G88 攻丝主轴选择, 1: A 轴, 2: B 轴  | * | 在径向攻丝时需要确定    |
|       |                             |   | 攻丝主轴为 A 轴还是 B |
|       |                             |   | 轴,根据现场配置选择    |

注意:将 G84 和 G88 指令中的参数放置在"用户宏界面"目的是简化编程,便于用户编程。

需要通过指令更改参数时在 G84/G88 指令中增加相关参数即可。

# 7.23 利用系统集成伺服调整功能调试刚性攻丝

系统伺服调整功能通过在执行 G84/G88 指令时实时监控主轴和 Z 轴的实际位置计算出 两轴插补的同步误差,并以曲线的形式显示在界面上,便用在调机阶段提高刚性攻丝调试质 量。系统界面如下:

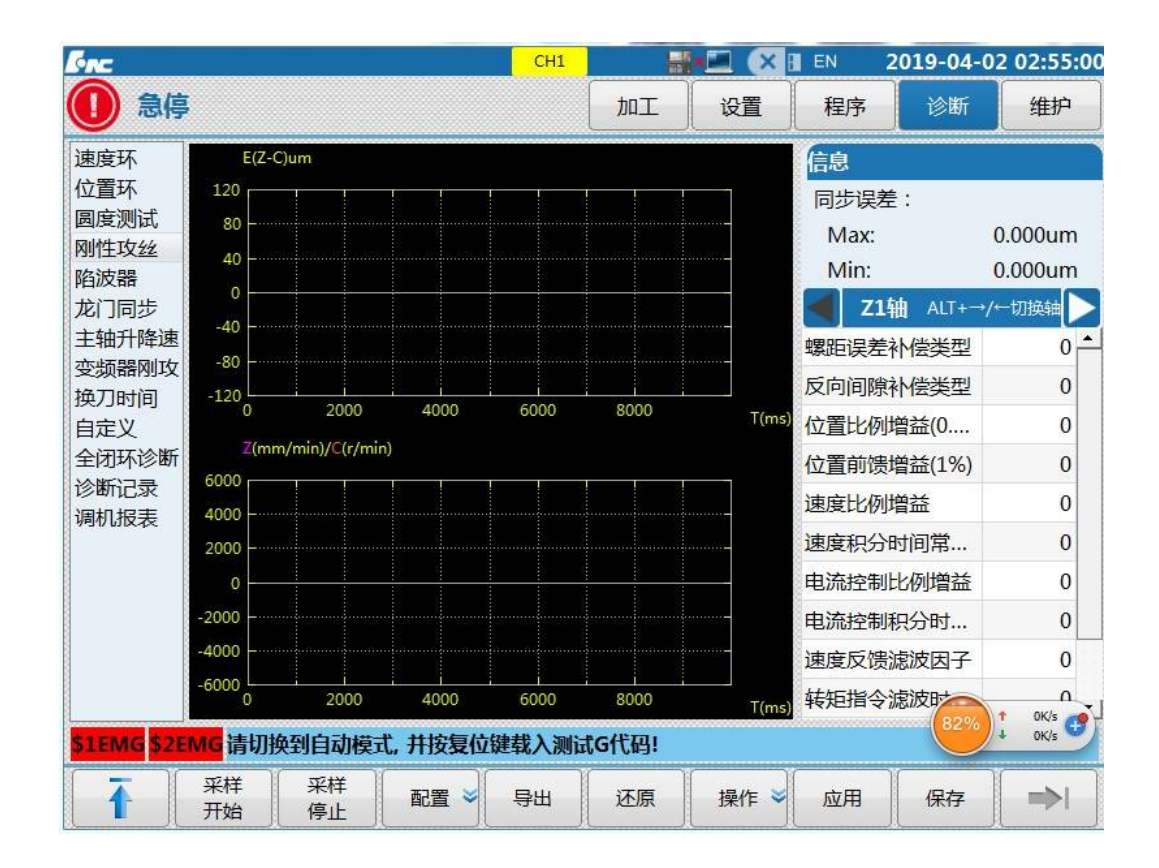

1) 先在"配置界面"设置好 G84/G88 指令:

| ✔ G84轴向攻丝  | G88径向攻丝        |
|------------|----------------|
| 螺 距:       | -1.000 mm      |
| 转速:        | 1000.000 r/min |
| 运行设置       |                |
| 下移距离(H):   | 0.000 mm       |
| 攻丝深度(D):   | 20.000 mm      |
| 化底停留时间(P): | 500 ms         |
| 由设置        |                |
| 攻丝轴:       | 2 (z)          |
| 旋转轴:       | 5 (c)          |
| 链轴类型       | C <u>-</u>     |
| 友丝类型       | 正攻丝            |

说明:由于系统采样方向与主轴方向不一致,需要将螺距设置为负值。轴设置内容是依据通道参数里主轴和 Z 轴分配的逻辑轴号来设置,其他参数按现场加工设置。

2) 先在"代码预览"界面查看生产的加工程序:

|      | .\prog\OS_TAP                            |
|------|------------------------------------------|
| 0    | %0007;刚性攻丝测试程序,R点为程序零点                   |
| 1    | M116 G98 G92.1 Z0.000                    |
| 2    | G109 C0                                  |
| 3    | M03 S1000.000                            |
| 4    | M05                                      |
| 5    | G90.1 G0 Z0                              |
| 6    | G108 C0                                  |
| 7    | M115                                     |
| 8    | G98 G84 Z-20.000 R0 P500 E1 J1 F1000.000 |
| 9    | M116                                     |
| 10   | G109 C0                                  |
| 11   | G01 20.000                               |
| 12   | M30                                      |
|      |                                          |
|      |                                          |
|      |                                          |
|      |                                          |
|      |                                          |
|      |                                          |
| \$11 | MG \$2EMG                                |
|      |                                          |

注意:程序中在 G84 指令上下行的 M115 和 M166 指令为采样开始和结束的 M 指令,该参数在"NC 参数"中的 000373 和 000374 中自定义,并在 PLC 中添加获取与响应部分。

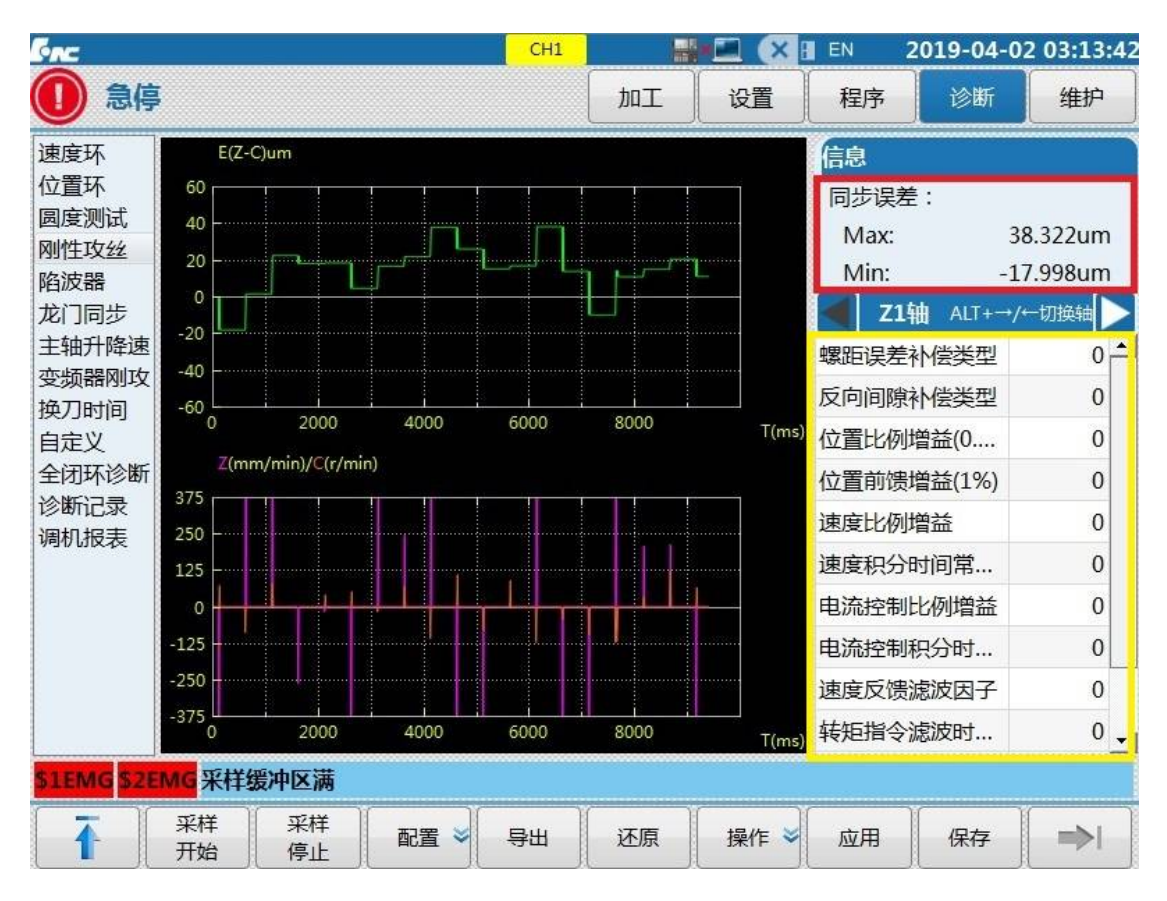

3) 待检查生成的程序无误后切回伺服调整主界面,按"采样开始"一"循环启动"运行程序完成采样并生产同步误差曲线图:

红色框标记部分为系统自动计算的同步误差,根据此同步误差对应调整 Z 轴伺服增益 或主轴伺服增益,使的该值趋于极小值。即达到两轴插补的最佳状态。黄色框标记为攻丝轴 伺服增益和加减速调整窗口。

调整到最佳状态后按"应用"一"保存"键将调整后的伺服及系统参数保存完成调试。

### 7.3 跟随式攻丝

跟随式主轴刚性攻丝主要应用在配置了模拟量主轴的机床上,在经济配置上实现攻丝加 工。具体设置步骤如下:

# 7.3.1 用户 PLC 设置

相关寄存器如下:

F[主轴轴号\*80+73].8: 主轴正转

F[主轴轴号\*80+73].9: 主轴反转

F[主轴轴号\*80+73].10: 主轴停止

F[主轴轴号\*80+76].1: 主轴刚性攻丝中

在变频器主轴调试正常的情况下,对 PLC 做一下修改:

以主轴轴号为逻辑轴5为例,增加红色方框中的内容:

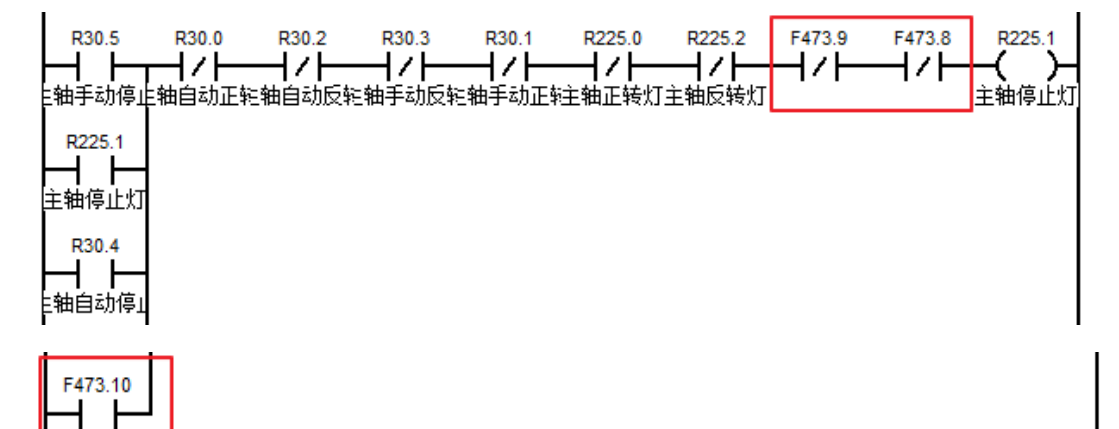

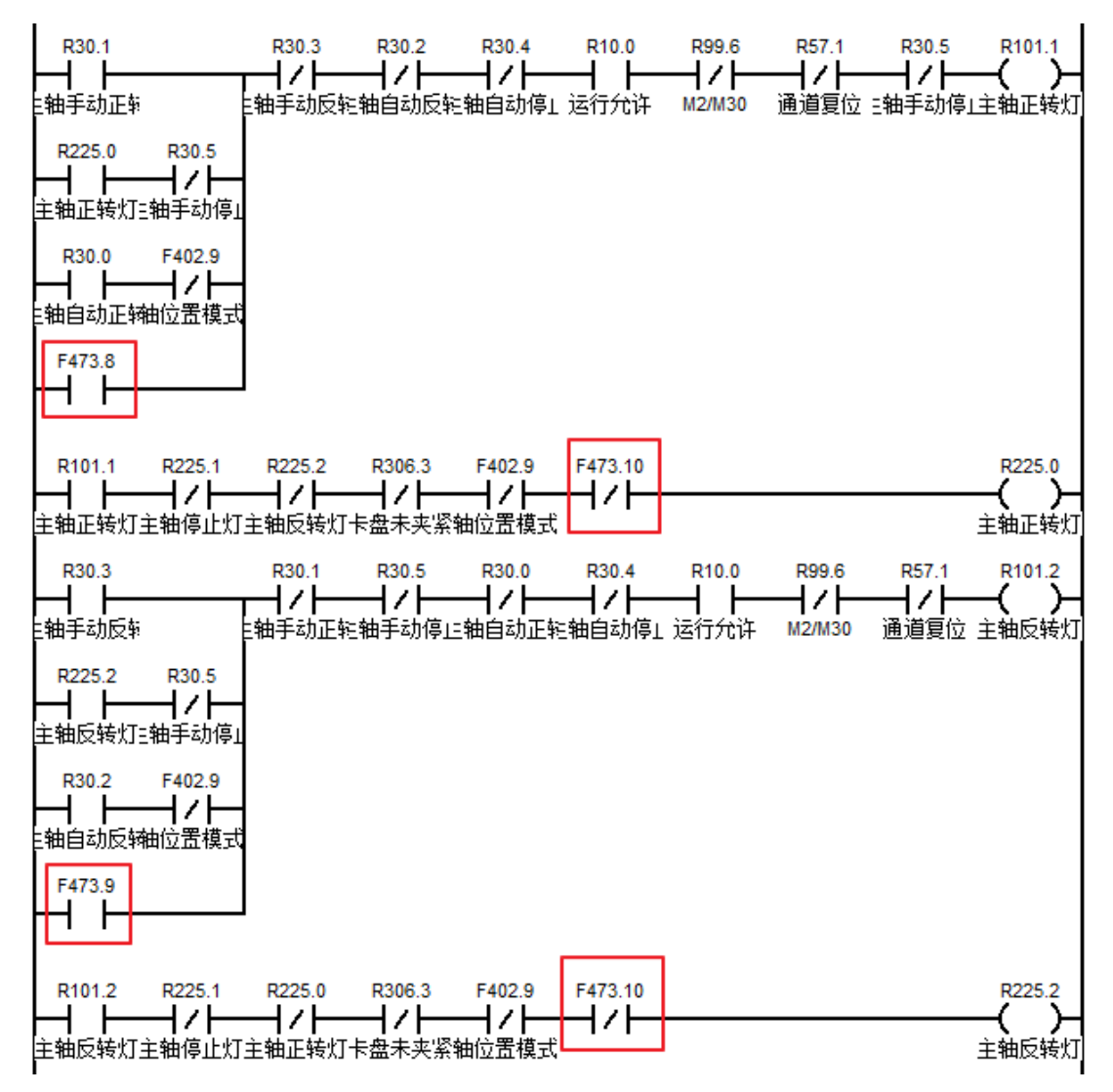

**注意**:这部分内容在出厂是系统已更新完,若现场跟随式攻丝不能正常动作可在上述部分做 检查判断问题点。

## 7.3.2 固定循环设置

固定循环是通过 P 参数中 101 号参数来调用的,将 P101 号参数设为 1 后直接调用变 频器主轴攻丝的固定循环,设为 0 时为伺服主轴攻丝。按"维护"—"P 参数"进入设置界 面,找到下图参数:

| 37 | 010401 | 跟随式攻丝(0:关闭,1:打开) | 0 |  |
|----|--------|------------------|---|--|
|----|--------|------------------|---|--|

# 7.3.3 调试应用

设置好 PLC 和固定循环后,就可以进入到伺服调整界面进行调试了。

#### 1) 主轴升降速采样

在伺服调整中进入到主轴升降速界面,点击"配置"后会出现图1:

| l'nc                       |          | CH1      |                |                | × 🛛 E             | N 20             | 019-04-0       | 2 03:49:21              |
|----------------------------|----------|----------|----------------|----------------|-------------------|------------------|----------------|-------------------------|
| 🕕 急停                       |          |          | <b>D</b> DT    | 设置             |                   | 程序               | 诊断             | 维护                      |
| 主轴升降速                      |          |          |                | Z<br>X1        | 永偏移               | <u> </u>         | Z脉间的<br>0.     | 臣1 <b>&gt;</b><br>.0000 |
| 主轴轴号:                      | 5 (C)    |          |                | Y1<br>Z1<br>S1 |                   |                  | 0              | .0000<br>.0000<br>.0000 |
| 主轴转速:                      | 1000 转/分 |          |                | S3<br>S5       |                   |                  | 0              | .0000<br>.0000          |
| 暂停时间:                      | 1500 ms  |          | Т              | 000            | 0                 |                  |                |                         |
| 采样周期:                      | 2 ms     |          | F              |                | 0.<br>0.          | 00 mm/<br>00 (实际 | 'min w<br>:) つ | ∧ 70%<br>∿ 100%         |
|                            |          |          | S1<br>S5       | l<br>5         | 2 0%<br>0 0%      | <b>S</b> 3       | 1 0%           | <b>0</b> 100%           |
|                            |          |          | G0<br>G4<br>G9 | 1<br>0<br>0.1  | G18<br>G49<br>G99 | G<br>G<br>G      | 90<br>54<br>98 | G21<br>G61              |
| \$1EMG <mark>\$2EMG</mark> |          |          |                |                |                   |                  |                |                         |
| 配置                         | 代码 前览 计  | 颜色<br>设置 |                |                |                   |                  |                | <b>→</b>                |

图 1

主轴轴号: 变频器主轴配置的逻辑轴号;

主轴转速: 变频器主轴攻丝时要求的主轴转速;

暂停时间:这个时间应该保证主轴从0加速到指定速度或者从指定速度将到0所需的大

概时间,一般为2-3秒;

采样周期:设置为2。

设置完成以后直接按循环启动开始采样。采样完成以后会自动生成图 2:

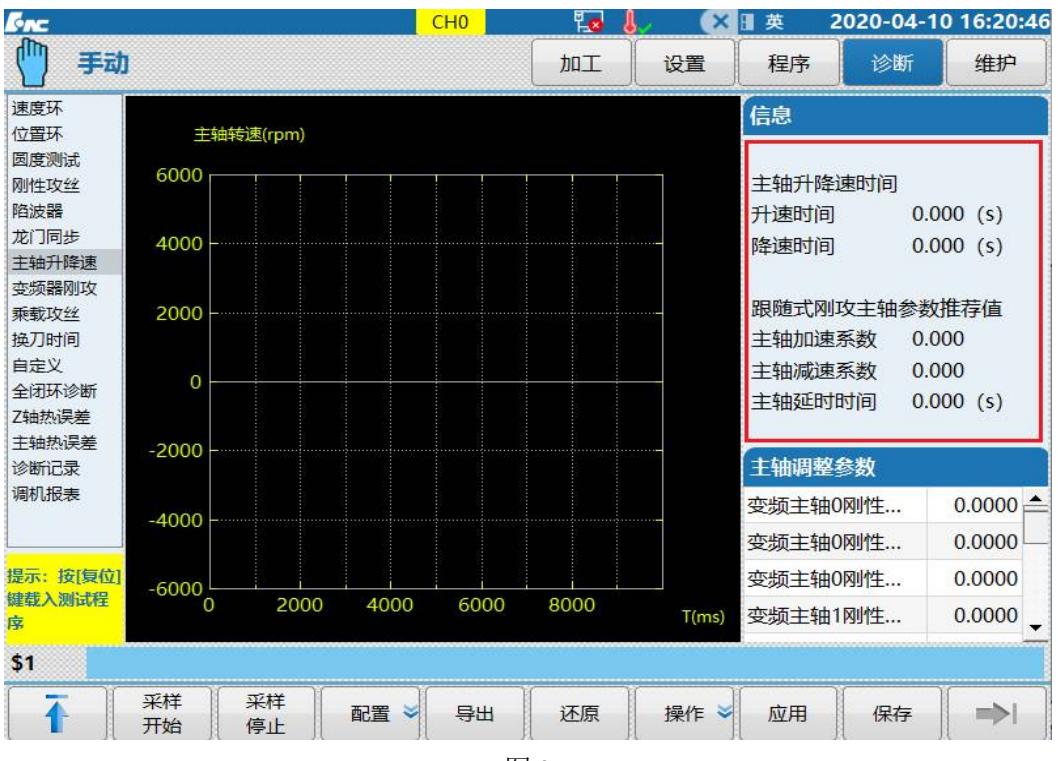

图 2

图中红色框中是自动生成的参数数值,不需要修改。如果采样后自动生成的"升速时间"有值,而"降速时间"值为0,则说明"暂停时间"设置太小,需要加大"暂停时间", 重新采样,直到"降速时间"不为0。

采样完成后,先点击"应用"按键,再点"确认",再点"保存",再"确认"。

### 2) 变频器刚攻采样

| <b>Enc</b>      | СНО           | Ę.   | J 🜡 / | ×    | ■英                                                                                                    | 2020-04                                                                                                    | -10 16:33:5 |  |  |  |
|-----------------|---------------|------|-------|------|----------------------------------------------------------------------------------------------------|----------------------------------------------------------------------------------------------------|-------------|--|--|--|
| 手动              |               | 加工   |       | 设置   | 程序                                                                                                    | 诊断                                                                                                    | 维护          |  |  |  |
| 变频器刚攻           |               |      |       | 机床到  | ミ际                                                                                                    | 机床                                                                                                    | 指令 📘        |  |  |  |
|                 |               |      |       | х    |                                                                                                    |                                                                                                    | 0.0000      |  |  |  |
|                 |               |      |       | Y    | 机床实际 机床指令<br>( 0.0000<br>( 0.0000<br>2 0.0000<br>0000<br>0000<br>0.00 mm/min ww 100<br>0.00 (实际) ① 25<br>0 r/min □ 100%<br>0 (实际) 0%<br>(18 6%) 631 |                                                                                                    |             |  |  |  |
| ✓ G84轴向攻丝       | G88径回攻丝       |      |       | z    |                                                                                                    | <ul> <li>● 診断 単护</li> <li>机床指令</li> <li>● 0.0000</li> <li>0.0000</li> <li>0.0000</li></ul> |             |  |  |  |
|                 |               |      | т     | 0000 |                                                                                                    |                                                                                                    |             |  |  |  |
| 螺距: -1.000mm 转间 | 速: 1000.000 r | /min | -     |      |                                                                                                    |                                                                                                    |             |  |  |  |
| 运行设置            |               |      | E     |      | 0.                                                                                                    | 00 mm/m                                                                                                    | in 👐 100%   |  |  |  |
| 下移距离 (H) :      | 1.000 mm      |      | -     |      | 0.                                                                                                    | 00 (实际)                                                                                                    | M 25%       |  |  |  |
| 攻丝深度(D):        | 20.000 mm     |      |       |      |                                                                                                    |                                                                                                    |             |  |  |  |
| 孔底停留时间 (P) :    | 500 ms        |      | C     |      | 0                                                                                                    | r/min                                                                                                    | <b>100%</b> |  |  |  |
|                 | 2++           | 2    | 3     |      | -                                                                                                    |                                                                                                    |             |  |  |  |
| 收丝进给轴: 2(Z)     | 王轴正转指令M       | 3    |       |      | 0                                                                                                    | (实际)                                                                                                    | 0%          |  |  |  |
| 攻逐旋转轴号: 5(C)    | 土蚶皮转指令IVI     | 4    | G01   | G1   | 8                                                                                                    | G80                                                                                                    | G21         |  |  |  |
|                 | 土拙停止指令WI      | S    | G40   | G4   | .9                                                                                                    | G54                                                                                                    | G64         |  |  |  |
| 旋转抽类型[C]        |               |      | G90   | G9   | 4                                                                                                    | G98                                                                                                    |             |  |  |  |
| 攻丝类型: 正攻丝 ▼     |               |      |       |      |                                                                                                    |                                                                                                    |             |  |  |  |
| \$1             |               |      |       |      |                                                                                                    |                                                                                                    |             |  |  |  |
| (代码)            | 颜色            |      | 1     | j    |                                                                                                    | Y                                                                                                    | 1           |  |  |  |
| 1 配置 预览         | 设置            |      |       |      |                                                                                                    |                                                                                                    |             |  |  |  |

主轴升降速采样完成以后,进入到变频器刚攻界面。点击"配置"出现图 3:

```
图 3
```

说明:

G84 轴攻丝和 G88 径向攻丝根据实际情况选择,一般为 G84。

螺距: 攻丝要求的螺距, 为负值;

转速: 跟主轴升降速采样时设置的主轴转速一直;

下移距离: 根据实际情况填;

攻丝深度: 根据实际情况填;

孔底停留时间:不小于主轴升降速采样时设置的暂停时间;

攻丝轴: 攻丝轴逻辑轴号;

旋转轴: 主轴逻辑轴号;

旋转轴类型:一般为C轴攻丝,有动力头的可以为A轴或者B轴攻丝;

攻丝类型:选择正攻丝或者是反攻丝。

设置完成后,直接按循环启动开始采样。根据误差调整示意图

进行调试。如图 4: 将 Z 轴位置比例增益设为 1200, 加速度补偿值设为 0,

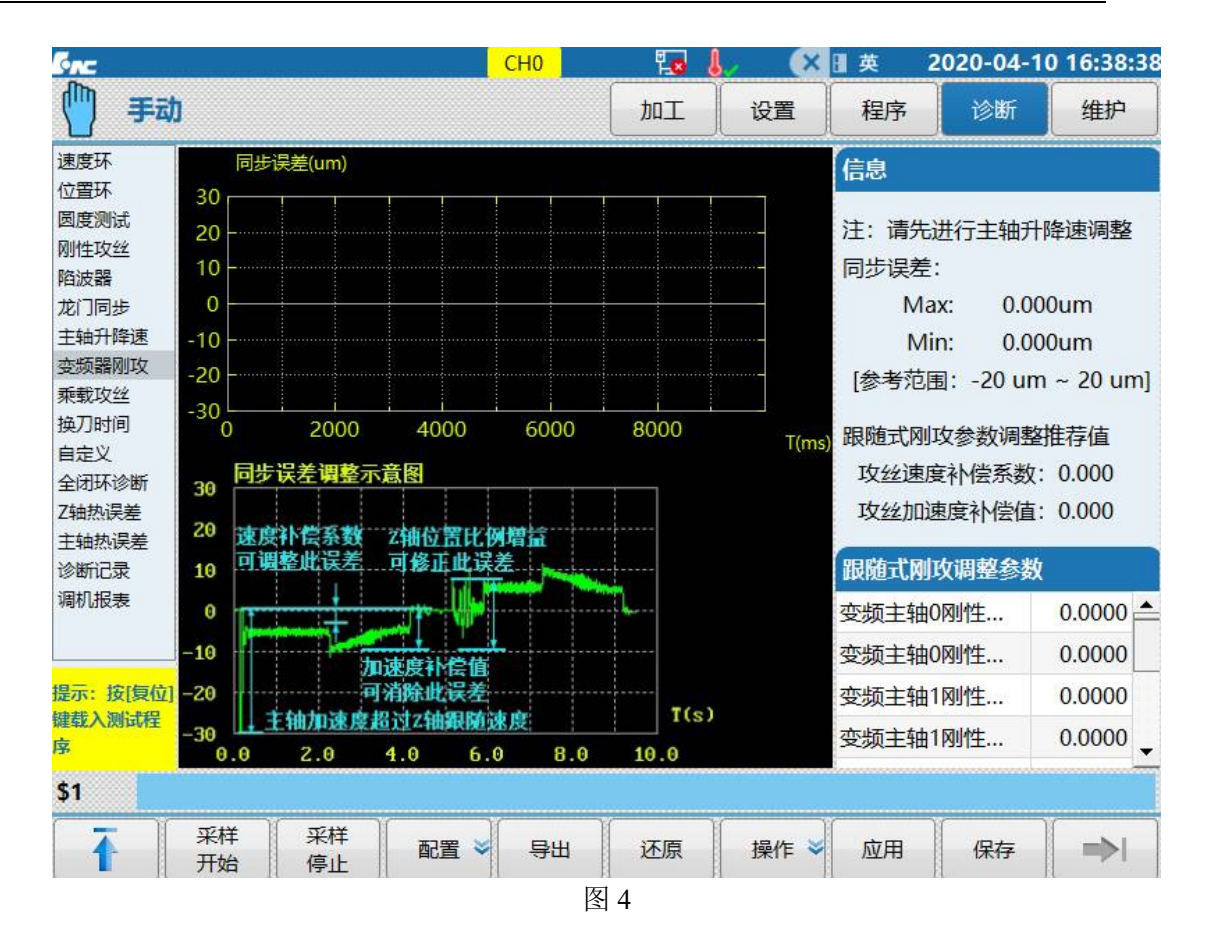

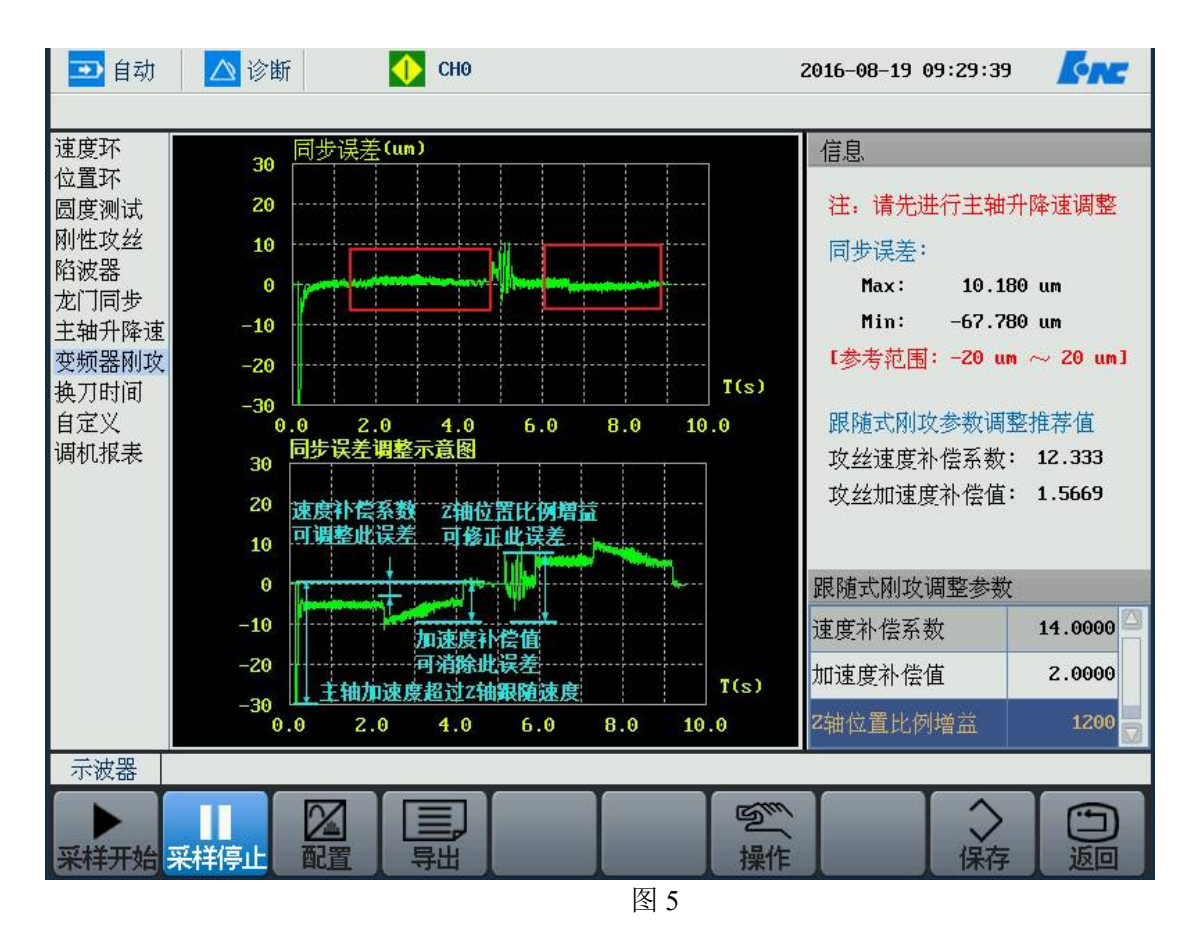

Z 轴位置比例增益不变, 将加速度补偿值设为 2 后出现采样获得图形图 5:

图 4 中图形有明显的台阶,而图 5 中台阶消失了。加速度补偿值就是消除图 4 中的 台阶的,调节此参数使图形尽可能的接近于 0。

速度补偿系数这个参数是根据 Z 轴位置比例增益来计算的, Z 轴位置比例增益确定 后,直接将速度补偿系数设为推荐值即可,此参数只需要设为推荐值或者在推荐值附近 小幅度调整。

加大 Z 轴位置比例增益可以减小图 5 中曲线中间的波动值。

如图 6 中 Z 轴位置比例增益设为 800,图 7 中 Z 轴位置比例增益设为 900,其他参数设置 一样。可以看到:图 6 中同步误差 Max 为 18.550mm,图 7 中同步误差 Max 值为 15.040mm。 同步误差中的 Min 值不作为参考,因为在开始钻孔之前同步误差不会影响攻丝效果。

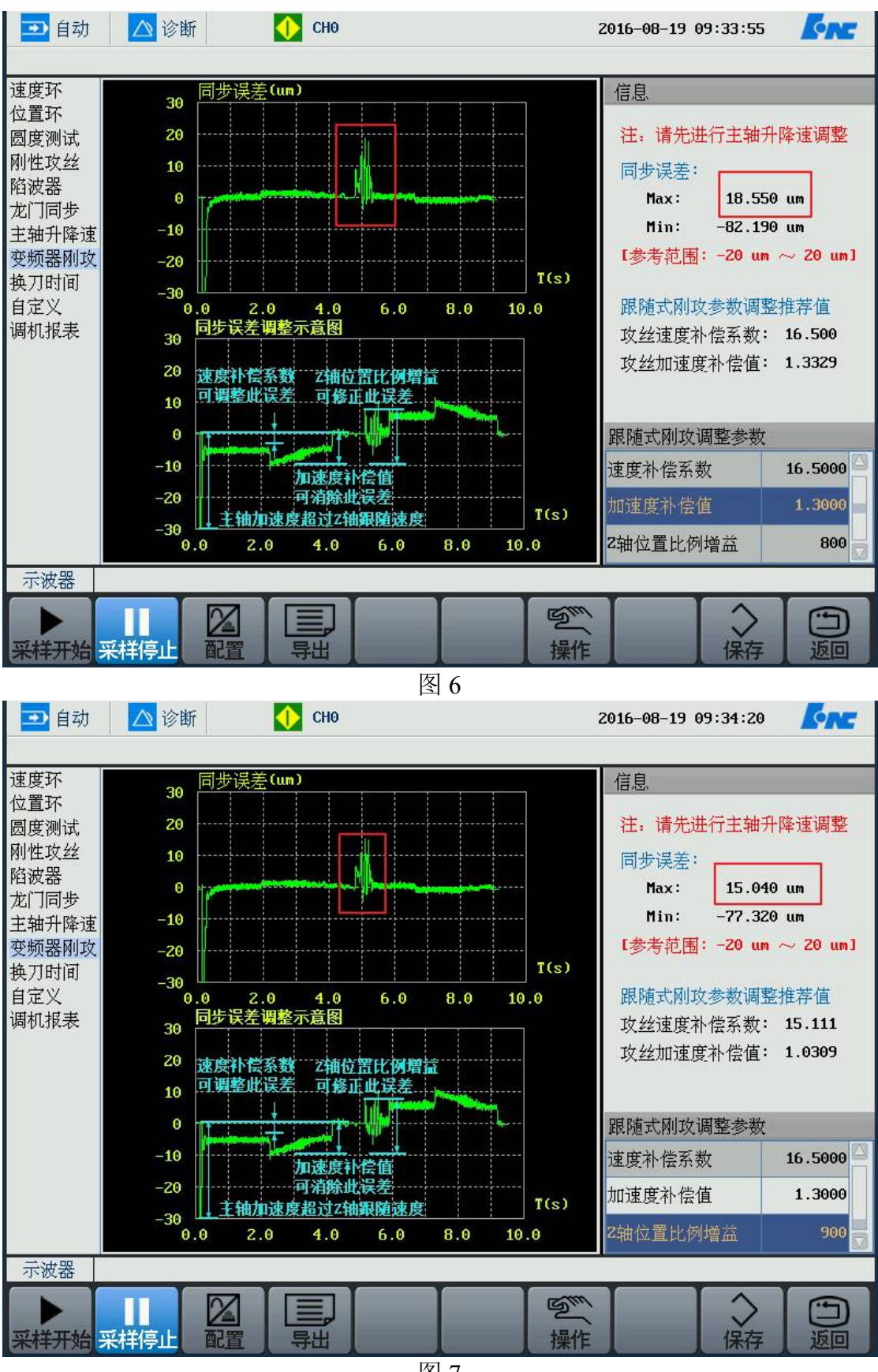

图 7

调试的宗旨就是:使两端的图形尽量接近于 0,并且尽量接近于直线。图形之间的波动 值小于 10um (即同步误差 Max 值小于 10um)。

| ➡ 自动                                                                                                    | 🔼 诊断                                                   | 🔶 СНО                                                                                     | 2                     | 016-08-19 09:24:22                                                                                             | <b>CNC</b>                                             |
|----------------------------------------------------------------------------------------------------|--------------------------------------------------------|-------------------------------------------------------------------------------------------|-----------------------|----------------------------------------------------------------------------------------------------|--------------------------------------------------------|
| 速位圆刚陷龙主变换自调<br>野环环测攻器同升器时义报<br>一个人子。<br>一个人子。<br>一人人子。<br>一人人子。<br>一人人子。<br>一人人子。<br>一人人子。<br>一人人子。<br>一人人子。<br>一人人子。<br>一子,<br>一人人子。<br>一人人子。<br>一人人员。<br>一人人子。<br>一人人子。<br>一人子。<br>一人人子。<br>一人人子。<br>一人人子。<br>一人人子。<br>一人人子。<br>一人人子。<br>一人人子。<br>一人人子。<br>一人人子。<br>一人人子。<br>一人人子。<br>一人人子。<br>一人人子。<br>一人人子。<br>一人人子。<br>一人人子。<br>一人人子。<br>一人子。<br>一 | 30<br>20<br>10<br>-10<br>-20<br>-30<br>0.0<br>30<br>20 | 歩误差(um) 波动伯小于<br>接近于O的直线<br>2.0 4.0 6.0 8.0<br>歩误差调整示意图<br>度补偿系数 Z袖位置比例增益<br>調整研究差 可依正世界差 | 1.0um<br>T(s)<br>10.0 | 信息<br>注:请先进行主轴升<br>同步误差:<br>Max: 8.670<br>Min: -62.860<br>[参考范围: -20 um<br>跟随式刚攻参数调整<br>攻丝速度补偿系数:<br>攻丝加速度补偿值: | 降速调整<br>um<br>um<br>∼ 20 um]<br>推荐值<br>11.143<br>2.449 |
| 示波器                                                                                                    | 10<br>0<br>-10<br>-20<br>-30<br>0.0                    | 加速度补偿值<br>可消除此误差<br>主轴加速度超过2抽跟随速度<br>2.0 4.0 6.0 8.0                                      | T(s)<br>10.0          | 跟随式刚攻调整参数<br>速度补偿系数<br>加速度补偿值<br>2轴位置比例增益                                                                      | 15.0000<br>4.0000<br>1400 マ                            |

图 8